Vodič za brzi početak rada

00825-0125-4928, Rev AE prosinac 2019.

# Bežični monitor plina Rosemount<sup>™</sup> 928

# Integrirana bežična kontrola plina

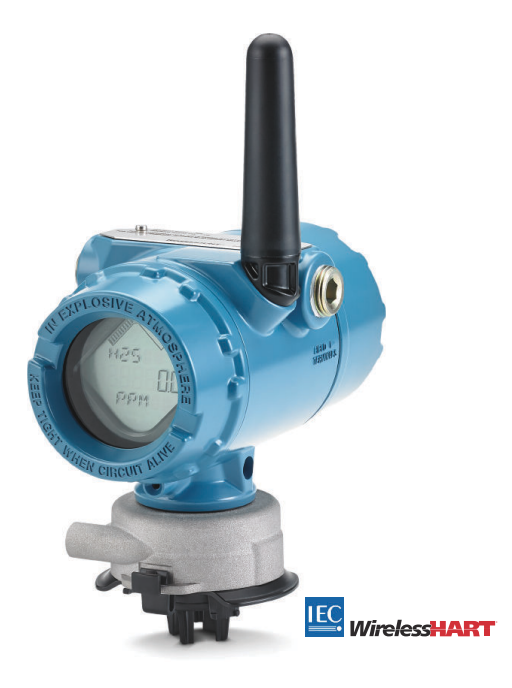

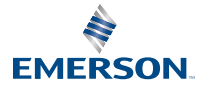

ROSEMOUNT

#### Informacije o sigurnosti

Pročitajte ovaj priručnik prije rada s proizvodom. Za osobnu sigurnost i sigurnost sustava te za optimalne performanse proizvoda obavezno morate u potpunosti razumjeti sadržaj prije ugradnje, uporabe ili održavanja ovog proizvoda.

Pročitajte ovaj vodič za brzi početak rada prije rada s proizvodom.

## **OBAVIJEST**

Ovaj vodič sadržava informacije o konfiguraciji i osnovnoj ugradnji za Rosemount 1056. Ne sadržava informacije za dijagnostiku, održavanje, servis, rješavanje problema, samosigurnu ugradnju (IS) ili naručivanje. Pogledajte Referentni priručnik za bežični monitor plina Rosemount 928 za više informacija.

Priručnik i vodič dostupni su i u elektroničkom obliku na adresi Emerson.com/Rosemount.

## **OBAVIJEST**

Pročitajte ovaj dokument prije uporabe proizvoda. Za osobnu sigurnost i sigurnost sustava te za optimalne performanse proizvoda pobrinite se da temeljito razumijete sadržaj prije instaliranja, uporabe ili održavanja ovog proizvoda. Podaci za kontakt tehničke podrške navedeni su u nastavku:

#### Korisnička centrala

Tehnička podrška, ponude i druga pitanja u vezi s narudžbom. Regionalni ured za SAD: 1-800-999-9307 (od 7:00 do 19:00 prema središnjem vremenu SAD-a) Regionalni ured za Aziju i Pacifik: 65 777 8211 Regionalni ured za Europu, Bliski istok i Afriku: 49 (8153) 9390

#### Centar za upite u Sjevernoj Americi

Potrebe za servis opreme. 1-800-654-7768 (24 sata, odnosi se i na Kanadu) Ako se ne nalazite u tim područjima, obratite se predstavniku društva Emerson.

## **A UPOZORENJE**

#### Eksplozije

Eksplozije mogu izazvati smrt ili ozbiljne ozljede.

Pobrinite se da ugradnju izvodi samo kvalificirano osoblje.

Instalacija uređaja u eksplozivnom okruženju mora biti u skladu s odgovarajućim lokalnim, državnim i međunarodnim normama, zakonima i dobrom praksom.

Sva ograničenja povezana sa sigurnom ugradnjom pogledajte u Certifikacije proizvoda.

Prije povezivanja ručnog komunikatora u eksplozivnoj atmosferi provjerite jesu li instrumenti u petlji ugrađeni u skladu sa zahtjevima samosigurne ugradnje ili prakse nezapaljivog terenskog ožičenja.

Provjerite je li radna atmosfera mjernog pretvornika u skladu s odgovarajućim certifikatima za upotrebu u zoni opasnosti.

Kod povezivanja vanjskog uređaja na diskretni izlaz Rosemount1056 u opasnom području provjerite je li vanjski uređaj ugrađen u skladu sa zahtjevima samosigurne ugradnje ili prakse nezapaljivog terenskog ožičenja.

## **A** UPOZORENJE

#### Strujni udar

Strujni udar može izazvati smrt ili teške ozljede.

Budite osobito oprezni pri kontaktu s vodovima i priključcima.

Izbjegnite kontakt s vodovima i priključcima. Visoki napon koji može biti prisutan na vodovima može izazvati strujni udar.

Ovaj je uređaj u skladu s poglavljem 15. pravila FCC-a. Rad uređaja podliježe sljedećim uvjetima: Ovaj uređaj ne smije izazivati štetne smetnje.

Ovaj uređaj mora izdržati sve smetnje kojima je izložen, uključujući smetnje koje mogu izazvati neželjeni rad.

Ovaj uređaj mora biti ugrađen tako da antena bude najmanje 8 in (20 cm) udaljena od svih osoba u okruženju.

Zamijenite modul napajanja što je prije moguće nakon što primite upozorenje o bateriji. Ako to ne bude učinjeno odmah, uređaj će prestati raditi.

Površinska otpornost antene veća je od 1 gigaoma. Da bi se izbjeglo elektrostatičko pražnjenje nemojte trljati ili čistiti antenu otapalima ili suhom krpom.

Zamjena komponenti može narušiti samosigurnost.

## **A** UPOZORENJE

#### Fizički pristup

Neovlašteno osoblje može prouzročiti značajno oštećenje i/ili pogrešnu konfiguraciju opreme krajnjih korisnika. To može biti namjerno ili slučajno, no potrebno se zaštititi.

Fizička sigurnost važan je dio bilo kakvog programa sigurnosti i od temeljne je važnosti za zaštitu vašeg sustava. Ograničite fizički pristup neovlaštenom osoblju kako biste zaštitili imovinu krajnjih korisnika. To vrijedi za sve sustave unutar objekta.

## A Pozor

#### Primjena u nuklearnim uvjetima

Proizvodi opisani u ovom dokumentu nisu namijenjeni za primjenu u nuklearnim uvjetima. Uporaba proizvoda koji nisu namijenjeni za nuklearne uvjete za primjene koje zahtijevaju proizvode ili opremu za nuklearne uvjete može uzrokovati neprecizna očitavanja.

Za informacije o proizvodima društva Rosemount za nuklearne uvjete kontaktirajte prodajnog predstavnika društva Emerson.

## A Pozor

#### Problemi s ugradnjom

Rosemount 1056 i svi ostali bežični uređaji mogu se ugraditi tek nakon što se ugradi Wireless Gateway (bežični pristupnik) koji radi ispravno. Bežične uređaje uključujte prema udaljenosti od bežičnog pristupnika, počevši s najbližim. Time se osigurava jednostavnija i brža mrežna ugradnja.

## A Pozor

#### Napomene o isporuci bežičnih proizvoda

Opasnosti povezane s baterijom ne prestaju kad se ćelije isprazne.

Jedinica se isporučuje bez instaliranog modula napajanja. Uklonite modul napajanja prije slanja uređaja.

Svaki modul napajanja sadržava dvije primarne litijske baterije veličine "C". Prijevoz primarnih litijskih baterija regulira Ministarstvo prometa SAD-a, a na isti se odnose i propisi Međunarodne udruge za zračni prijevoz (IATA), Organizacije međunarodnog civilnog zrakoplovstva (ICAO) i Europskog sporazuma o međunarodnom cestovnom prijevozu opasnih tvari (ARD). Prijevoznik je odgovoran za sukladnost s ovim ili svim drugim lokalnim zahtjevima. Vodite računa o važećim propisima i zahtjevima prije isporuke.

Modul napajanja s bežičnom jedinicom sadržava dvije primarne litij-tionil kloridne baterije veličine "C". Svaka baterija sadrži približno 2,5 grama litija što je ukupno 5 grama u svakom paketu. U uobičajenim okolnostima materijali baterije su samozaštićeni i nisu reaktivni tako dugo dok su zadržani integritet baterija i paketa. Poduzmite potrebne mjere kako biste spriječili termičko, električno ili mehaničko oštećenje. Zaštitite kontakte kako bi se spriječilo prerano pražnjenje. Moduli napajanja trebaju se skladištiti na čistom i suhom mjestu. Za najdulji mogući vijek trajanja baterije temperatura skladištenja ne smije prijeći 86 °F (30 °C).

Modul napajanja ima otpornost površine veću od jednog gigaoma i mora biti ispravno ugrađen u kućištu bežičnog uređaja. Tijekom prijevoza vodite računa da se do i od mjesta instalacije spriječi nakupljanje elektrostatičkog naboja.

## Sadržaj

| Pregled                                   | 5   |
|-------------------------------------------|-----|
| Uqradite senzor                           | 7   |
| Uqradite modul napajanja                  |     |
| Laboratorijska konfiguracija              |     |
| Vođeno postavljanje                       | 15  |
| Kalibracija senzora                       | 48  |
| Ručno postavljanje                        | 73  |
| Napomene o bežičnom funkcioniranju        | 92  |
| Električne instalacije                    | 95  |
| Provjerite radnu atmosferu                | 96  |
| Ugradnja mjernog pretvornika              |     |
| Provjerite komunikacije na bežičnoj mreži | 101 |
| Provjera rada                             |     |
| Električni priključci vanjskog alarma     |     |
| Certifikacije proizvoda                   | 114 |
| Izjava o sukladnosti                      | 119 |

## 1 Pregled

Bežični monitor plina Rosemount<sup>™</sup> 1056 koristi se s modulima senzora Rosemount serije 628. Rosemount<sup>™</sup> 1056 je kompatibilan s bežičnim monitorom plina Rosemount 928.

Senzor se u potpunosti postavlja u mjerni pretvornik bez uporabe alata. Provodite električne spojeve kada je modul senzora u potpunosti sjeo u kućište senzora mjernog pretvornika.

#### Bilješka

Koristite Rosemount 1056 samo s mjernim pretvornikom Rosemount 928.

## A Pozor

### Filtar za zaštitu od prodora (IP) mora biti ugrađen.

Ako IP filtar nije ugrađen, može doći do oštećenja senzora u modulu senzora plina Rosemount serije 628.

Ne rukujte mjernim pretvornikom ako u modul senzora nije ugrađen ispravni IP filtar.

Pri ugradnji IP filtra provjerite je li brtva IP filtra postavljena, pravilno poravnata te da ne blokira bijelo filtarsko sredstvo. Pogledajte Slika 1-1. Pri rukovanju IP filtrom izbjegavajte dodir s filtarskim sredstvom.

Provjerite jesu li sve tri noge pravilno zaključane tako da gurnete svaku

nogu IP filtra prema gore.

Izbjegavajte ulazak vode u IP filtar.

Ne pokušavajte očistiti IP filtar.

Nemojte ispirati ni prskati IP filtar vodom.

Ne uranjajte IP filtar u vodu.

## Slika 1-1: IP filtar

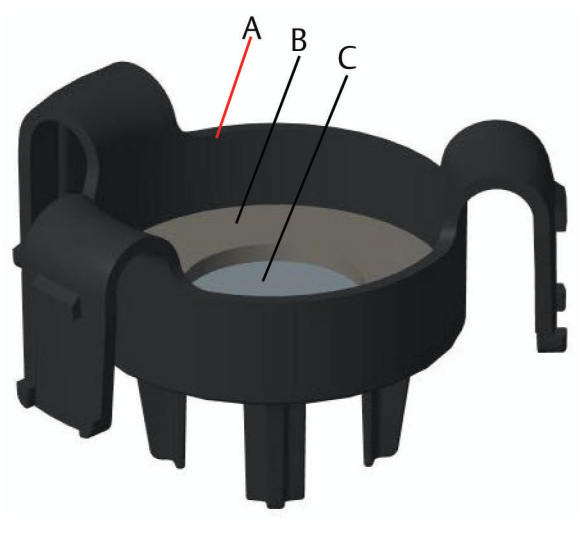

- A. Kućište IP filtra
- B. Brtva IP filtra
- C. Filtarsko sredstvo

# 2 Ugradite senzor

Senzor na mjestu drže uska brtva i držači. Senzor je spojen s mjernim pretvornikom s pomoću dva zaporna jezička koji se nalaze na donjem dijelu kućišta kako je prikazano na sljedećoj slici. Brtva između kućišta mjernog pretvornika i sklopa senzora projektirana je tako da se između dva sklopa postigne tijesni, hermetički spoj nakon pravilne ugradnje.

## Postupak

- 1. Izvadite senzor iz pakiranja.
- 2. Ako prvi put ugrađujete senzor na mjerni pretvornik, uklonite zaštitni plastični poklopac s kućišta senzora na dnu mjernog pretvornika.
- Senzor ima modulaciju koja sprečava prisilno postavljanje modula u kućište mjernog pretvornika u krivom položaju. Provjerite je li modulacija poravnata tako da je okrenete u ispravan položaj prije ugradnje modula u mjerni pretvornik.
- 4. Gurnite sklop senzora u kućište mjernog pretvornika dok ne sjedne u potpunosti.

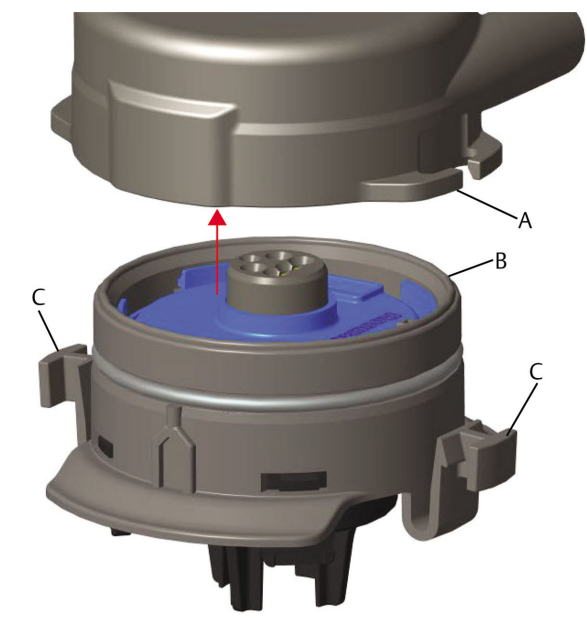

### Slika 2-1: Umetanje senzora u mjerni pretvornik

- A. Kućište mjernog pretvornika Rosemount 928
- B. Univerzalni senzor za plin Rosemount 628
- C. Zaporni jezičci
- 5. Da biste bili sigurni da je dobro zaključano i zabrtvljeno, gurajte modul prema gore dok se dva zaporna jezička ne zakvače u potpunosti. Gurnite dno zapornih jezičaka prema gore nakon što sjednu na mjesto.
- 6. Pričekajte da se mjerni pretvornik zagrije prije nastavka.

Pogledajte sljedeću tablicu za maksimalno vrijeme zagrijavanja prema vrsti plina. Tijekom vremena zagrijavanja prikazane vrijednosti, upozorenja i koncentracije plina neće odgovarati stvarnim mjerenjima; očitanja se neće slati.

| Vrsta plina                     | Maksimalno vrijeme zagrijavanja |  |
|---------------------------------|---------------------------------|--|
| Sumporovodik (H <sub>2</sub> S) | Jedna minuta                    |  |
| Kisik (O <sub>2</sub> )         | Sedam minuta                    |  |
| Ugljikov monoksid (CO)          | Jedna minuta                    |  |

## Naknadni uvjeti

Za uklanjanje senzora, stisnite zaporne jezičke i povucite prema dolje dok ne izađe iz kućišta mjernog pretvornika.

## 3 Ugradite modul napajanja

Za izvršavanje konfiguracije senzor mora biti ugrađen u ispravni mjerni pretvornik. Mjerni pretvornik napaja se s modula Emerson 701 SmartPower<sup>™</sup> - Black. Za spajanje modula s mjernim pretvornikom, učinite sljedeće:

## Postupak

1. Uklonite stražnji poklopac kućišta.

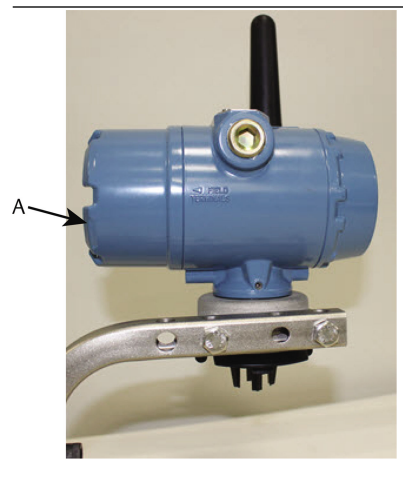

A. Stražnji poklopac kućišta

2. Spojite modul 701 SmartPower Module - Black društva Emerson.

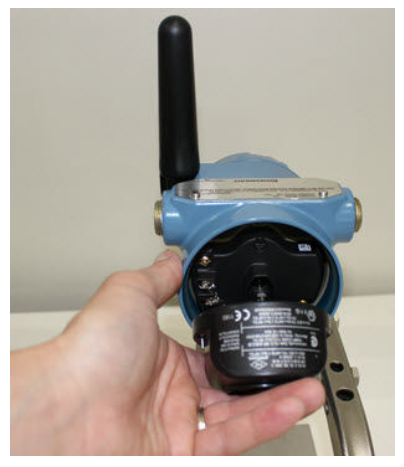

3. Provjerite ispravnost priključka na LCD zaslonu.

- 4. Namjestite stražnji poklopac kućišta i potpuno zategnite.
- 5. Pričekajte da se mjerni pretvornik zagrije prije nastavka.

Pogledajte Tablica 3-1 za maksimalno vrijeme zagrijavanja prema vrsti plina. Tijekom vremena zagrijavanja, prikazane vrijednosti, upozorenja i koncentracije plina neće odgovarati stvarnim mjerenjima; očitanja se neće slati.

### Tablica 3-1: Maksimalna vremena zagrijavanja

| Vrsta plina                     | Maksimalno vrijeme zagrijavanja |  |
|---------------------------------|---------------------------------|--|
| Sumporovodik (H <sub>2</sub> S) | Jedna minuta                    |  |
| Kisik (O <sub>2</sub> )         | Sedam minuta                    |  |
| Ugljikov monoksid (CO)          | Jedna minuta                    |  |

## 4 Laboratorijska konfiguracija

Za izvršavanje konfiguracije morate ugraditi senzor u ispravan mjerni pretvornik. Mjerni pretvornik prima svu HART<sup>®</sup> iz ručnog terenskog komunikatora ili bežičnog konfiguratora AMS.

Uklonite stražnji poklopac kućišta da biste došli do redne stezaljke i komunikacijskih priključaka za HART; a zatim priključite modul napajanja da biste pokrenuli uređaj za konfiguraciju.

# 4.1 Laboratorijska konfiguracija s pomoću terenskog komunikatora

Opis uređaja (DD) mjernog pretvornika potreban je za HART<sup>®</sup> komunikaciju.

Za spajanje s mjernim pretvornikom s pomoću ručnog komunikatora pogledajte Vođeno postavljanje. Za najnoviji DD, idite na stranicu EmersonProcess.com/DeviceFiles i zatim posjetite internetsku stranicu društva Emerson za svoj ručni uređaj.

## Postupak

- 1. Na zaslonu *Home (Početni zaslon)*, odaberite Configure (Konfiguracija).
- 2. Napravite jedno od sljedećeg:
  - Na zaslonu Configure (Konfiguracija), odaberite Guided Setup (Vođeno postavljanje) da biste provjerili ili promijenili postavke početne konfiguracije. Pogledajte Vođeno postavljanje. Pogledajte pododjeljke o terenskom komunikatoru za svaki zadatak konfiguracije.
  - Na zaslonu Configure (Konfiguracija), odaberite Manual Setup (Ručno postavljanje) da biste provjerili ili promijenili sve postavke konfiguracije, uključujući opcionalne i napredne postavke. Pogledajte Ručno postavljanje.Pogledajte odjeljak Manual Setup (Ručno postavljanje) u Referentnom priručniku bežičnog monitora plina Rosemount 928. Pogledajte pododjeljke o terenskom komunikatoru za svaki zadatak konfiguracije.
- 3. Kada završite, odaberite **Send (Pošalji)** za primjenu promjena konfiguracije.
- 4. Kada se konfiguracija završi, uklonite komunikacijske vodove za HART iz priključaka COMM na rednoj stezaljci i ponovno postavite stražnji poklopac kućišta.

## 4.2 Laboratorijska konfiguracija s pomoću bežičnog konfiguratora AMS

Bežični konfigurator AMS može se izravno povezati s uređajima s pomoću modema HART<sup>®</sup> ili putem bežičnog pristupnika.

#### Postupak

- U oknu AMS Device Manager (Upravitelj uređaja AMS), odaberite HART modem.
- U oknu AMS Device Explorer (Upravitelj uređaja AMS), odaberite HART Modem 1 (HART Modem 1).
- 3. U oknu uređaja dvaput kliknite na ikonu uređaja.

| 🌺 AMSLITE - [Device Explorer]   |                             |              |                          |            |          |              |
|---------------------------------|-----------------------------|--------------|--------------------------|------------|----------|--------------|
| ້ 🖁 File View Tools Window Help |                             |              |                          |            |          |              |
| <u>•</u>                        |                             |              |                          |            |          |              |
| Current Device Wireles          | s Gas Monitor #199          |              |                          |            |          |              |
| E - 🔬 AMS Device Manager        | Tag                         | Manufacturer | Device Type              | Device Rev | Protocol | Protocol Rev |
| 🖹 💑 Physical Networks           | 😴 Wireless Gas Monitor #187 | Rosemount    | 928 Wireless Gas monitor | 1          | HART     | 7            |
| E-E SWNavigator                 | 😤 Wireless Gas Monitor #199 | Rosemount    | 928 Wireless Gas monitor | 1          | HART     | 7            |
| HART Modern 1                   |                             |              |                          |            |          |              |
| Wireless Network 1              |                             |              |                          |            |          |              |
| - whartow                       |                             |              |                          |            |          |              |
| myNet                           |                             |              |                          |            |          |              |

## 4. Odaberite Configure (Konfiguracija).

| Wireless Gas Monitor #199 [928 Wirele | ss Gas monitor Rev. 1]                                                         |                                               | _D.                                  |
|---------------------------------------|--------------------------------------------------------------------------------|-----------------------------------------------|--------------------------------------|
| File Actions Help                     |                                                                                |                                               |                                      |
| Corriew<br>Corriew<br>→ Dourse        | Devolvery<br>Solut<br>Devolve:<br>Cond<br>Plenay Purpose Vasables<br>Status de | Communications:<br>Connected<br>Concentration | Update Rate<br>15 seconds            |
| Overview                              | Device Information                                                             | Calibration                                   | Jain Device to Network Locate Device |
| Service Tools                         |                                                                                |                                               | Send Close Help                      |

- 5. U oknu Configure (Konfiguracija) napravite jedno od sljedećeg:
  - Odaberite Guided Setup (vođeno postavljanje) kako biste potvrdili i promijenili početne postavke konfiguracije. Pogledajte Vođeno postavljanje. Pogledajte pododjeljke o bežičnom konfiguratoru AMS za svaki zadatak konfiguracije.
  - Odaberite Manual Setup (ručno postavljanje) da biste provjerili ili promijenili sve postavke konfiguracije, uključujući, uključujući

opcionalne napredne postavke. Pogledajte Ručno postavljanje. Pogledajte odjeljak *Manual Setup (Ručno postavljanje)* u Referentnom priručniku za bežični monitor plina Rosemount 928. Pogledajte pododjeljke o bežičnom konfiguratoru AMS za svaki zadatak konfiguracije.

6. Kada završite, odaberite **Send (Pošalji)** za primjenu promjena konfiguracije.

## 5 Vođeno postavljanje

Vođeno postavljanje sadržava osnovne postavke konfiguracije. Izbornici *Guided Setup (Vođeno postavljanje)* korisni su pri početnoj konfiguraciji.

#### Bilješka

Društvo Emerson razvilo je Postupke konfiguracije s vođenim postavljanjem za terenski komunikator korištenjem komunikatora za uređaje Emerson AMS Trex<sup>™</sup>. Izbornici su jednaki onima na drugim terenskim komunikatorima, ali se njima kreće s pomoću dodirnog zaslona, a ne tipki za brzi odabir. Više informacija potražite u priručniku za svoj ručni komunikator.

## **A UPOZORENJE**

## Eksplozije

Nemojte priključivati na priključke COMM u eksplozivnoj atmosferi.

### Postupak

- 1. Uklonite stražnji poklopac kućišta.
- 2. Priključite komunikacijske vodove za HART<sup>®</sup> u priključke za HART na ručnom komunikatoru.
- 3. Priključite komunikacijske vodove za HART u priključke COMM na rednoj stezaljci mjernog pretvornika.

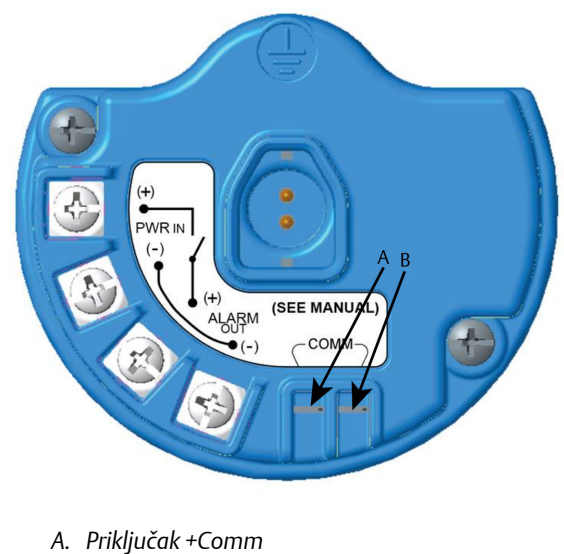

- B. Priključak -Comm
- 4. Priključite komunikacijske vodove za HART u priključke COMM na rednoj stezaljci (A i B) mjernog pretvornika.

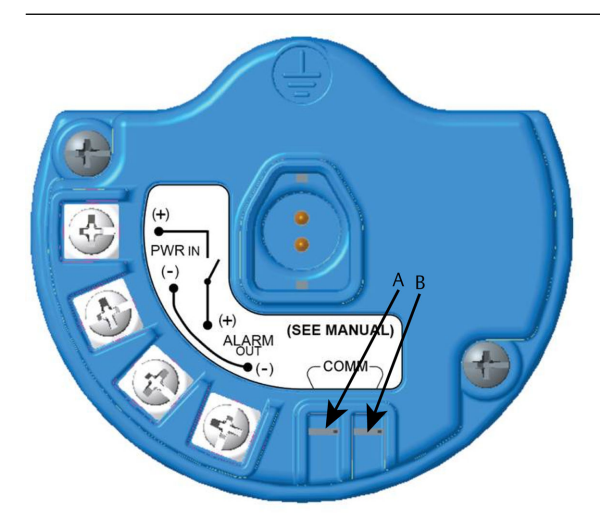

- A. Priključak +Comm
- B. Priključak -Comm

 Pokrenite svoj ručni komunikator. Ako je potrebno, otvorite terenski komunikator HART na svojem ručnom uređaju da biste uspostavili HART komunikaciju.

Više informacija potražite u priručniku za svoj ručni komunikator.

6. Na zaslonu Overview (Pregled), odaberite Configure (Konfiguracija).

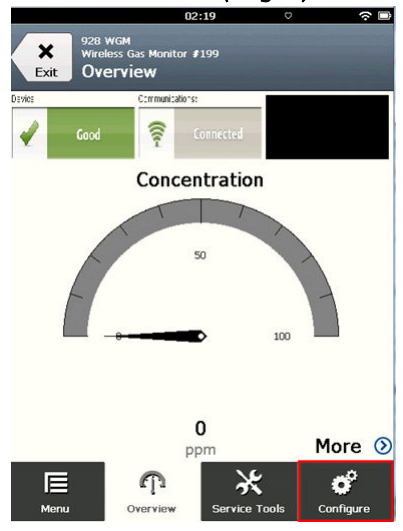

 Na zaslonu Configure (Konfiguracija), odaberite Guided Setup (Vođeno postavljanje).

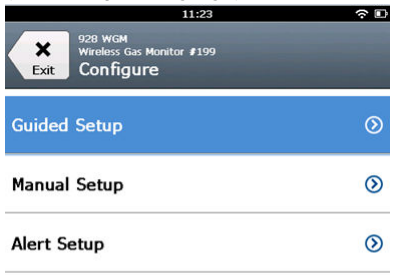

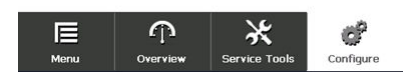

## Naknadni uvjeti

Pogledajte Osnovno postavljanje doKonfiguracija procesnih upozorenja.

- 5.1 Osnovno postavljanje
- 5.1.1 Osnovno postavljanje s pomoću terenskog komunikatora

## Postupak

1. Na zaslonu *Guided Setup (Vođeno postavljanje)*, odaberite Basic Setup (Osnovno postavljanje).

|                  | 10                                        | 14            | \$ D       |
|------------------|-------------------------------------------|---------------|------------|
| Back 928         | wGM<br>eless Gas Monitor #<br>iided Setup | 199           |            |
| Basic Setu       | P                                         |               | Ŕ          |
| Calibrate S      | ensor                                     |               | ×.         |
| Join to Net      | work                                      |               | 1 A        |
| Configure        | Update Rate                               | •             | ii)        |
| Configure        | Device Displ                              | ау            | ×.         |
| Configure        | Process Aler                              | ts            | Ξ <b>i</b> |
| <b>∏</b><br>Menu | n<br>Overview                             | Service Tools | Configure  |

2. Na zaslonu *Device Information (Informacije o uređaju)*, odaberite bilo koje od sljedećeg i konfigurirajte po potrebi. U suprotnom nastavite s korakom Korak 3.

| 09:            | 36 🗇 🗖       |
|----------------|--------------|
| 928 WGM        |              |
| Device Informa | ation Alerts |
| Long tag       | I            |
| Tag            | 0            |
| Descriptor     | 0            |
| Message        | 0            |
| Date           | 09/20/2017   |
|                |              |
| Abort          | Next         |

 Duga oznaka: unesite identifikator za uređaj koji nije dulji od 32 znaka s pomoću virtualne tipkovnice. Polje Long tag (Duga oznaka) zadano je prazno i ne prikazuje se ako se ostavi prazno.

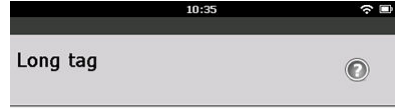

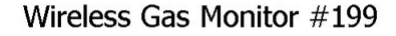

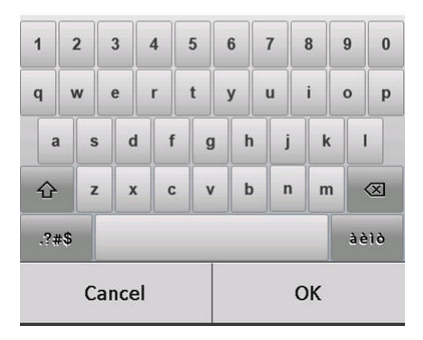

 Oznaka: Unesite identifikator za uređaj duljine do osam velikih slova i brojeva s pomoću virtualne tipkovnice. Polje Tag (Oznaka) zadano je prazno i ne prikazuje se ako se ostavi prazno.

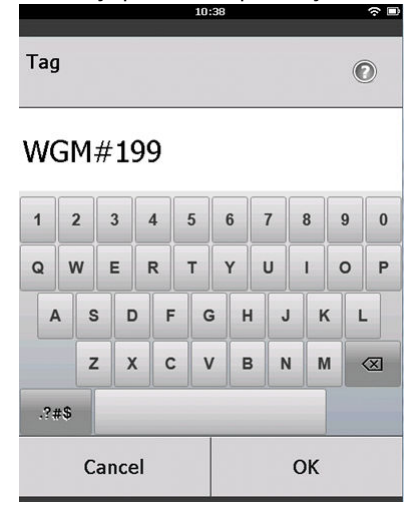

 Deskriptor: Unesite opis uređaja ne dulji od 16 znakova, koji mogu biti slova, brojevi i posebni znakovi. Polje Descriptor (Deskriptor) zadano je prazno i ne prikazuje se ako se ostavi prazno.

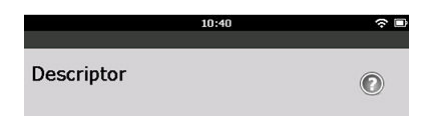

## TEST WGM

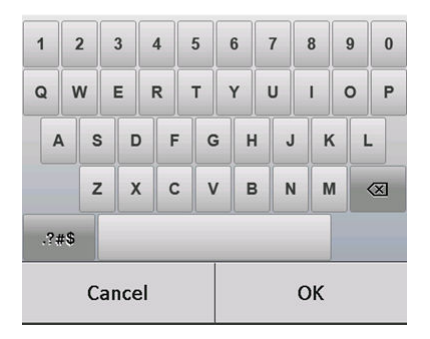

• Poruka: Unesite poruku koja nije dulja od 32 znakova koji mogu biti slova, brojevi i posebni znakovi. Polje Message (Poruka) zadano je prazno, ne prikazuje se ako se ostavi prazno, i može poslužiti za bilo koju svrhu.

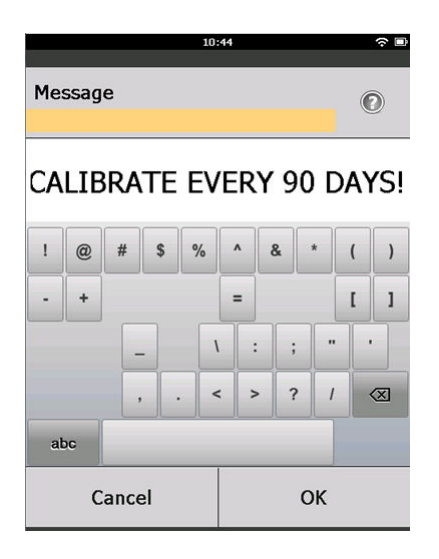

3. Na zaslonu *Device Information (Informacije o uređaju)*, odaberite Next (Sljedeće).

| 02:45                                                     | ∻ 🗈      |
|-----------------------------------------------------------|----------|
| 928 WGM<br>Wreless Gas Monitor #199<br>Device Information |          |
| Long tag                                                  |          |
| Wireless Gas Monitor #199                                 | <b>پ</b> |
| Тад                                                       |          |
| WGM#199                                                   | -        |
| Descriptor                                                |          |
| TEST WGM                                                  |          |
| Message                                                   |          |
| CALIBRATE EVERY 90 DAYS!                                  | <i>.</i> |
| Date                                                      |          |
| 10/31/2017                                                | , 🦷      |
|                                                           |          |
|                                                           |          |

| Abort | Next |
|-------|------|
|-------|------|

4. Na zaslonu *Basic Setup (Osnovno postavljanje)*, odaberite OK (U redu) da biste potvrdili završetak osnovnog postavljanja.

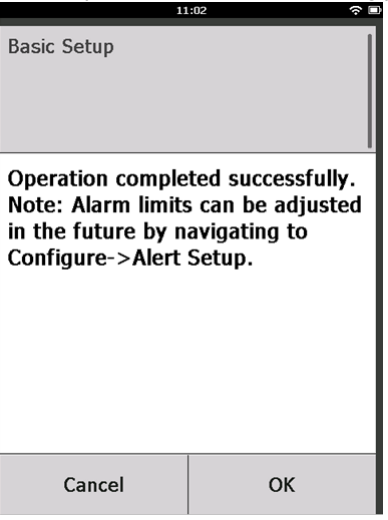

## 5.1.2 Osnovno postavljanje s pomoću bežičnog konfiguratora AMS

#### Postupak

 Na kartici Guided Setup (Vođeno postavljanje), u polju Initial Setup (Početno postavljanje), odaberite Basic Setup (Osnovno postavljanje).

| Configure       Guided Setup         Inhal Setup       Failed Setup         Inhal Setup       Configure 1         Calibrate The stream of the phone configure 1 work models type.         Vietes:       Calibrate The stream of the phone configure 1 work models type.         Vietes:       Calibrate The stream of the phone configure 1 work models type.         Vietes:       Jan Device to Hencok.         Configure Update That       Configure 1 work models type.         Option Setup       Configure 1 work models type.         Option Setup       Configure 1 work models type.         Configure Update That       Configure 1 work models type.         Option Setup       Configure 1 work models type.         Configure Device Display       Configure 1 work models type.         Configure The phone contract the contract the contract                                                                                                    | Wireless Gas Monitor #199 [928 Wir          | eless Gas monitor F | ev. 1]                   |                                                                                                    |  |
|----------------------------------------------------------------------------------------------------|---------------------------------------------|---------------------|--------------------------|----------------------------------------------------------------------------------------------------|--|
| Configure       Guided Statup         Second status       Paried Status         Alert Setup       Database Status         Califords Status       Califords Status         Mart Setup       Califords Status         Califords Status       Califords Status         Califords Status       Califords Status         Califords Status       Califords Status         Califords Status       Califords Status         Configured Update Table       Califords Status         Configure Update Table       Sets Network ID and Join Key for wireless methods.         Configure Update Table       Configures The update options.         Configure Device Diplaye       Configures device diplay items and update options.         Configure Rocess Alerts       Configures Instructed to generate gas concentration slets.         The Control       Sets         Time       Control                                                                                                    | <b>№</b>                                    |                     |                          |                                                                                                    |  |
| Advised and the second second s      | Configure                                   | Guided Setup        |                          |                                                                                                    |  |
| Calitade Simon Calitade Simon Calit | Guided Setup<br>Manual Setup<br>Alert Setup | - Initial Setup     | Basic Setup              | Configures transmitter identification, and allows the transmitter to be<br>configured to work with a different sensor module type.                          |  |
| Wretess     Jan Device to Herooth.     Set: Network. D and Join Key for winders methods.       Configure Update Rate     Configure how the first device sends measurement and degradic<br>in and definite.       Optional Setup     Configure Involve Rate device sends measurement and degradic<br>in and definite.       Optional Setup     Configure Involve Rate disclose date to locid dam and LLD<br>in and definite.       Optional Setup     Configure Involve Rate disclose date to locid dam and LLD<br>in and definite.       Optional Setup     Configure Involve Rate disclose date to locid dam and LLD<br>in and definite.       Optional Setup     Configure Involve Rate disclose date to locid dam and LLD<br>in and definite.       Configure Rooses Adets     Configures limits used to generate gas concentration alerts.       Time     Current     Send                                                                                                    |                                             |                     | Calibrate Sensor         | Calibrates the sensor to keep the concentration measurement<br>accurate over time. Periodic calibration is required.                                        |  |
| Configure Devices Deglay     Configure Process Adets     Configure Index     Configure Process Adets     Configure Index     Configure Process Adets     Configure Process Adets     Time Convert     Time Convert     Send     Cose     Send     Cose     Lose     Lose         |                                             | Wireless            | Luie Davies to Maturati  | Sets Network ID and Join Key for wireless network.                                                                                                    |  |
| Optimie     Configure Device Dirplay     Configure device dirplay items and update optims.       Configure Device Dirplay     Configure Service dirplay items and update optims.       Configure Process Alerts     Configure Service finits used to generate gas concentration alerts.       Configure Rocess Alerts     Configure Service Toda                                                                                                    |                                             |                     | Contigure Update Rate    | Configures how often the device sends measurement and diagnostic<br>information to the gateway. The update role for local alarm and LCD<br>is not affected. |  |
| Configure Tools     Configure Device Display     Configure device display terms and update options.       Configure Tools     Configure Process Alets     Configure imits used to generate gas concentration alets.                                                                                                    |                                             | - Optional Setu     | p                        |                                                                                                    |  |
| Configure Process Advits Configures limits used to generate gas concentration advits.                                                                                                    |                                             |                     | Configure Device Display | Configures device display items and update options.                                                                                                    |  |
| Imme     Configure       Service Tools       Imme       Imme       Send       Send       Send                                                                                                    |                                             |                     | Configure Process Alerts | Configures limits used to generate gas concentration alerts.                                                                                                |  |
| Time Curret Send Close Hele                                                                                                    | Overview                                    |                     |                          |                                                                                                    |  |
| Time: Current Y Send Clove Help                                                                                                    | Service Tools                               |                     |                          |                                                                                                    |  |
|                                                                                                    |                                             | Time: Current       | <u> </u>                 | Send Close Help                                                                                                    |  |

 Na kartici *Device Information (Informacije o uređaju)*, konfigurirajte bilo koje od navedenog prema potrebi. U suprotnom nastavite s korakom Korak 3.

| entification              |                                                                     | ? × |
|---------------------------|---------------------------------------------------------------------|-----|
| dentification             |                                                                     |     |
|                           |                                                                     |     |
| Long tag                  | Long Tag can have up to 32 characters *                             |     |
| wireless Gas Monitor #139 | Long rag carneye up to 52 characters.                               |     |
| Tag                       | That each have up to 9 uppercase obstanters *                       |     |
| Jw Gm #155                | reg carriers op to o opportuse characters.                          |     |
| Descriptor                | Description is a free form field with up to 16 uppercase characters |     |
|                           | Description is a neeronn neid war up to no uppercase characters.    |     |
|                           | Message is a free form field with up to 32 uppercase characters     |     |
| CALIBRATE EVENT SUDATS:   |                                                                     |     |
| Date<br>10/21/2017        | Date can be used for any purpose such as the last calibration date. |     |
| 10/31/2017                |                                                                     |     |
|                           |                                                                     |     |
|                           |                                                                     |     |
|                           | *A long tag and short tag are recommended for best performance.     |     |
|                           |                                                                     |     |
|                           |                                                                     |     |
|                           |                                                                     |     |
|                           |                                                                     |     |
|                           |                                                                     |     |
|                           |                                                                     |     |
|                           |                                                                     |     |
|                           |                                                                     |     |
|                           |                                                                     |     |
|                           |                                                                     |     |
|                           |                                                                     |     |
|                           |                                                                     | _   |
|                           | ivext Cancel Help                                                   |     |

- Duga oznaka: unesite identifikator za uređaj duljine do 32 znaka s pomoću virtualne tipkovnice. Polje Long tag (Duga oznaka) zadano je prazna i ne prikazuje se ako se ostavi prazna.
- Oznaka: Unesite identifikator za uređaj duljine do osam velikih slova i brojeva s pomoću virtualne tipkovnice. Polje Tag (Oznaka) zadano je prazno i ne prikazuje se ako se ostavi prazno.
- Deskriptor: Unesite deskriptor uređaja ne dulji od 16 znakova, koji mogu, biti slova, brojevi i posebni znakovi. Polje Descriptor (Deskriptor) zadano je prazno i ne prikazuje se ako se ostavi prazno.
- Poruka: Unesite poruku ne dulju od 32 znaka, koji mogu biti slova, brojevi i posebni znakovi. Polje Message (Poruka) zadano je prazno, ne prikazuje se ako se ostavi prazno i može poslužiti za bilo koju svrhu.

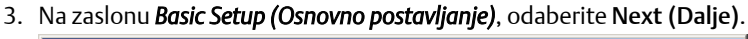

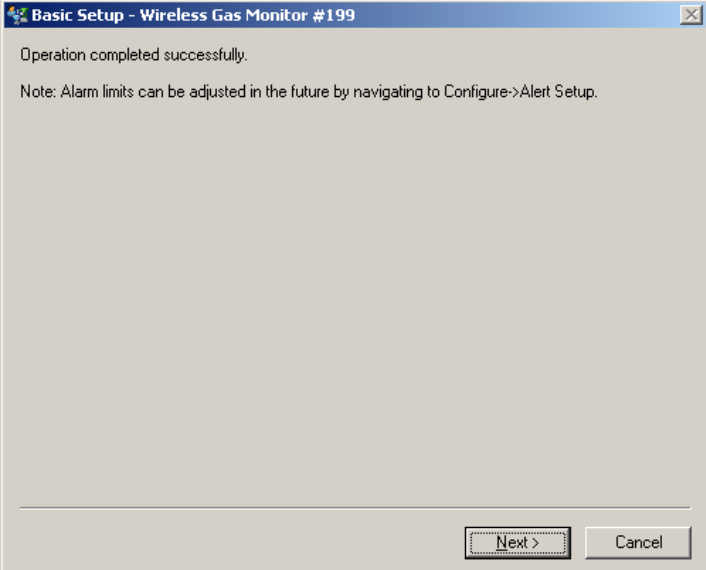

4. Odaberite Finish (Završetak).

## 5.2 Pridruživanje mjernog pretvornika na bežičnu mrežu

Za komuniciranje s bežičnim pristupnikom i matičnim računalom mjerni pretvornik mora biti konfiguriran s pomoću bežične mreže.

Ovaj postupak predstavlja bežični ekvivalent spajanja žica s mjernim pretvornikom na matično računalo. Koristeći terenski komunikator ili bežični konfigurator AMS upišite ID mreže i ključ za pridruživanje tako da odgovaraju ID-u mreže i ključu za pridruživanje bežičnog pristupnika i drugih uređaja u mreži. Ako ID mreže i ključ za pridruživanje nisu isti, mjerni pretvornik neće moći komunicirati s mrežom. ID mreže i ključ za pridruživanje možete dobiti od bežičnog pristupnika na stranici **Setup** (**Postavljanje**) → **Network (Mreža)** → **Settings (Postavke)** na internetskom poslužitelju.

#### Bilješka

Vrijeme za pridruživanje novog/ih uređaja na mrežu ovisi o broju uređaja koji se pridružuju i broju uređaja na trenutačnoj mreži. Pridruživanje jednog uređaja postojećoj mreži koja ima više uređaja može trajati do pet minuta. Pridruživanje više novih uređaja postojećoj mreži može potrajati i do 60 minuta.

## 5.2.1 Pridruživanje na bežičnu mrežu s pomoću terenskog komunikatora

#### Postupak

 Na zaslonu Guided Setup (Vođeno postavljanje), odaberite Join to Network (Pridruživanje mreži).

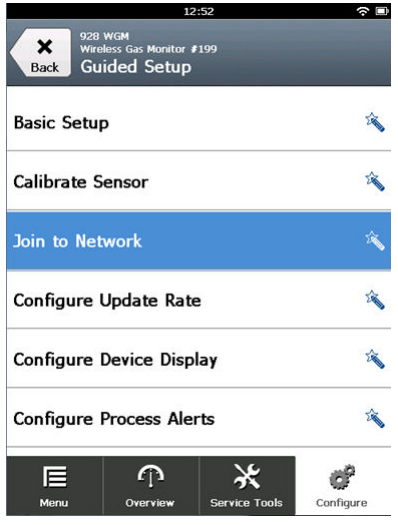

 Na zaslonu Join to Network (Pridruživanje mreži), s pomoću numeričke tipkovnice unesite ID mreže Wireless HART<sup>®</sup> (Bežična HART mreža).

ID mreže mora odgovarati ID-u mreže bežičnog pristupnika. ID mreže potražite na stranici **System Settings (Postavke sustava)**  $\rightarrow$ **Network (Mreža)**  $\rightarrow$  **Network Settings (Mrežne postavke)** u internetskom korisničkom sučelju bežičnog pristupnika. 3. Odaberite OK (U redu).

|                                                                                     | 02:11 |  |   |  |  |
|-------------------------------------------------------------------------------------|-------|--|---|--|--|
| Enter the WirelessHART<br>Network ID that this device<br>should join to:<br>(10482) |       |  |   |  |  |
| 10482                                                                               | 10482 |  |   |  |  |
| 1                                                                                   | 2     |  | 3 |  |  |
| 4                                                                                   | 5 6   |  |   |  |  |
| 7                                                                                   | 7 8 9 |  |   |  |  |
| 0 🛛                                                                                 |       |  |   |  |  |
| Cancel OK                                                                           |       |  |   |  |  |

 Na zaslonu Join Key (Ključ za pridruživanje), upotrijebite heksadecimalnu tipkovnicu da biste unijeli prvi dio ključa za pridruživanje.

Ključ za pridruživanje mora odgovarati ključu za pridruživanje bežičnog pristupnika. Ključ za pridruživanje potražite na stranici System Settings (Postavke sustava)  $\rightarrow$  Network (Mreža)  $\rightarrow$ Network Settings (Mrežne postavke) u internetskom korisničkom sučelju bežičnog pristupnika.

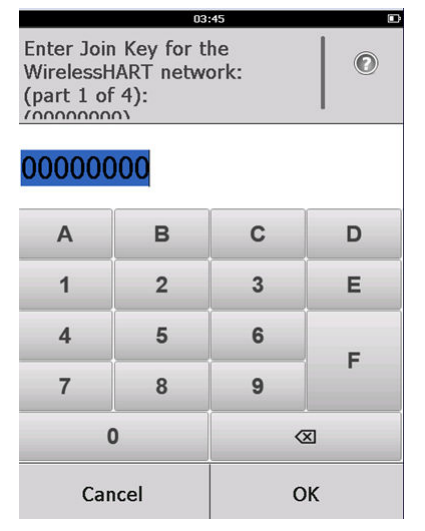

5. Odaberite OK (U redu).

- 6. Ponovite korake Korak 4 i Korak 5 za dijelove 2 4 ključa za pridruživanje.
- 7. Ponovite korake Korak 4 i Korak 5 da biste konfigurirali preostale ključeve za pridruživanje na bežični pristupnik.

## 5.2.2 Pridruživanje bežičnoj mreži s pomoću bežičnog konfiguratora AMS

#### Postupak

1. Na kartici *Guided Setup (Vođeno postavljanje)* u polju *Wireless (Bežično)* odaberite Join Device to Network (Pridruživanje uređaja mreži).

| reless Gas Monitor #199 [92<br>Actions Help | 8 Wireless Gas monitor Re | ev. 1]                   |                                                                                                    |
|---------------------------------------------|---------------------------|--------------------------|----------------------------------------------------------------------------------------------------|
| 1                                           |                           |                          |                                                                                                    |
| onfigure                                    | Guided Setup              |                          |                                                                                                    |
| Configure                                   | - Initial Setup           |                          |                                                                                                    |
| Manual Setup<br>Alert Setup                 | _                         | Basic Setup              | Configures transmitter identification, and allows the transmitter to be<br>configured to work with a different sensor module type.                          |
|                                             |                           | Calibrate Sensor         | Calibrates the sensor to keep the concentration measurement<br>accurate over time. Periodic calibration is required.                                        |
|                                             | Wireless                  |                          |                                                                                                    |
|                                             |                           | Join Device to Network   | Sets Network ID and Join Key for wireless network.                                                                                                    |
|                                             |                           | Configure Update Rate    | Configures how often the device sends measurement and diagnostic<br>information to the gateway. The update rate for local alarm and LCD<br>is not affected. |
|                                             | C Dotional Setup          |                          |                                                                                                    |
|                                             |                           | Configure Device Display | Configures device display items and update options.                                                                                                    |
|                                             |                           | Configure Process Alerts | Configures limits used to generate gas concentration alerts.                                                                                                |
| Overview                                    |                           |                          |                                                                                                    |
| Configure                                   |                           |                          |                                                                                                    |
| Service Tools                               |                           |                          |                                                                                                    |
|                                             | Time: Current             |                          | Cand Class He                                                                                                    |

2. Na kartici *Join Device to Network (Pridruživanje uređaja mreži)* unesite mrežni ID i ključ za pridruživanje.

| Join Device to Network                               |      |        | ? ×  |
|------------------------------------------------------|------|--------|------|
| Join Device to Network                               |      |        |      |
|                                                      |      |        |      |
| Enter the Network ID that this device should join to |      |        |      |
|                                                      |      |        |      |
| Network ID                                           |      |        |      |
| 10482                                                |      |        |      |
| Enter the Join Key for the wireless network:         |      |        |      |
|                                                      |      |        |      |
| Key 1 00004903                                       |      |        |      |
| K- 2                                                 |      |        |      |
| Ney 2 00001990                                       |      |        |      |
| ,<br>Kau 2                                           |      |        |      |
| 0000000                                              |      |        |      |
| Keu 4                                                |      |        |      |
| 00000000                                             |      |        |      |
|                                                      |      |        |      |
|                                                      |      |        |      |
|                                                      |      |        |      |
|                                                      |      |        |      |
|                                                      |      |        |      |
|                                                      |      |        |      |
|                                                      |      |        |      |
|                                                      |      |        |      |
|                                                      |      |        |      |
|                                                      |      |        |      |
|                                                      |      |        |      |
|                                                      | Next | Cancel | Help |
|                                                      |      |        |      |

- 3. Odaberite Next (Dalje).
- 4. Slijedite korake čarobnjaka za dovršetak konfiguracije mreže.

## 5.3 Napomene o stopi ažuriranja

Prije konfiguracije stope bežičnog ažuriranja vaših bežičnih uređaja, procijenite sigurnosne probleme, uvjete i bežičnu mrežu u svojem objektu kako biste odabrali trenutačnu stopu ažuriranja koja zadovoljava vaše potrebe.

Prilikom određivanja stope ažuriranja uzmite u obzir mogućnost istjecanja otrovnih plinova, opasnost potencijalne koncentracije plina koja se može otpustiti te je li uređaj smješten u naseljenom području. Zadana stopa ažuriranja iznosi osam sekundi i prikladna je za većinu primjena. Ako želite, možete koristiti učestaliju stopu ažuriranja. Manje učestalo ažuriranje produžuje životni vijek modula napajanja mjernog pretvornika i optimizira kapacitet bežičnog pristupnika.

Uzmite u obzir brzinu kojom želite biti upozoreni na opasno stanje otrovnog plina. Društvo Emerson ne preporučuje izvještavanje samo u slučaju izvanrednog stanja za bežični monitor plina Rosemount 928 ili bežični pristupnik društva Emerson zbog mogućeg nepovoljnog utjecaja na kapacitet bežičnog pristupnika i cjelovitost mreže. Stoga odaberite stopu ažuriranja za sve bežične monitore plina koja odgovara sigurnosnim potrebama vašeg objekta, ali koja ne prelazi kapacitet bežičnog pristupnika ili bežične mreže.

#### Bilješka

Konfigurirana stopa ažuriranja bežične mreže ne utječe na LCD prikaz i na stopu ažuriranja izlaznog signala dodatnog alarma (ako je ugrađen).

5.3.1 Konfigurirajte stopu ažuriranja s pomoću terenskog komunikatora

#### Postupak

•

1. Na zaslonu *Guided Setup (Vođeno postavljanje)*, odaberite Configure Update Rate (Konfiguracija stope ažuriranja).

| 01:24                                                |           |
|------------------------------------------------------|-----------|
| 928 WGM<br>Wireless Gas Monitor #199<br>Guided Setup |           |
| Basic Setup                                          | 2 No.     |
| Calibrate Sensor                                     | 2 No.     |
| Join to Network                                      | 2         |
| Configure Update Rate                                | Ŕ         |
| Configure Device Display                             | Â         |
| Configure Process Alerts                             | Â         |
| E P X<br>Menu Overview Service Tools                 | Configure |

- Na zaslonu Configure Update Rate (Konfiguracija stope ažuriranja), učinite jedno od sljedećeg:
  - a. Za stopu ažuriranja od 1 do 60 sekundi, odaberite stopu ažuriranja s popisa.
    - b. Odaberite OK (U redu).

•

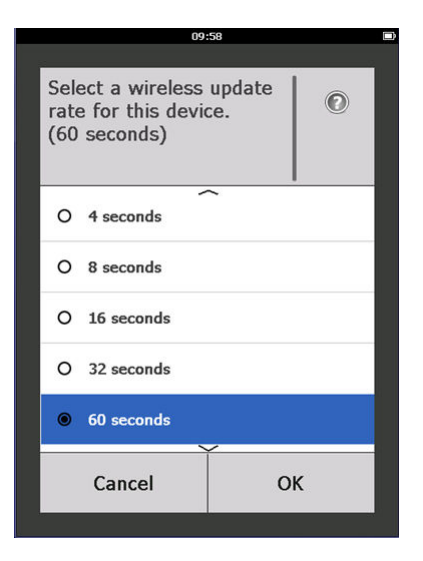

a. Za stope ažuriranja veće od 60 sekundi, odaberite 61 –
 3600 seconds (61 – 3600 sekundi) s popisa.

|                     | 10:                                            | 00            | C |
|---------------------|------------------------------------------------|---------------|---|
|                     |                                                |               |   |
| Selo<br>rato<br>(60 | ect a wireless<br>e for this devic<br>seconds) | update<br>:e. | Ø |
| ~                   |                                                | -             |   |
| 0                   | 8 seconds                                      |               |   |
| 0                   | 16 seconds                                     |               |   |
| Ŭ                   | 10 3000103                                     |               |   |
| 0                   | 32 seconds                                     |               |   |
|                     |                                                |               |   |
| 0                   | 60 seconds                                     |               |   |
| 8                   |                                                |               |   |
| ۲                   | 61 to 3600 secon                               | nds           |   |
|                     |                                                |               |   |
|                     | Cancel                                         | 0             | к |
|                     |                                                |               |   |
|                     |                                                |               |   |

b. Unesite stopu ažuriranja u sekundama. Primjerice, unesite 1800 sekundi za 30 minuta.

| 10:06                                                      |     |  |  |  |  |
|------------------------------------------------------------|-----|--|--|--|--|
|                                                            |     |  |  |  |  |
| Enter an update rate from 61<br>to 3600 seconds:<br>(61 s) |     |  |  |  |  |
| 1800                                                       |     |  |  |  |  |
| 1                                                          | 2 3 |  |  |  |  |
| 4                                                          | 5 6 |  |  |  |  |
| 7                                                          | 8 9 |  |  |  |  |
| 0                                                          | . 🛛 |  |  |  |  |
| Cancel OK                                                  |     |  |  |  |  |

c. Odaberite OK (U redu).

 Na zaslonu Emerson Wireless Gateway Optimizations (Optimizacija bežičnog pristupnika), odaberite Yes - Enable Optimizations (Da uključi optimizaciju) da biste spremili i koristili bežičnu optimizaciju ili odaberite No - Disable Optimizations (Ne isključi optimizaciju) da biste isključili bežičnu optimizaciju.

| 10:09                                                                                                    |    |  |  |  |
|----------------------------------------------------------------------------------------------------|----|--|--|--|
| This device is not configured to take<br>advantage of Emerson Smart Wireless<br>Gateway optimizations.<br>Do you wish to enable these<br>optimizations now? |    |  |  |  |
| O No - Continue                                                                                                    |    |  |  |  |
| Yes - Enable Optimizations                                                                                                    |    |  |  |  |
|                                                                                                    |    |  |  |  |
|                                                                                                    |    |  |  |  |
|                                                                                                    |    |  |  |  |
| Cancel                                                                                                    | ОК |  |  |  |

### Bilješka

Optimizacija bežičnog pristupnika kombinira procesno mjerenje i dijagnostičke poruke uređaja s terenskih uređaja na bežični pristupnik, čime se štedi pojasna širina mreže. Ako ne koristite optimizaciju, trebat će vam više paketa za poruke kako biste dobili istu količinu informacija. Društvo Emerson preporučuje uključivanje optimizacije bežičnog pristupnik, osim u slučaju da je optimizacija nekompatibilna s bežičnim pristupnikom.

- 4. Odaberite OK (U redu).
- Na zaslonu Configure Update Rate (Konfiguracija stope ažuriranja) odaberite OK (U redu) za potvrdu uspješne konfiguracije stope ažuriranja.

# 5.3.2 Konfigurirajte stopu ažuriranja s pomoću bežičnog konfiguratora AMS

### Postupak

 Na kartici Guided Setup (Vođeno postavljanje), u polju Wireless (Bežično) odaberite Configure Update Rate (Konfiguracija stope ažuriranja) da biste konfigurirali učestalost kojom uređaj dojavljuje mjerne i dijagnostičke podatke.

| Wireless Gas Monitor #199 [9<br>Actions Help | 28 Wireless Gas monitor Rev | . 1]                     |                                                                                                    |
|----------------------------------------------|-----------------------------|--------------------------|----------------------------------------------------------------------------------------------------|
| ?                                            |                             |                          |                                                                                                    |
| Configure                                    | Guided Setup                |                          |                                                                                                    |
| Guided Setup<br>Manual Setup<br>Alert Setup  | - Initial Setup             | Basic Setup              | Configures transmitter identification, and allows the transmitter to be<br>configured to work with a different sensor module type.                          |
|                                              |                             | Calibrate Sensor         | Calibrates the sensor to keep the concentration measurement<br>accurate over time. Periodic calibration is required.                                        |
|                                              | Wireless                    |                          |                                                                                                    |
|                                              |                             | Join Device to Network   | Sets Network ID and Join Key for wireless network.                                                                                                    |
|                                              |                             | Configure Update Rate    | Configures how often the device sends measurement and diagnostic<br>information to the gateway. The update rate for local alarm and LCD<br>is not affected. |
|                                              | Optional Setup              |                          |                                                                                                    |
|                                              |                             | Configure Device Display | Configures device display items and update options.                                                                                                    |
|                                              |                             | Configure Process Alerts | Configures limits used to generate gas concentration alerts.                                                                                                |
| Overview                                     |                             |                          |                                                                                                    |
| Configure                                    |                             |                          |                                                                                                    |
| 😤 Service Tools                              | _                           |                          |                                                                                                    |
|                                              | Time: Current               |                          | Send Close Help                                                                                                    |
| e last synchronized: 10/6/2017 3             | 21:34 PM                    |                          |                                                                                                    |

- 2. Na zaslonu **Configure Update Rate (Konfiguracija stope ažuriranja)**, učinite jedno od sljedećeg:
  - a. Odaberite stopu ažuriranja od 1 do 60 sekundi s popisa.
    - b. Odaberite Next (Dalje).

| gure Update Ra      | te                                          |                                  |
|---------------------|---------------------------------------------|----------------------------------|
| jure Update Rate    |                                             |                                  |
| Calaat a uitalaaa u | edate este for this dorie                   |                                  |
| Select a Wireless u | poate rate for this devic                   | e.                               |
|                     |                                             |                                  |
| 60 seconds          |                                             | •                                |
|                     |                                             |                                  |
| Note: Selecting a f | ast update rate has an i                    | impact on the local              |
| commutations traffi | ic on the network and o                     | n power module life.             |
| Fast Updates        | <u>ــــــــــــــــــــــــــــــــــــ</u> | <ul> <li>Slow Updates</li> </ul> |
| Moderate            | Minor                                       | No Impact                        |
|                     |                                             |                                  |
|                     |                                             |                                  |
|                     |                                             |                                  |
|                     |                                             |                                  |
|                     |                                             |                                  |
|                     |                                             |                                  |
|                     |                                             |                                  |
|                     |                                             |                                  |
|                     |                                             |                                  |
|                     |                                             |                                  |
|                     |                                             |                                  |
|                     |                                             |                                  |
|                     |                                             |                                  |

## a. Odaberite **61-3600** s popisa.

| a wieless update rate for this device.                                                                                                    | the update rate for this device.                                                                                                    |
|----------------------------------------------------------------------------------------------------|----------------------------------------------------------------------------------------------------|
| a virieless update rate for this device.                                                                                                    | es updale rate for this device.                                                                                                    |
| e800 Ecocots  e800 Ecocots  externs traffic on the an impact on the local attions traffic on the network and on power module life. Updates  Storw Updates     | accost<br>g a fast update rate has an impact on the local<br>fast on the network and on power module life.<br>s ← → Slow Updates<br>Minor No Impact |
| ISOU BECORD IN<br>informing a fart update rate has an impact on the local<br>tations traffic on the network and on power module life.<br>Updates Show Updates | accost y a fart update rate has an impact on the local tablic on the network and on power module lite. 3                                            |
| Sector a flast update rate has an impact on the local<br>tations fulfic on the network, and on power module life.                                             | g a fart update rate has an inpact on the local<br>traffic on the network and on power module life.                                                 |
| Selecting a fast update rate has an impact on the local<br>advants traffic on the network and on power module life.                                           | g a fast update rate has an impact on the local<br>traffic on the network and on power module life.<br>3 ← → Slow Updates<br>Minor No Impact        |
| electing a fait update rate has an impact on the local<br>advices traffic on the network and on power module life.                                            | g a fast update rake has an ingest on the local<br>traffic on the network, and on power module We<br>s ← → Slow Updates<br>Minor No Impact          |
| Updates  Slow Updates                                                                                                    | s  Slow Updates Minor No Impact                                                                                                    |
| Updates                                                                                                    | s  Slow Updates No Impact                                                                                                    |
|                                                                                                    | Minor No Impact                                                                                                    |
| refate Million No Impact                                                                                                    |                                                                                                    |

b. Upišite broj sekundi za stopu ažuriranja od 61 sekunde do 60 minuta. Primjerice, unesite 1800 sekundi za 30 minuta.

| 👫 Configure Update Rate - WGM #187            |               |        | ×    |
|-----------------------------------------------|---------------|--------|------|
| Enter an update rate from 61 to 3600 seconds: |               |        |      |
|                                               | 1800, seconds |        |      |
|                                               |               |        |      |
|                                               |               |        |      |
|                                               |               |        |      |
|                                               |               |        |      |
|                                               |               |        |      |
|                                               |               |        |      |
|                                               |               |        |      |
|                                               |               |        |      |
|                                               |               |        |      |
|                                               |               |        |      |
|                                               |               |        |      |
|                                               |               |        |      |
|                                               | Next >        | Cancel | Help |
|                                               |               |        |      |

- c. Odaberite Next (Dalje).
- Na zaslonu Wireless Gateway Optimization (Optimizacija bežičnog pristupnika), odaberite Yes - Enable Optimizations (Da - uključi optimizaciju) da biste spremili i koristili bežičnu optimizaciju No -Disable Optimizations (Ne - isključi optimizaciju) da biste isključili bežičnu optimizaciju.

#### Bilješka

Optimizacija bežičnog pristupnika kombinira procesno mjerenje i dijagnostičke poruke uređaja s terenskih uređaja na bežični pristupnik, čime se štedi pojasna širina mreže. Ako ne koristite optimizaciju, trebat će vam više paketa za poruke kako biste dobili istu količinu informacija. Društvo Emerson preporučuje uključivanje optimizacije bežičnog pristupnik, osim u slučaju da je optimizacija nekompatibilna s bežičnim pristupnikom. 4. Odaberite Next (Dalje).

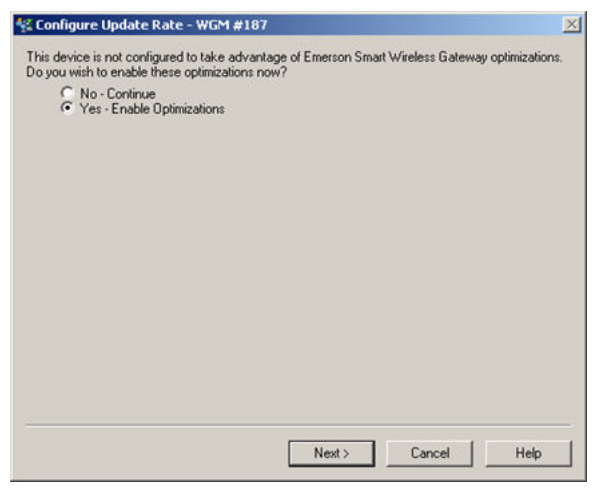

5. Odaberite **Next (Dalje)** i zatim odaberite **Finish (Završi)** da biste spremili konfiguraciju stope ažuriranja.

## 5.4 Konfiguracija načina prikaza uređaja

Način prikaza uređaja određuje hoće li se ili koliko često će se LCD zaslon uključiti za prikaz odabranih zaslona dinamičkih varijabli. Isključivanje načina prikaza ili odabir manje čestog načina prikaza produžuje životni vijek modula napajanja.

# 5.4.1 Konfigurirajte način prikaza uređaja s pomoću terenskog komunikatora

#### Postupak

1. Na zaslonu *Guided Setup (Vođeno postavljanje)*, odaberite Configure Device Display (Konfiguracija zaslona uređaja).
|                     | 01                                      | :25           |           |
|---------------------|-----------------------------------------|---------------|-----------|
| Back 928<br>Back Gu | wgм<br>less Gas Monitor #<br>ided Setup | †199          |           |
| Basic Setu          | D                                       |               | 2         |
| Calibrate S         | ensor                                   |               | ×,        |
| Join to Net         | work                                    |               | Ŕ         |
| Configure           | Jpdate Rate                             | e             | Â         |
| Configure           | Device Disp                             | lay           | Ŕ         |
| Configure           | Process Ale                             | rts           | Â         |
| Menu                | Overvie <del>w</del>                    | Service Tools | Configure |

- 2. Na zaslonu *Device Display Options (Opcije prikaza uređaja)*, odaberite jednu od sljedećih opcija načina prikaza.
  - Onemogućeno: zaslon je isključen. Ova opcija je korisna ako se prikaz neće gledati na lokalnoj razini.
  - Na zahtjev: zaslon je uključen kada je monitor plina spojen na ručni komunikacijski uređaj ili kada prima signal s bežičnog pristupnika.
  - Periodično: zaslon je uključen samo tijekom ažuriranja pri konfiguriranoj stopi ažuriranja.
  - Visoka dostupnost: zaslon je uvijek uključen bez obzira na konfiguriranu stopu ažuriranja. Ovo je zadana opcija načina rada zaslona.

|                   | 10:                                         | 34    | C |
|-------------------|---------------------------------------------|-------|---|
| Sel<br>opt<br>(Hi | ect a device di<br>ion:<br>gh Availability) | splay | 0 |
| 0                 | Disabled                                    |       |   |
| 0                 | On Demand                                   |       |   |
| 0                 | Periodic                                    |       |   |
| ۲                 | High Availability                           |       |   |
|                   | Cancel                                      | OI    | K |

3. Odaberite **OK (U redu)** da biste spremili odabranu opciju prikaza uređaja.

#### Bilješka

Kada je ručni komunikacijski uređaj spojen na mjerni pretvornik, LCD zaslon je u načinu rada High Availability (Visoka dostupnost). Odabir i prihvaćanje opcija On Demand (Na zahtjev) ili Periodic (Periodično) primjenjuje se tek poslije otprilike pet minuta nakon odspajanja ručnog komunikacijskog uređaja. Odabir i prihvaćanje opcije Disabled (Isključeno) primjenjuje se odmah.

# 5.4.2 Konfigurirajte način prikaza uređaja s pomoću bežičnog konfiguratora AMS

#### Postupak

 Na kartici Guided Setup (Vođeno postavljanje), u polju Optional Setup (Opcionalno postavljanje), odaberite Configure Device Display (Konfiguracija zaslona uređaja).

| Vireless Gas Monitor #199 [928 Win<br>Actions Help | eless Gas monitor R | ev. 1]                   | _                                                                                                    |
|----------------------------------------------------|---------------------|--------------------------|----------------------------------------------------------------------------------------------------|
| 2                                                  |                     |                          |                                                                                                    |
| Configure                                          | Guided Setup        |                          |                                                                                                    |
| Gonfigure                                          | - Initial Setup     |                          |                                                                                                    |
| Alert Setup                                        |                     | Basic Setup              | Configures transmitter identification, and allows the transmitter to be<br>configured to work with a different sensor module type.                          |
|                                                    |                     | Calibrate Sensor         | Calibrates the sensor to keep the concentration measurement<br>accurate over time. Periodic calibration is required.                                        |
|                                                    | Wireless            |                          |                                                                                                    |
|                                                    |                     | Join Device to Network   | Sets Network ID and Join Key for wireless network.                                                                                                    |
|                                                    |                     | Configure Update Rate    | Configures how often the device sends measurement and diagnostic<br>information to the gateway. The update rate for local alarm and LCD<br>is not affected. |
|                                                    | 0.5.101             |                          |                                                                                                    |
|                                                    | Uptional Setur      | Configure Device Display | Configures device display items and update options.                                                                                                    |
|                                                    |                     | Configure Process Alerts | Configures limits used to generate gas concentration alerts.                                                                                                |
| 1 Overview                                         |                     |                          |                                                                                                    |
| 📴 Configure                                        |                     |                          |                                                                                                    |
| Service Tools                                      |                     |                          |                                                                                                    |
|                                                    | Time: Current       |                          | Sand Chros Hain                                                                                                    |

- 2. Odaberite jednu od sljedećih opcija načina prikaza:
  - Onemogućeno: zaslon je isključen. Ova opcija je korisna ako se prikaz neće gledati na lokalnoj razini.
  - Na zahtjev: zaslon je uključen kada je monitor plina spojen na ručni komunikacijski uređaj ili kada prima signal s bežičnog pristupnika.
  - Periodično: zaslon je uključen samo tijekom ažuriranja pri konfiguriranoj stopi ažuriranja.
  - Visoka dostupnost: zaslon je uvijek uključen bez obzira na konfiguriranu stopu ažuriranja. Ovo je zadana opcija načina rada zaslona.
- 3. Slijedite korake čarobnjaka za konfiguraciju načina prikaza uređaja.

# 5.5 Konfiguracija procesnih upozorenja

Procesna upozorenja omogućuju vam konfiguraciju uređaja za slanje HART<sup>®</sup> poruke pri prekoračivanju konfigurirane podatkovne točke. Upozorenja ostaju aktivna ako su prekoračene zadane vrijednosti i način upozorenja je ON (UKLJUČEN). Procesna upozorenja prikazuju se na ručnom komunikacijskom uređaju, na zaslonu stanja AMS upravitelja uređaja, na mrežnom sučelju bežičnog pristupnika, na matičnom računalu s kojim komunicira bežični pristupnik, te u odjeljku pogreške LCD zaslona (ako je tako konfiguriran). Isključite procesna upozorenja ako Rosemount 1056 nije priključen na bežičnu mrežu.

Moguće je zaključati alarm koncentracije plina. Ako odaberete Latch Concentration Alarms (Zaključaj alarme koncentracije), izlaz alarma se zaključava dok se upozorenje ručno ne otkloni. Zaključani alarm koncentracije plina možete ručno resetirati uklanjanjem i ponovnom ugradnjom modula napajanja. Pogledajte odjeljak *Removing the power module (Uklanjanje modula napajanja)* u referentnom priručniku bežičnog monitora plina Rosemount 928 i Ugradite modul napajanja. Zaključani alarmi ne ostaju zaključani nakon resetiranja uređaja ili kvara modula napajanja.

Zaključani alarm koncentracije plina možete resetirati s pomoću terenskog komunikatora ili AMS bežičnog konfiguratora. Pogledajte Resetiranje zaključanih alarma za informacije o brisanju zaključanih lokalnih alarma.Pogledajte odjeljak *Clearing latched alarms (Brisanje zaključanih alarma)* u Referentnom priručniku za informacije o brisanju zaključanih alarma. Ako odaberete Not Latched (Nije zaključano), alarm koncentracije plina briše se automatski kada se razina koncentracije plina rasprši ispod naznačenog praga visoke koncentracije.

Zaključane alarme možete izbrisati resetiranjem alarma na način da uklonite i ponovno ugradite modul napajanja. Pogledajte Uklonite modul napajanja i Ugradite modul napajanja. Zaključani alarmi ne ostaju zaključani nakon resetiranja uređaja ili kvara modula napajanja.

Brisanjem povijesti upozorenja briše se povijest procesnih upozorenja za ostala upozorenja, ali se ne brišu zaključana upozorenja o koncentraciji plina. Pogledajte Brisanje povijesti procesnih alarma.Pogledajte odjeljak *Clearing process alarm history (Povijest brisanja procesnih alarma)* u Referentnom priručniku. Možete provjeriti povijest upozorenja za ostala procesna upozorenja kako biste utvrdili jesu li bila aktivirana.

# 5.5.1 Konfiguracija procesnih upozorenja s pomoću terenskog komunikatora

#### Postupak

1. Na zaslonu *Guided Setup (Vođeno postavljanje)*, odaberite Configure Process Alerts (Konfiguracija procesnih upozorenja).

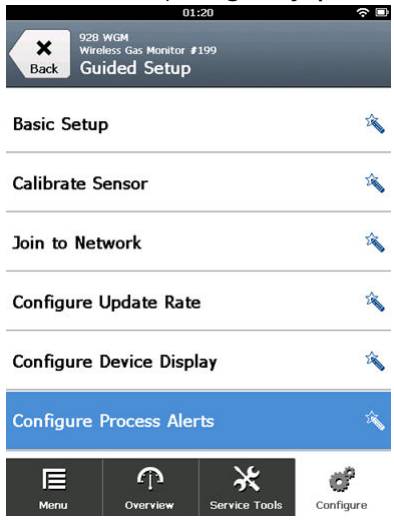

2. Na zaslonu **Process Alerts (Procesna upozorenja)**, odaberite procesno upozorenje koje želite konfigurirati.

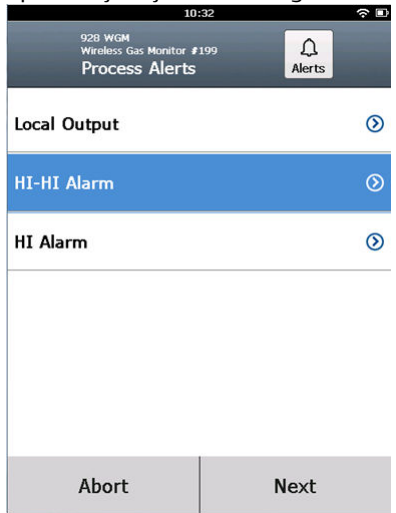

3. Na zaslonu odabranog procesnog upozorenja odaberite **Mode** (Način).

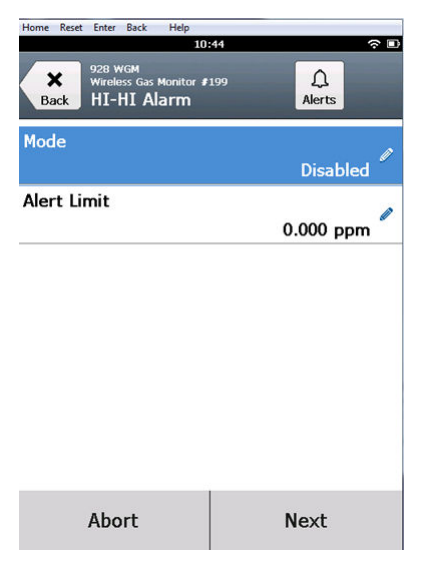

4. Na zaslonu *Mode (Način)*, odaberite Enabled (Omogućeno).

|                    | 03                | :04 | ŝ |
|--------------------|-------------------|-----|---|
|                    |                   |     |   |
| <b>Mo</b><br>Disat | <b>de</b><br>bled | (   | 0 |
| 0                  | Disabled          |     |   |
| ۲                  | Enabled           |     |   |
|                    |                   |     |   |
|                    |                   |     |   |
|                    |                   |     |   |
|                    |                   |     |   |
|                    |                   |     |   |
|                    | Cancel            | ОК  |   |

5. Odaberite OK (U redu).

6. Na zaslonu odabranog procesnog upozorenja, odaberite Alert Limit (Granica upozorenja).

|                  | 10:                                              | 52  |           | ∻ 🗈 |
|------------------|--------------------------------------------------|-----|-----------|-----|
| <b>X</b><br>Back | 928 WGM<br>Wireless Gas Monitor #<br>HI-HI Alarm | 199 | Alerts    |     |
| Mode             |                                                  |     | Enabled   | /   |
| Alert Li         | mit                                              | C   | ).000 ppm | , / |
|                  |                                                  |     |           |     |
|                  |                                                  |     |           |     |
|                  |                                                  |     |           |     |
|                  |                                                  |     |           |     |
|                  | Abort                                            | ı   | Next      |     |

7. Na zaslonu *Alert Limit (Granica upozorenja)*, upotrijebite numeričku tipkovnicu da biste unijeli granicu upozorenja za odabrano procesno upozorenje u skladu s vašim potrebama i lokalnim propisima.

|             | 10: | :57 |    | (î)<br>   |
|-------------|-----|-----|----|-----------|
|             |     |     |    |           |
| Alert Limit |     |     |    | 0         |
| 20.000      |     |     |    |           |
| 1           | 2   | 2   |    | 3         |
| 4           | Ę   | 5   |    | 6         |
| 7           | 8   | 8 9 |    | 9         |
| 0           |     |     | ±  | $\otimes$ |
| Cancel      |     |     | Ok | (         |
| -           |     |     |    |           |

8. Odaberite OK (U redu).

9. Na zaslonu odabranog procesnog upozorenja odaberite Next (Sljedeće).

| 11                                               | :01 🗢 🗈      |
|--------------------------------------------------|--------------|
| 928 WGM<br>Wireless Gas Monitor #<br>HI-HI Alarm | 199 Alerts   |
| Mode                                             | Enabled      |
| Alert Limit                                      | 20.000 ppm 🖉 |
|                                                  |              |
|                                                  |              |
|                                                  |              |
|                                                  |              |
| Abort                                            | Next         |

10. Na zaslonu **Configure Process Alerts (Konfiguracija procesnih upozorenja)**, odaberite **OK (U redu)** za potvrdu uspješne konfiguracije procesnih upozorenja.

| Configure Process A                | llerts    |  |
|------------------------------------|-----------|--|
| The configuration<br>successfully. | was saved |  |
| Cancel                             | ОК        |  |

- 11. Ponovite Korak 2 do Korak 10 prema potrebi kako biste konfigurirali dodatna procesna upozorenja.
- 12. Kada ste završili konfiguraciju, uklonite komunikacijske vodove protokola HART<sup>®</sup> iz priključaka Comm na rednoj stezaljci i ponovno postavite stražnji poklopac kućišta.

# 5.5.2 Konfigurirajte procesna upozorenja s pomoću bežičnog konfiguratora AMS

## Postupak

 Na kartici Guided Setup (vođeno postavljanje), u polju Optional Setup (opcionalno postavljanje), odaberite Configure Process Alerts (Konfiguracija procesnih upozorenja).

| Artises Usis                | fileless das monicor kev. 1j |                     |                                                                                                    |
|-----------------------------|------------------------------|---------------------|----------------------------------------------------------------------------------------------------|
| Actions Help                |                              |                     |                                                                                                    |
| ]                           |                              |                     |                                                                                                    |
| onfigure                    | Guided Setup                 |                     |                                                                                                    |
| Configure                   | - Initial Setup              |                     |                                                                                                    |
| Manual Setup<br>Alert Setup |                              | Basic Setup         | Configures transmitter identification, and allows the transmitter to be<br>configured to work with a different sensor module type.                          |
|                             | C                            | alibrate Sensor     | Calibrates the sensor to keep the concentration measurement<br>accurate over time. Periodic calibration is required.                                        |
|                             | -Wireless                    |                     |                                                                                                    |
|                             | Join E                       | Device to Network   | Sets Network ID and Join Key for wireless network.                                                                                                    |
|                             | Confi                        | gure Update Rate    | Configures how often the device sends measurement and diagnostic<br>information to the gateway. The update rate for local alarm and LCD<br>is not affected. |
|                             | C Retireval Seture           |                     |                                                                                                    |
|                             | Config                       | ure Device Display  | Configures device display items and update options.                                                                                                    |
|                             | Config                       | jure Process Alerts | Configures limits used to generate gas concentration alerts.                                                                                                |
|                             |                              |                     |                                                                                                    |
| Uverview                    |                              |                     |                                                                                                    |
| y Configure                 |                              |                     |                                                                                                    |
| 😤 Service Tools             |                              |                     |                                                                                                    |
|                             | Time: Current                |                     | Send Disse Heln                                                                                                    |

Prozor Process Alerts (Procesnih upozorenja) prikazuje se.

2. U popisu *Mode (Način)*, u polju HI-HI Alarm, odaberite **Enabled** (Omogućeno) kako biste omogućili alarm.

3. U polju Alert Limit (Granica upozorenja), upišite granicu upozorenja za odabrano procesno upozorenje na temelju vaših potreba i lokalnih propisa.

| Process Alerts                                                                                                    |                                                                                          |                           |                                    | <u>? ×</u> |
|----------------------------------------------------------------------------------------------------|------------------------------------------------------------------------------------------|---------------------------|------------------------------------|------------|
| Process Alerts                                                                                                    |                                                                                          |                           |                                    |            |
| Local Alam Output Configuration       Alam Limit     Alam Unit       Alam Limit     10.000 ppm       Alam Latching     Latching opti       Latch Concentration Alams     x       Alam Output     Conditions th output       Alam Output     x | Id used to trigger the local<br>on for local alarm output.<br>at trigger the local alarm | Measureme<br>Concentratio | nt Value<br>on<br>-0.2 ppm<br>Good |            |
| Hi-Hi Alarm<br>Mode<br>Enabled<br>Alert Limit<br>20.000 ppm                                                                                                    | v<br>10000, ppm                                                                          |                           |                                    |            |
|                                                                                                    |                                                                                          |                           |                                    |            |
| <u></u>                                                                                                    |                                                                                          | Next                      | Cancel                             | Help       |

- 4. Ponovite Korak 2 i Korak 3 prema potrebi kako biste konfigurirali procesno upozorenje Hi Alarm (Visoki alarm).
- 5. Odaberite Next (Dalje).

6. Odaberite **Next (Dalje)** kako biste potvrdili uspješnu konfiguraciju procesnog upozorenja.

| 🛠 Configure Process Alerts - Wireless Gas Monitor #199 | ×      |
|--------------------------------------------------------|--------|
| The configuration was saved successfully.              |        |
|                                                        |        |
|                                                        |        |
|                                                        |        |
|                                                        |        |
|                                                        |        |
|                                                        |        |
|                                                        |        |
|                                                        |        |
|                                                        |        |
|                                                        |        |
|                                                        |        |
|                                                        |        |
|                                                        |        |
| Next>                                                  | Cancel |
|                                                        |        |

7. Odaberite Finish (Završetak).

# 6 Kalibracija senzora

Kalibracija senzora osigurava precizno odašiljanje koncentracije ciljnog plina koje registrira modul putem analognih, digitalnih i diskretnih izlaza. Premda je društvo Emerson izvršilo tvorničku kalibraciju, uređaj se mora kalibrirati u vrijeme navedeno u nastavku da bi se osigurao precizan i ispravan rad:

- Tijekom ugradnje.
- Barem svakih 180 dana tijekom cijelog uporabnog vijeka uređaja.
- Tijekom zamjene senzora.

Univerzalni senzor plina Rosemount 628 je pametni senzor. U skladu s time on čuva informacije o vlastitoj kalibraciji. Za izvršavanje kalibracije se mora spojiti s mjernim pretvornikom, ali postavke kalibracije spremljene su u samom senzoru, a ne u mjernom pretvorniku. Možete deinstalirati senzor s mjernog pretvornika i ponovno instalirati na drugi mjerni pretvornik bez utjecaja na kalibraciju.

# A Pozor

Ako radite kalibraciju u vjetrovitim uvjetima (više od pet mph), upotrijebite kalibracijsku posudu kako biste osigurali preciznost kalibracije.

#### **Bilješka**

Za kalibraciju senzora nije potrebna uobičajena kalibracijska posuda. Spojite kalibracijsku cijev (PVC cijev, 3/16 inča unutrašnji promjer, 5/16 inča vanjski promjer) izravno na armaturu sklopa IP filtra (broj dijela 00628-9000-0001).

# 6.1 Kalibrirajte s pomoću terenskog komunikatora

#### Bilješka

Društvo Emerson razvilo je Postupke konfiguracije s vođenim postavljanjem za terenski komunikator u ovom priručniku s pomoću komunikatora za uređaje Emerson AMS Trex. Izbornici su jednaki onima iz drugih terenskih komunikatora, ali se njima krećete s pomoću dodirnog zaslona, a ne tipki za brzi odabir. Pogledajte priručnik za vaš ručni komunikator za više informacija.

# **A** UPOZORENJE

## Eksplozije

Nemojte priključivati na priključke COMM u eksplozivnoj atmosferi.

## Postupak

 Spojite komunikacijske vodove za HART<sup>®</sup> iz priključaka za HART na terenskom komunikatoru u priključke COMM na rednoj stezaljci mjernog pretvornika.

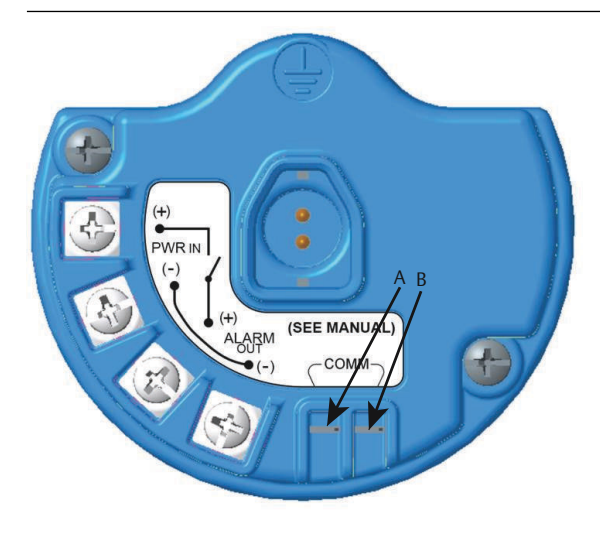

- A. Priključak +COMM
- B. Priključak -COMM
- 2. Uspostavite komunikaciju između mjernog pretvornika i terenskog komunikatora.
- 3. Na zaslonu *Home (početni zaslon)*, odaberite **Configure** (Konfiguracija).

4. Na zaslonu *Configure (Konfiguracija)*, odaberite Guided Setup (Vođeno postavljanje).

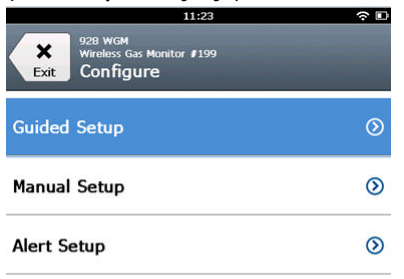

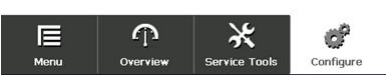

5. Na zaslonu *Guided Setup (Vođeno postavljanje)*, odaberite Calibrate Sensor (Kalibracija senzora).

|         | 01                                                | 13            |           |
|---------|---------------------------------------------------|---------------|-----------|
| Back    | 928 WGM<br>Wireless Gas Monitor F<br>Guided Setup | 199           |           |
| Basic S | etup                                              |               | 2 A       |
| Calibra | te Sensor                                         |               | Â         |
| Join to | Network                                           |               | 2¢        |
| Configu | ire Update Rate                                   | i i           | 2         |
| Configu | ıre Device Displ                                  | ау            | Â         |
| Configu | ire Process Aler                                  | ts            | ź         |
| Menu    | Cvervie <del>w</del>                              | Service Tools | Configure |

6. Odaberite **OK (U redu)** za prihvaćanje trenutačnog datuma kao datuma kalibracije i nastavak.

|                                                                              | 10:48 | ○  |  |  |
|------------------------------------------------------------------------------|-------|----|--|--|
|                                                                              |       |    |  |  |
| The following date will be<br>stored in the calibration log:<br>(09/21/2017) |       |    |  |  |
| 09/21/2017                                                                   |       |    |  |  |
| 1                                                                            | 2     | 3  |  |  |
| 4                                                                            | 5     | 6  |  |  |
| 7                                                                            | 8     | 9  |  |  |
| 0                                                                            | 1     |    |  |  |
| Cancel                                                                       |       | ОК |  |  |

7. Prihvatite upozorenje. Ako je potrebno, isključite automatsko upravljanje za petlju.

| 10                                                                             | 1:50                                                   | ŝ |
|--------------------------------------------------------------------------------|--------------------------------------------------------|---|
| Calibrate Sensor                                                               |                                                        |   |
| Warning - This wi<br>calibration. Loop<br>removed from au<br>before proceeding | ll affect sensor<br>should be<br>tomatic control<br>J. |   |
| Cancel                                                                         | ОК                                                     |   |

## **Bilješka**

Kalibracija senzora za O<sub>2</sub> najvjerojatnije ne upotrebljava stvarnu nultu vrijednost za donju granicu; potrebno je kalibrirati senzor na poznatu nižu vrijednost kisika (kao što je razina od 15 posto kisika po volumenu) kako bi se odredila "nulta" vrijednost senzora u skladu s ostatkom kalibracijskih koraka u nastavku.

- 8. Kod kalibracije za H<sub>2</sub>S i CO, izložite senzor čistom zraku da biste postavili nultu vrijednost očitanja. Kod kalibracije za O<sub>2</sub>, izložite senzor kalibracijskom plinu poznatog postotka kisika (preporučuje se 15 posto kisika po volumenu) koji će poslužiti kao "nulta" vrijednost kalibracije. Ako zrak u okolini sadržava tragove ciljnog plina ili drugih plinova (primjerice ugljikov monoksid iz ispuha motora) koji mogu ometati postavljanje nulte vrijednosti uređaja, učinite sljedeće:
  - a) Osigurajte spremnik provjereno čistog zraka (H<sub>2</sub>S i CO) ili spremnik kalibracijskog plina provjerenog postotka kisika (O<sub>2</sub>) i komad kalibracijske cijevi (PVC cijev, 3/16 inča unutrašnji promjer, 5/16 inča vanjski promjer).
  - b) Ugradite regulator na spremnik čistog zraka / plina s poznatom količinom kisika.

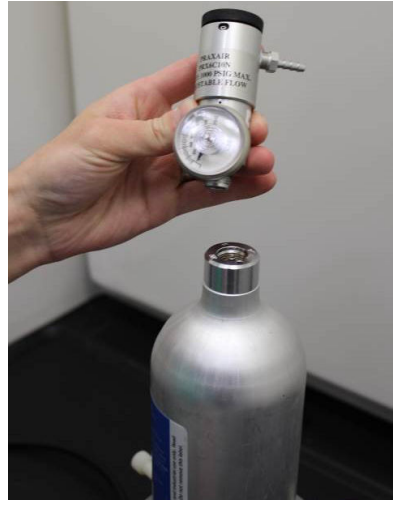

 c) Spojite komad kalibracijske cijevi (PVC cijev, 3/16 inča unutrašnji promjer, 5/16 inča vanjski promjer) od regulatora na spremniku na armaturni spoj sklopa IP filtra (broj dijela 00628-9000-0001).

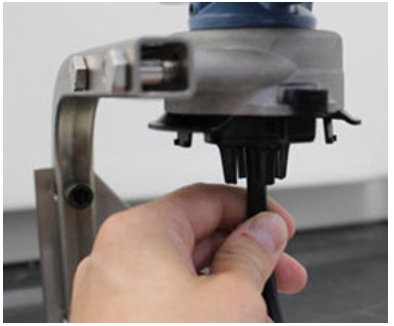

d) Pustite čisti zrak / kalibracijski plin poznatog propisanog postotka kisika na senzor.

#### Bilješka

Ako vam je za dosezanje uređaja potrebna dugačka kalibracijska cijev, uzmite u obzir kašnjenje odziva senzora zbog putovanja čistog zraka kroz kalibracijsku cijev.

- e) Dovršite korake Korak 9 i Korak 12.
- f) Dovršite korake Korak 13 Korak 14
- g) Isključite čisti zrak (ili kalibracijski plin poznatog propisanog postotka kisika) kad je senzor ispravno postavljen na nultu vrijednost.
- Odaberite OK (U redu) kada se očitanje mjerenja nulte vrijednosti stabilizira.

#### Bilješka

Tijekom postavljanja nulte vrijednosti može doći do negativnih očitanja mjerenja, što je normalno.

| 10                                                       | :54 रू 🗉                            |
|----------------------------------------------------------|-------------------------------------|
| Calibrate Sensor                                         |                                     |
| Expose sensor to<br>Current measurer<br>Continue when st | clean air.<br>nent: 0.0 ppm<br>able |
| Cancel                                                   | ОК                                  |

10. Pričekajte dok terenski komunikator izvrši prilagođavanje nulte vrijednosti.

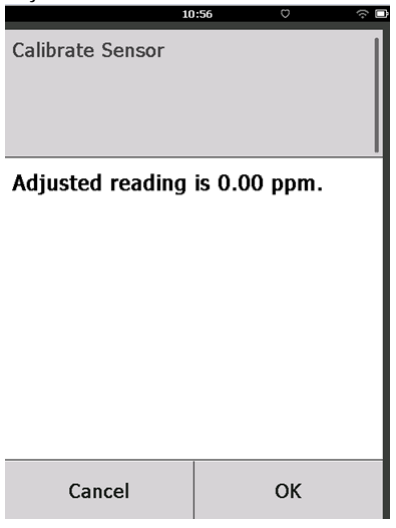

- 11. Odaberite **OK (Uredu)** za prihvaćanje novog mjerenja nulte vrijednosti.
- 12. Odaberite OK (U redu) za prihvaćanje nove nulte vrijednosti.

|                                        | 10              | :57 | □ |
|----------------------------------------|-----------------|-----|---|
| Do                                     | you wish to:    |     |   |
| ۲                                      | Accept new zero |     |   |
| 0                                      | Re-zero         |     |   |
| O Abort-Revert to previous calibration |                 |     |   |
|                                        | Cancel          | ОК  |   |

13. Na zaslonu *Calibrate Sensor (Kalibracija senzora)*, unesite razinu koncentracije plina koja odgovora koncentraciji kalibracijskog plina koja će se primijeniti tijekom kalibracije.

Vrijednost mora biti između 5 ppm i 100 ppm.

Za kisik upotrijebite kisik od 20,9 posto iz čistog zraka. Ovaj korak može se izvoditi sa zrakom iz okoliša ako nisu prisutna zagađenja.

|                                                            | 10:5 | 9 |  | ÷ |
|------------------------------------------------------------|------|---|--|---|
| Enter the gas concentration<br>to be applied:<br>(0.0 ppm) |      |   |  |   |
| 50.0                                                       |      |   |  |   |
| 1                                                          | 2    |   |  | 3 |
| 4                                                          | 5    |   |  | 6 |
| 7                                                          | 8    |   |  | 9 |
| 0                                                          | •    | 1 |  | × |
| Cancel OK                                                  |      |   |  |   |

14. Odaberite OK (U redu).

15. Montirajte regulator na izvor ciljnog plina.

# **A UPOZORENJE**

### Otrovni plin

Prije izvršavanja sljedećeg koraka provjerite je li regulator zatvoren da biste izbjegli istjecanje ciljnog plina u zrak tijekom kalibracije.

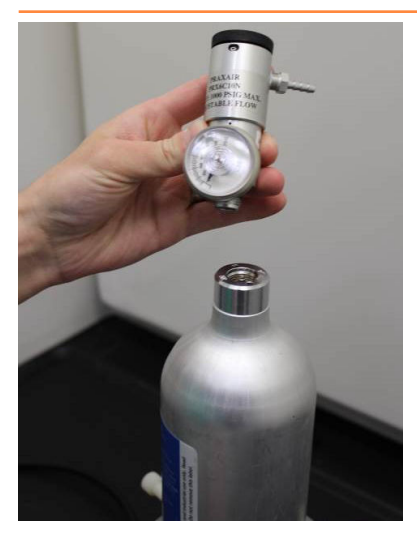

16. Spojite komad kalibracijske cijevi (PVC cijev, 3/16 inča unutrašnji promjer, 5/16 inča vanjski promjer) od regulatora na izvoru ciljnog plina do armaturnog spoja sklopa IP filtra (broj dijela 00628-9000-0001).

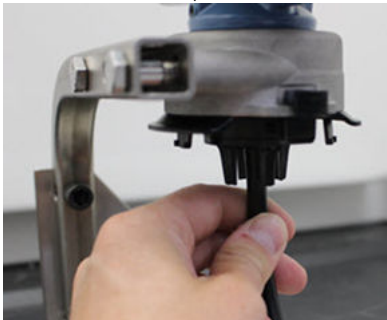

17. Pustite ciljni plin iz izvora ciljnog plina.

Emerson preporučuje protok od 1,0 litre po minuti da bi se osiguralo dosljedno očitanje senzora.

### Bilješka

Ako vam je za dosezanje uređaja potrebna dugačka cijev, uzmite u obzir kašnjenje odziva senzora zbog putovanja ciljnog plina kroz kalibracijsku cijev.

Koncentracija plina trebala bi se početi prikazivati na LCD zaslonu i postupno povećavati na razinu koncentracije kalibracijskog plina. Razina koncentracije plina prikazana na zaslonu uređaja možda neće u potpunosti odgovarati onoj na naljepnici na izvoru ciljnog plina.

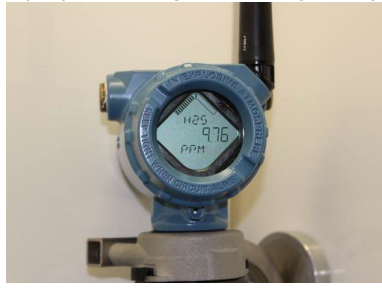

 Pričekajte dok se mjerenje koncentracije plina ne stabilizira. Pogledajte Slika 6-1.

Slika 6-1: Uobičajeni profil kalibracije

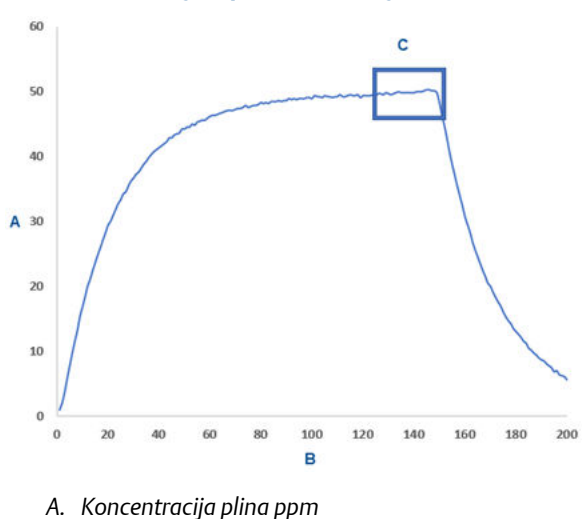

- B. Vrijeme (u sekundama)
- C. Mjerenje se koncentracije plina stabiliziralo
- 19. Odaberite **OK (U redu)** kada se mjerenje koncentracije plina stabilizira ili blizu razine koncentracije ciljnog plina.

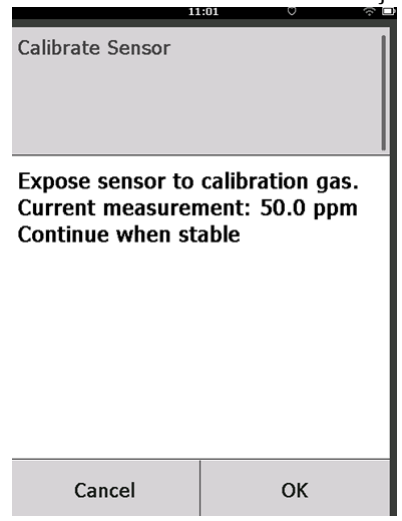

 Pričekajte da terenski komunikator završi kalibraciju. Kada se postupak kalibracije završi, terenski komunikator će prikazivati novo prilagođeno očitanje.

| 11               | l:03 रु 🛙     |
|------------------|---------------|
| Calibrate Sensor |               |
| Adjusted reading | is 50.00 ppm. |
| Cancel           | ОК            |

21. Odaberite OK (U redu).

### Bilješka

Ako ne možete kalibrirati senzor, provjerite je li ugrađen odgovarajući senzor, primjenjuje li se odgovarajući ciljni plin te je li IP filtar začepljen ili blokiran. Senzor koji ne prihvaća novu kalibraciju možda je dosegao kraj uporabnog vijeka. Zamijenite senzor i ponovite ovaj postupak. Pogledajte Zamijenite senzor plina.Pogledajte odjeljak Zamjena senzora plina u Referentnom priručniku bežičnog monitora plina Rosemount 928. 22. Odaberite Accept calibration (Prihvati kalibraciju) i zatim odaberite OK (U redu).

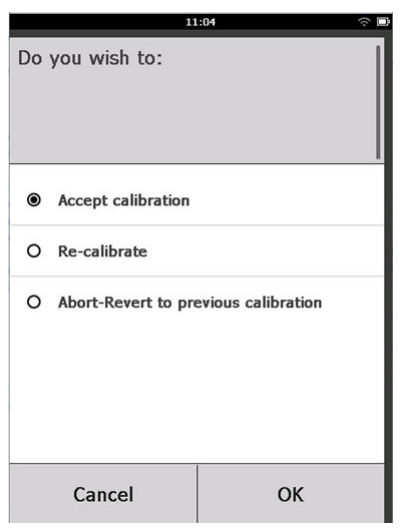

Terenski komunikator prikazuje zaslon *Service Reminder (Podsjetnik na servis)* ako je podsjetnik na servis konfiguriran i omogućen.

|                                                                                            | 03:15 |   | ~ L       |
|--------------------------------------------------------------------------------------------|-------|---|-----------|
| A service reminder is set for<br>the following date. Update if<br>desired:<br>(12/01/2017) |       |   |           |
| 12/21/2017                                                                                 |       |   |           |
| 1                                                                                          | 2     | - | 3         |
| 4                                                                                          | 5     | _ | 6         |
| 7                                                                                          | 8     |   | 9         |
| 0                                                                                          | 1     |   | $\otimes$ |
| Cancel OK                                                                                  |       |   |           |

23. Odaberite **OK (U redu)** za prihvaćanje datuma podsjetnika za servis ili unesite novi datum.

Pogledajte Podsjetnici za servis za više informacija.Pogledajte odjeljak Service reminders (Podsjetnici za servis) Reference Manual (Referentni priručnik) bežičnog monitora plina Rosemount 928 za više informacija.

- 24. Zatvorite protok ciljnog plina na regulatoru.
- 25. Odspojite kalibracijsku cijev iz regulatora na izvoru ciljnog plina i ulaza IP filtra na dnu senzora.

# 6.2 Kalibracija s pomoću bežičnog konfiguratora AMS

#### Postupak

 Na kartici Guided Setup (Vođeno postavljanje), u polju Initial Setup (Početno postavljanje), odaberite Calibrate Sensor (Kalibriraj senzor).

| Actions Help                 |                 |                          |                                                                                                    |
|------------------------------|-----------------|--------------------------|----------------------------------------------------------------------------------------------------|
| ?                            |                 |                          |                                                                                                    |
| Configure                    | Guided Setup    |                          |                                                                                                    |
| Guided Setup<br>Manual Setup | - Initial Setup | Basic Setup              | Configures transmitter identification, and allows the transmitter to be<br>configured to work with a different sensor module type.                          |
|                              |                 | Calibrate Sensor         | Calibrates the sensor to keep the concentration measurement<br>accurate over time. Periodic calibration is required.                                        |
|                              | - Wireless      |                          |                                                                                                    |
|                              |                 | Join Device to Network   | Sets Network ID and Join Key for wireless network.                                                                                                    |
|                              |                 | Configure Update Rate    | Configures how often the device sends measurement and diagnostic<br>information to the gateway. The update rate for local alarm and LCD<br>is not affected. |
|                              | Optional Setup  |                          |                                                                                                    |
|                              |                 | Configure Device Display | Configures device display items and update options.                                                                                                    |
|                              |                 | Configure Process Alerts | Configures limits used to generate gas concentration alerts.                                                                                                |
| Verview                      |                 |                          |                                                                                                    |
| Configure                    |                 |                          |                                                                                                    |
| 😤 Service Tools              |                 |                          |                                                                                                    |
|                              | Time la c       |                          |                                                                                                    |

 Na zaslonu Calibrate Sensor (Kalibracija senzora), odaberite Next (Dalje) za prihvaćanje trenutačnog datuma kao datuma kalibracije i nastavak.

| 👯 Calibrate Sensor - Wireless Gas Monitor #199            | X             |
|-----------------------------------------------------------|---------------|
| The following date will be stored in the calibration log: |               |
| 09/21/2017 <mark>0</mark>                                 |               |
|                                                           |               |
|                                                           |               |
|                                                           |               |
|                                                           |               |
|                                                           |               |
|                                                           |               |
|                                                           |               |
|                                                           |               |
|                                                           |               |
|                                                           |               |
|                                                           |               |
|                                                           |               |
|                                                           | Next > Cancel |

3. Na zaslonu *Warning (Upozorenje)*, odaberite Next (Dalje).

| 😪 Calibrate Sensor - Wireless Gas Monitor #199                                                                    | $\times$ |
|----------------------------------------------------------------------------------------------------|----------|
| Warning - This will affect sensor calibration. Loop should be removed from automatic control befor<br>proceeding. | e        |
|                                                                                                    |          |
|                                                                                                    |          |
|                                                                                                    |          |
|                                                                                                    |          |
|                                                                                                    |          |
|                                                                                                    |          |
| Next > Cancel                                                                                                    |          |
|                                                                                                    |          |

 Kod kalibracije za H<sub>2</sub>S i CO, izložite senzor čistom zraku da biste postavili nultu vrijednost očitanja. Kod kalibracije O<sub>2</sub>, izložite senzor kalibracijskom plinu poznatog postotka kisika (preporučuje se 15 posto kisika po volumenu) koji će poslužiti kao "nulta" vrijednost kalibracije. Ako zrak u okolini sadržava tragove ciljnog plina ili drugih plinova (primjerice ugljikov monoksid iz ispuha motora) koji mogu ometati postavljanje nulte vrijednosti uređaja, učinite sljedeće:

- a) Osigurajte spremnik provjereno čistog zraka (H<sub>2</sub>S i CO) ili spremnik kalibracijskog plina provjerenog postotka kisika (O<sub>2</sub>) i komad kalibracijske cijevi (PVC cijev, 3/16 inča unutrašnji promjer, 5/16 inča vanjski promjer).
- b) Ugradite regulator na spremnik čistog zraka / plina s poznatom količinom kisika.

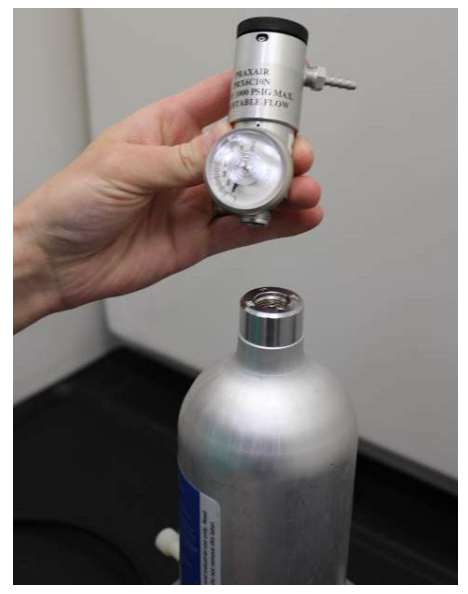

c) Spojite komad kalibracijske cijevi (PVC cijev, 3/16 inča unutarnji promjer, 5/16 inča vanjski promjer) od regulatora na spremniku na IP filtar na dnu senzora.

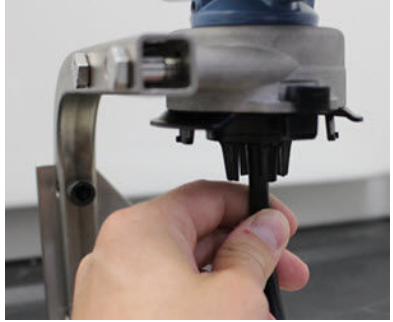

d) Pustite čisti zrak / kalibracijski plin poznatog propisanog postotka kisika na senzor.

#### Bilješka

Ako vam je za dosezanje uređaja potrebna dugačka kalibracijska cijev, uzmite u obzir kašnjenje odziva senzora zbog putovanja čistog zraka kroz kalibracijsku cijev.

- e) Izvedite Korak 5 i Korak 7.
- f) Zaustavite čisti zrak / kalibracijski plin poznatog propisanog postotka kisika kad je senzor ispravno postavljen na nultu vrijednost.
- Odaberite Next (Sljedeće) kada se očitanje mjerenja nulte vrijednosti stabilizira.

| 🛠 Calibrate Sensor - Wireless Gas Monitor #199              | X |
|-------------------------------------------------------------|---|
| Expose sensor to clean air.<br>Current measurement: 0.0 ppm |   |
| Continue when stable                                        |   |
|                                                             |   |
|                                                             |   |
|                                                             |   |
|                                                             |   |
|                                                             |   |
|                                                             |   |
|                                                             |   |
|                                                             |   |
|                                                             |   |
|                                                             |   |
| Next > Cance                                                |   |

6. Odaberite Next (Dalje).

7. Odaberite Accept New Zero (Prihvati novu nultu vrijednost).

| 👯 Calibrate Sensor - Wireless Gas Monitor #199                                        | ×             |
|---------------------------------------------------------------------------------------|---------------|
| Do you wish to:<br>Accept new zero<br>Re-zero<br>Abort-Revert to previous calibration |               |
|                                                                                       |               |
|                                                                                       |               |
|                                                                                       |               |
|                                                                                       | Next > Cancel |

# 8. Odaberite Next (Dalje).

| 👯 Calibrate Sensor - Wireless Gas Monitor #199 | ×      |
|------------------------------------------------|--------|
| Adjusted reading is 0.00 ppm.                  |        |
|                                                |        |
|                                                |        |
|                                                |        |
|                                                |        |
|                                                |        |
|                                                |        |
|                                                |        |
|                                                |        |
|                                                |        |
|                                                |        |
|                                                |        |
|                                                |        |
|                                                |        |
| Next>                                          | Cancel |

9. Na zaslonu *Calibrate Sensor (Kalibracija senzora)* upišite razinu koncentracije plina.

| 🐝 Calibrate Sensor - Wireless Gas Monitor #199 | X             |
|------------------------------------------------|---------------|
| Enter the gas concentration to be applied:     |               |
| <mark></mark>                                  |               |
|                                                |               |
|                                                |               |
|                                                |               |
|                                                |               |
|                                                |               |
|                                                |               |
|                                                |               |
|                                                |               |
|                                                |               |
|                                                |               |
|                                                |               |
|                                                |               |
|                                                | Next > Cancel |

10. Na zaslonu *Calibrate Sensor (Kalibracija senzora)*, upišite razinu koncentracije plina koja odgovora koncentraciji kalibracijskog plina koja će se primijeniti tijekom kalibracije.

Vrijednost mora biti između 5 ppm i 100 ppm.

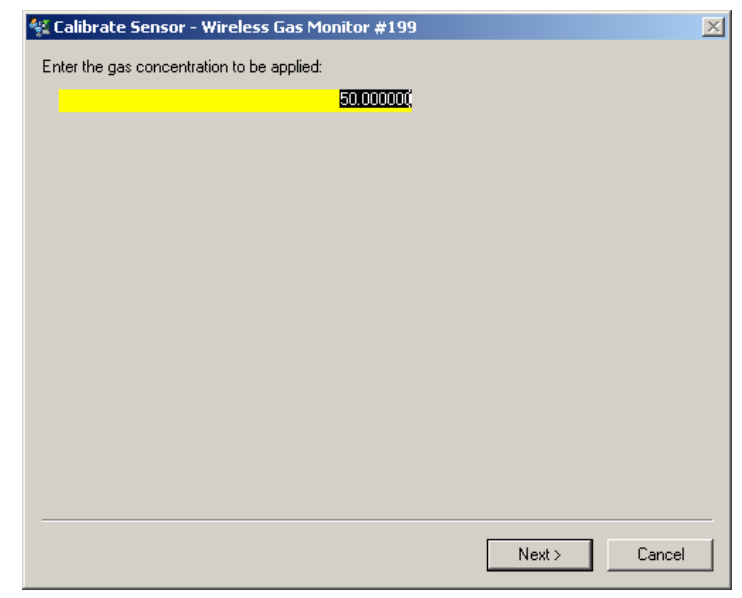

11. Odaberite Next (Dalje).

# **A** UPOZORENJE

## Otrovni plin

Tijekom kalibracije regulator može ispustiti plin u zrak.

Prije započinjanja sljedećeg koraka, provjerite je li regulator zatvoren.

12. Montirajte regulator na izvor ciljnog plina.

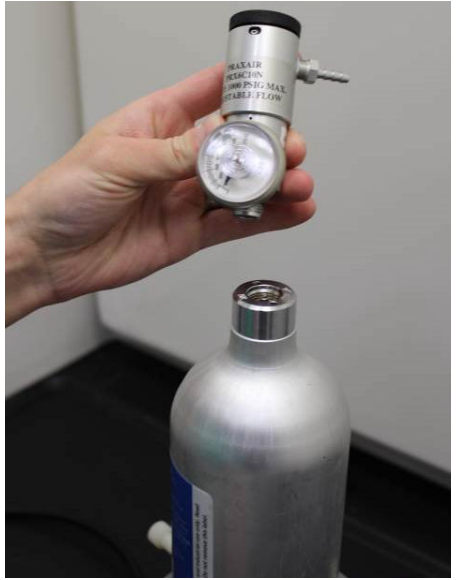

13. Spojite komad kalibracijske cijevi (PVC cijev, 3/16 inča unutarnji promjer, 5/16 inča vanjski promjer) od regulatora na izvoru ciljnog plina na IP filtar na dnu senzora.

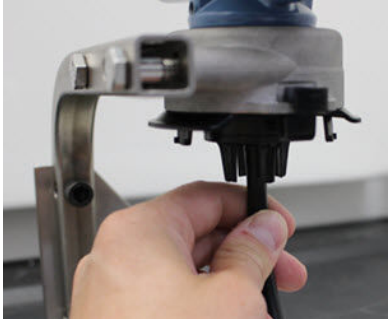

14. Pustite ciljni plin iz izvora ciljnog plina.

Emerson preporučuje protok od 1,0 litre po minuti da bi se osiguralo dosljedno očitanje senzora.

## **Bilješka**

Ako vam je za dosezanje uređaja potrebna dugačka kalibracijska cijev, uzmite u obzir kašnjenje odziva senzora zbog putovanja ciljnog plina kroz kalibracijsku cijev.

Koncentracija plina trebala bi se početi prikazivati na zaslonu uređaja i postupno povećavati na razinu koncentracije kalibracijskog plina. Razina koncentracije plina prikazana na zaslonu uređaja možda neće u potpunosti odgovarati onoj na naljepnici postavljenoj na izvoru ciljnog plina.

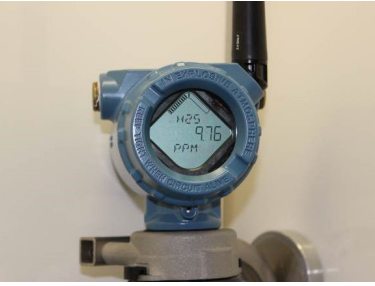

15. Pričekajte dok se mjerenje koncentracije plina ne stabilizira. Pogledajte Slika 6-2.

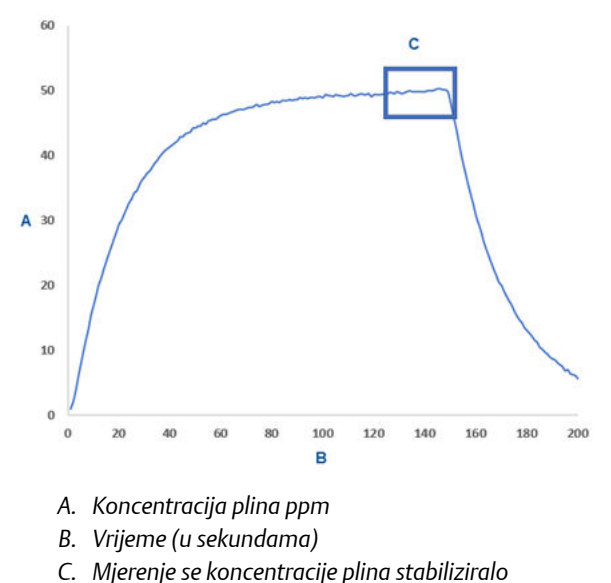

## Slika 6-2: Uobičajeni profil kalibracije

16. Odaberite **Next (Dalje)** kada se mjerenje koncentracije plina stabilizira na ili blizu razine koncentracije ciljnog plina.

| 🙀 Calibrate Sensor - Wireless Gas Monitor #199                     | ×             |
|--------------------------------------------------------------------|---------------|
| Expose sensor to calibration gas.<br>Current measurement: 50.1 ppm |               |
| Continue when stable                                               |               |
|                                                                    |               |
|                                                                    |               |
|                                                                    |               |
|                                                                    |               |
|                                                                    |               |
|                                                                    |               |
|                                                                    |               |
|                                                                    |               |
|                                                                    |               |
|                                                                    |               |
| [                                                                  | Next > Cancel |

17. Pričekajte da bežični konfigurator AMS završi kalibraciju. Kada se postupak kalibracije završi, prikazivat će se novo prilagođeno

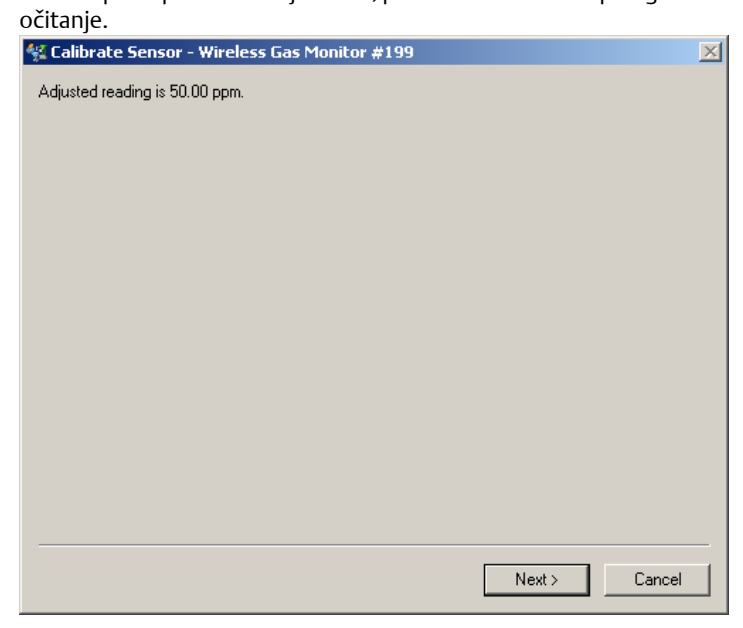

18. Odaberite Next (Dalje).

| 🛠 Calibrate Sensor - Wireless Gas Monitor #199                                                             | ×             |
|----------------------------------------------------------------------------------------------------|---------------|
| Do you wish to:                                                                                            |               |
| <ul> <li>Accept calibration</li> <li>Re-calibrate</li> <li>Abort-Revert to previous calibration</li> </ul> |               |
|                                                                                                    |               |
|                                                                                                    |               |
|                                                                                                    |               |
|                                                                                                    |               |
|                                                                                                    |               |
|                                                                                                    |               |
|                                                                                                    |               |
|                                                                                                    |               |
|                                                                                                    |               |
|                                                                                                    | Next > Cancel |

19. Odaberite Accept calibration (Prihvati kalibraciju).

20. Odaberite Next (Dalje).

Zaslon *Service Reminder (Podsjetnik za servis)* prikazuje se ako je podsjetnik za servis konfiguriran i uključen.

| 🛠 Calibrate Sensor - Wireless Gas Monitor #199                       | × |
|----------------------------------------------------------------------|---|
| A service reminder is set for the following date. Update if desired: |   |
| 12/21/2017                                                           |   |
|                                                                      |   |
|                                                                      |   |
|                                                                      |   |
|                                                                      |   |
|                                                                      |   |
|                                                                      |   |
|                                                                      |   |
|                                                                      |   |
|                                                                      |   |
|                                                                      |   |
|                                                                      |   |
|                                                                      |   |
|                                                                      |   |
| Next > Cancel                                                        |   |
|                                                                      |   |

21. Odaberite **Next (Dalje)** za prihvaćanje datuma podsjetnika za servis ili unesite novi datum.

Pogledajte Podsjetnici za servis za više informacija.Pogledajte odjeljak Service reminders (Podsjetnici za servis) Reference Manual (Referentni priručnik) bežičnog monitora plina Rosemount 928 za više informacija.

- 22. Kada se očitanje koncentracije plina stabilizira na ili blizu razine ciljne koncentracije plina, zatvorite protok ciljnog plina na regulatoru.
- 23. Zatvorite protok ciljnog plina na regulatoru.
- 24. Odspojite kalibracijsku cijev iz regulatora na izvoru ciljnog plina i ulaza IP filtra na dnu senzora.
## 7 Ručno postavljanje

Ručno postavljanje uključuje sve dostupne konfiguracijske postavke. Ručno postavljanje možete koristiti za promjenu određenih postavki konfiguriranih tijekom početnog postavljanja bez korištenja izbornika *Guided Setup (Vođeno postavljanje)*. Također ga možete koristiti za konfiguraciju naprednih dodatnih postavki.

#### Bilješka

Društvo Emerson razvilo je Postupke konfiguracije s ručnim postavljanjem za terenski komunikator u ovom priručniku s pomoću komunikatora za uređaje Emerson AMS Trex. Izbornici su jednaki onima na drugim terenskim komunikatorima, ali se njima kreće s pomoću dodirnog zaslona, a ne tipki za brzi odabir. Više informacija potražite u priručniku za svoj ručni komunikator.

#### Postupak

1. Priključite komunikacijske vodove za HART<sup>®</sup> u priključke za HART na ručnom komunikatoru.

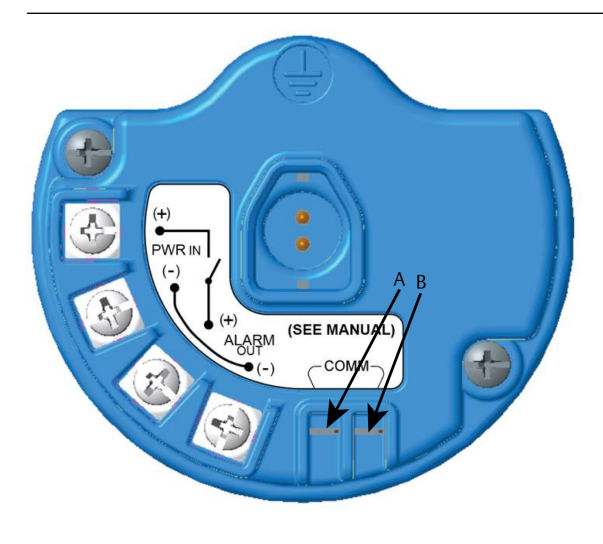

- A. Priključak +COMM
- B. Priključak -COMM

## **A UPOZORENJE**

#### Eksplozije

Nemojte priključivati na priključke COMM u eksplozivnoj atmosferi.

- 2. Priključite komunikacijske vodove za HART u priključke COMM na rednoj stezaljci.
- Pokrenite svoj ručni komunikator. Ako je potrebno, otvorite terenski komunikator HART na svojem ručnom uređaju da biste uspostavili HART komunikaciju.

Više informacija potražite u priručniku za svoj ručni komunikator.

4. Na zaslonu Overview (Pregled), odaberite Configure (Konfiguracija).

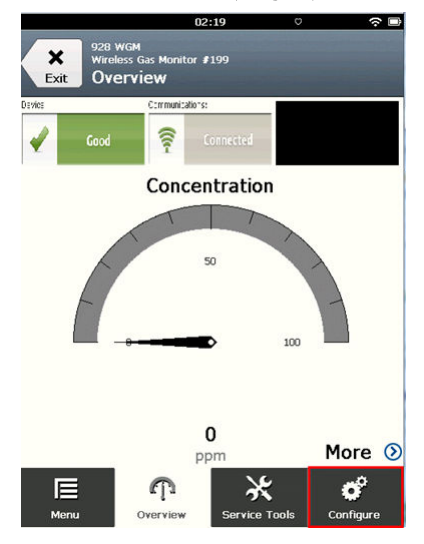

5. Na zaslonu *Configure (Konfiguracija)*, odaberite Manual Setup (Ručno postavljanje).

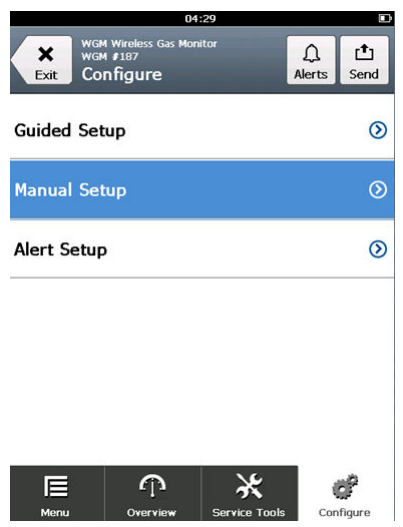

#### Naknadni uvjeti

Izvršite korake Konfiguracija opcija prikaza, Konfiguracija sigurnosnih postavki, i Konfiguracija informacija o uređaju po potrebi.

## 7.1 Konfiguracija opcija prikaza

Primarna varijabla (koncentracija plina) prikazana je prema zadanim postavkama na LCD zaslonu.

Da biste konfigurirali prikaz dodatnih dinamičkih varijabli, učinite sljedeće:

# 7.1.1 Konfigurirajte mogućnosti prikaza s pomoću terenskog komunikatora

#### Postupak

1. Na zaslonu *Manual Setup (Ručno postavljanje)*, odaberite Display (Zaslon).

|                     | 02                                       | 2:45 | ○         |
|---------------------|------------------------------------------|------|-----------|
| Back 928<br>Back Ma | wgm<br>Hess Gas Monitor I<br>Inual Setup | ¢199 |           |
| Wireless            |                                          |      | $\odot$   |
| Sensor Moo          | dule                                     |      | $\odot$   |
| Device Info         | ormation                                 |      | $\odot$   |
| HART                |                                          |      | ۲         |
| Security            |                                          |      | ۲         |
| Display             |                                          |      | ⊘         |
| <b>∏⊟</b><br>Menu   | n<br>Overview                            |      | Configure |

2. Na zaslonu Display (Prikaz), odaberite Display Options (Opcije zaslona).

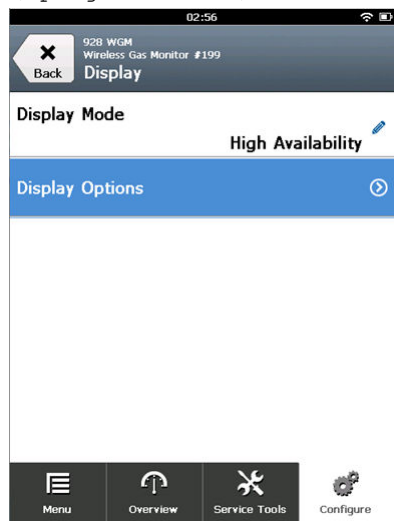

3. Odaberite jednu ili više mogućnosti prikaza za izmjenični prikaz s primarnom varijablom (koncentracija plina):

|                      | 03                                    | 3:04          |           |
|----------------------|---------------------------------------|---------------|-----------|
| Back 928<br>Back Dis | wGM<br>ess Gas Monitor<br>play Option | ≇199<br>NS    |           |
| Concentrat           | on                                    |               | On 🧖      |
| Percent of           | Range                                 |               | Off 🧖     |
| Sensor Ten           | р                                     |               | On 🧖      |
| Electronics          | Temp                                  |               | On 🧖      |
| Supply Volt          | age                                   |               | On        |
| E                    | ጥ                                     | *             | ď         |
| Menu                 | Overview                              | Service Tools | Configure |

- Koncentracija
- Postotak raspona
- Temp. senzora (temperatura senzorskog modula)
- Temp. elektroničkih sklopiva (temperatura elektroničkih sklopiva)
- Napon napajanja
- 4. Odaberite On (Uključeno).

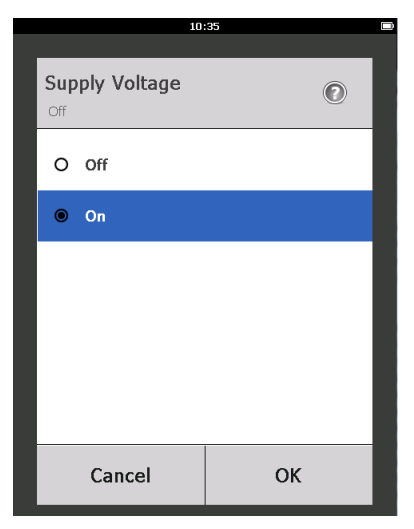

- 5. Odaberite OK (U redu).
- 6. Ponovite Korak 3 do Korak 5 za dodatne mogućnosti prikaza.
- 7. Na zaslonu Display Options (Opcije prikaza), odaberite Send (Pošalji).

| 03:13                                                   | ≂ ⊔       |
|---------------------------------------------------------|-----------|
| 928 WGM<br>Wireless Gas Monitor #199<br>Display Options | L<br>Cend |
| Concentration                                           | On 🖉      |
| Percent of Range                                        | Off 🥖     |
| Sensor Temp                                             | On 🖉      |
| Electronics Temp                                        | On 🖉      |
| Supply Voltage                                          | On 🖉      |
|                                                         |           |
| Menu Overview Service Tools Co                          | nfigure   |

8. Na zaslonu *Send (Pošalji)*, učinite jedno ili više od sljedećeg:

|                    | 04:46        |      |
|--------------------|--------------|------|
|                    |              |      |
| Send               |              |      |
| Send pending chang | es to device |      |
| Display Option     | s            | 0x19 |
|                    |              |      |
|                    |              |      |
|                    |              |      |
|                    |              |      |
|                    |              |      |
| Cancel             | Discard      | Send |

- Odaberite Display Options (Opcije prikaza) ako želite pregledati odabrane opcije prikaza.
- Odaberite Cancel (Poništi) kako bi se vratili na zaslon Display Options (Opcije prikaza). Promjene u mogućnostima prikaza koje su u postupku su sačuvane.
- Odaberite Discard (Izbriši) za povratak na zaslon Display Options (Opcije prikaza) i brisanje promjena u postupku. Odaberite OK (U redu) kako biste potvrdili ili Cancel (Poništi) za povratak na prethodni zaslon.
- Odaberite Send (Pošalji) za slanje izmjena opcija na uređaj.
- 9. Odaberite **Back (Natrag)** za povratak na zaslon **Manual Setup (Ručno** *postavljanje*).

## 7.1.2 Konfigurirajte mogućnosti prikaza s pomoću bežičnog konfiguratora AMS

#### Postupak

1. Na stranici *Manual Setup (Ručno postavljanje)*, odaberite karticu *Display (Prikaz)*.

| onfigure                                               | Wireless   Sensor Module   Device Information   HART   Security Display                                                                                                    |  |
|--------------------------------------------------------|----------------------------------------------------------------------------------------------------|--|
| © Configure<br>Cudid Stup<br>Marral Stup<br>Alert Stup | Display Mode       High Anabating       Provide (Oblivity)       Image: Concentration       Protect of Pargo       Image: Concentration       Image: Concentration |  |
| Overview<br>Configure<br>Service Tools                 |                                                                                                    |  |

- 2. Na kartici **Display (Prikaz)**, odaberite jednu ili više mogućnosti prikaza za izmjenični prikaz s primarnom varijablom (koncentracija plina).
  - Koncentracija
  - Postotak raspona
  - Temperatura senzora (temperatura modula senzora plina)
  - Temperatura elektroničkih sklopiva
  - Napon napajanja
- 3. Odaberite Send (Pošalji).

4. U dijaloškom okviru **Confirm Device Configuration Change (Potvrdi promjenu konfiguracije uređaja)**, odaberite razlog promjene s popisa Service Reason (Razlog servisa). Odaberite **Details (Detalji)** ako želite dodatne informacije.

| Confirm Device Co            | nfiguration Change                                          | × |
|------------------------------|-------------------------------------------------------------|---|
|                              | Process control COULD be affected.                          |   |
| Changing de<br>control of yo | vice parameters COULD adversely affect the<br>ur processes. |   |
| Click on the '               | Details" button Details >>                                  |   |
| Service Reason               | New Installation                                            | • |
|                              | Are you sure you want to apply the changes?                 |   |
|                              | Yes No                                                      |   |

5. Odaberite Yes (Da).

## 7.2 Konfiguracija sigurnosnih postavki

Postoji mogućnost konfiguracije sigurnosnih postavki za zaštitu uređaja od neovlaštenih promjena konfiguracije.

## 7.2.1 Konfigurirajte sigurnosne postavke s pomoću terenskog komunikatora

#### Postupak

1. Na zaslonu *Manual Setup (Ručno postavljanje)*, odaberite Security (Sigurnost).

|                  | 11                                     | 1:00          |           |
|------------------|----------------------------------------|---------------|-----------|
| Back WGA         | Wireless Gas Moi<br>#187<br>nual Setup | nitor         |           |
| Display          |                                        | ^             | ۲         |
| HART             |                                        |               | ۲         |
| Device Ten       | nperature                              |               | ۲         |
| Device Info      | ormation                               |               | ۲         |
| Power            |                                        |               | ۵         |
| Security         |                                        |               | ۲         |
| <b>∏</b><br>Menu | Overview                               | Service Tools | Configure |

2. Konfigurirajte sljedeće sigurnosne postavke prema potrebi.

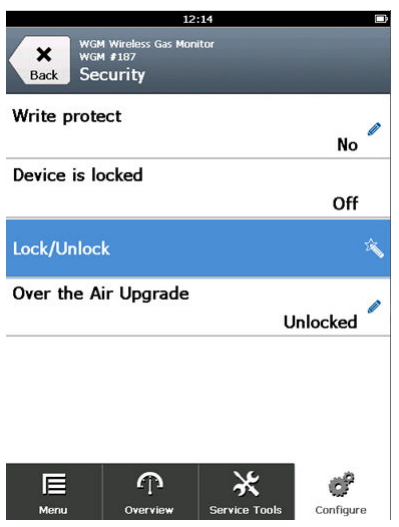

 Write Protect (Zaštita od zapisivanja): Ako odaberete No (Ne) (zadanu opciju), možete pregledavati i uređivati postavke konfiguracije uređaja. Ako odaberete Yes (Da), možete pregledavati konfiguracijske postavke uređaja, ali ih ne možete uređivati.

- Lcok Device (Zaključavanje uređaja): Ako odaberete Unlock (Otključaj), uređaju možete pristupiti s bilo kojeg računala da biste pregledavali i uređivali postavke konfiguracije. Ako odaberete Lock (Zaključaj) (zadana opcija), uređaju ne možete pristupiti s nijednog računala da biste pregledavali i uređivali postavke konfiguracije sve dok se uređaj ne otključa na računalu. Za promjenu ove opcije učinite sljedeće:
  - a. Na zaslonu Security (Sigurnost), odaberite Lock/Unlock (Zaključaj/Otključaj).
  - b. Na zaslonu Select HART Lock option (Odaberi opciju zaključavanje HART-a), odaberite Lock (Zaključaj) ili Unlock (Otključaj) kako biste promijenili postavku.

|             | 12:                  | 19      |   |
|-------------|----------------------|---------|---|
| Sele<br>(Lo | ect HART Lock<br>ck) | option: | 0 |
| 0           | Unlock               |         |   |
| ۲           | Lock                 |         |   |
|             | Cancel               | ОК      |   |

c. Odaberite OK (U redu).

Na zaslonu **Security (Sigurnost)**, polje Device is Locked (Uređaj je zaključan) prikazuje **On (Uključeno)** kada je uređaj zaključan i **Off (Isključeno)** kada je uređaj otključan.

 Over the Air Upgrade (Bežična nadogradnja): Ako odaberete Unlock (Otključaj) (zadana opcija), možete nadograditi radio mjernog pretvornika zračnim programiranjem. Ako odaberete Lock (Zaključaj), mjerni pretvornik onemogućuje zračnu nadogradnju.

## 7.2.2 Konfigurirajte sigurnosne postavke s pomoću bežičnog konfiguratora AMS

#### Postupak

 Na stranici Manual Setup (Ručno postavljanje), odaberite karticu Security (Sigurnost).

| 1                                                        |                                             |                                                   |                                                                                                    |      |
|----------------------------------------------------------|---------------------------------------------|---------------------------------------------------|----------------------------------------------------------------------------------------------------|------|
| onfigure                                                 | Wireless   Gas Concentration   Device Infor | mation   HART Security   Display                  |                                                                                                    |      |
| Configure<br>Guided Setup<br>Manual Setup<br>Alert Setup | Write Protection<br>Write protect<br>No     | Radio Upgrade<br>Over the Air Upgrade<br>Unlocked | Configure ability for the Wireless<br>Transmitter's radio to be upgraded usin<br>over the air programming. | ng . |
|                                                          | Lock Statue                                 |                                                   |                                                                                                    |      |
|                                                          | Lock/Unlock                                 |                                                   |                                                                                                    |      |
|                                                          |                                             |                                                   |                                                                                                    |      |
|                                                          |                                             |                                                   |                                                                                                    |      |
| Buosulou                                                 | _                                           |                                                   |                                                                                                    |      |
| Configure                                                |                                             |                                                   |                                                                                                    |      |
| Service Tools                                            |                                             |                                                   |                                                                                                    |      |
|                                                          |                                             |                                                   |                                                                                                    |      |

- 2. Konfigurirajte sljedeće sigurnosne postavke prema potrebi:
  - Zaštita zapisivanja: Ako odaberete No (Ne) (zadanu opciju) možete pregledavati i uređivati postavke konfiguracije uređaja. Ako odaberete Yes (Da), nećete moći pregledavati i uređivati konfiguracijske postavke.
  - Nadogradnja radija: Ako odaberete Unlock (Otključaj) (zadana opcija), možete nadograditi radio mjernog pretvornika zračnim programiranjem. Ako odaberete Lock (Zaključaj), nećete moći nadograditi radio zračnim programiranjem.
  - Zaključavanje uređaja: Ako odaberete Unlock (Otključaj) (zadanu opciju), uređaj možete pristupiti s bilo kojeg računala da biste pregledavali i uređivali postavke konfiguracije. Ako odaberete Lock (Zaključaj), uređaju ne možete pristupiti s nijednog računala da biste pregledavali i uređivali postavke konfiguracije sve dok se uređaj ne otključa na računalu. Za promjenu ove opcije učinite sljedeće:
    - a. Odaberite Lock/Unlock (Zaključaj/Otključaj).
    - b. Na popisu HART Lock (HART Zaključavanje), odaberite Lock (Zaključaj) ili Unlock (Otključaj) kako biste promijenili postavke.

| ck/Unlock                                                                                                    |   |            |      |
|----------------------------------------------------------------------------------------------------|---|------------|------|
| If unlocked, the device can be accessed by any host.                                                                  |   |            |      |
| If lock is selected, all writes to the transmitter configuration are<br>prevented, until any host unlocks the device. |   |            |      |
| HART Lock                                                                                                    |   |            |      |
| Unlock                                                                                                    | • |            |      |
|                                                                                                    |   |            |      |
|                                                                                                    |   |            |      |
|                                                                                                    |   |            |      |
|                                                                                                    |   |            |      |
|                                                                                                    |   |            |      |
|                                                                                                    |   |            |      |
|                                                                                                    |   |            |      |
|                                                                                                    |   |            |      |
|                                                                                                    |   |            |      |
|                                                                                                    |   |            |      |
|                                                                                                    |   |            |      |
|                                                                                                    |   |            |      |
|                                                                                                    |   |            |      |
|                                                                                                    |   |            |      |
|                                                                                                    |   |            |      |
|                                                                                                    |   |            |      |
|                                                                                                    |   | Cont Court | Hale |

c. Odaberite Finish (Završetak).

U polju HART Lock (HART Zaključavanje), okvir Device is Locked (Uređaj zaključan) odabran je kada je uređaj zaključan.

| HART Lock        |
|------------------|
| Lock Status      |
| Device is locked |
| Lock/Unlock      |

3. Kada ste unijeli sve promjene, odaberite **Send (Pošalji)** da biste ažurirali konfiguraciju uređaja.

- 7.3 Konfiguracija informacija o uređaju
- 7.3.1 Konfigurirajte informacije o uređaju s pomoću terenskog komunikatora

#### Postupak

1. Na zaslonu *Manual Setup (Ručno postavljanje)*, odaberite Device Information (Informacije o uređaju).

|             | 03                 | 3:49          |           |
|-------------|--------------------|---------------|-----------|
| wg          | 4 Wireless Gas Mor | nitor         |           |
| Back Ma     | nual Setun         |               |           |
| Dack        | nuar octup         |               |           |
| Wireless    |                    |               | $\odot$   |
| Gas Conce   | ntration           |               | $\odot$   |
| Display     |                    |               | $\odot$   |
| HART        |                    |               | $\odot$   |
| Device Ten  | nperature          |               | $\odot$   |
| Device Info | ormation           |               | ⊘         |
|             |                    | 1             |           |
|             | <u>, i</u> j       | <b>*</b>      | C,        |
| Menu        | Overview           | Service Tools | Configure |

- 2. Na zaslonu *Device Information (Informacije o uređaju)*, odaberite bilo koje od sljedećeg i konfigurirajte po potrebi.
  - Duga oznaka: unesite identifikator za uređaj koji nije dulji od 32 znaka s pomoću virtualne tipkovnice. Polje Long tag (Duga oznaka) zadano je prazno i ne prikazuje se ako se ostavi prazno.

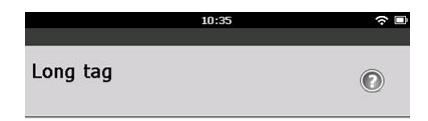

#### Wireless Gas Monitor #199

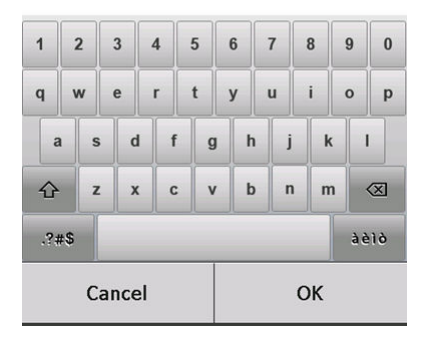

 Oznaka: Unesite identifikator za uređaj duljine do osam velikih slova i brojeva s pomoću virtualne tipkovnice. Polje Tag (Oznaka) zadano je prazno i ne prikazuje se ako se ostavi prazno.

|     |     |     |      |   | 10 | 38 | Ĺ |   |   |   |   |   | ? ■         |
|-----|-----|-----|------|---|----|----|---|---|---|---|---|---|-------------|
| Тас | ,   |     |      |   |    |    |   |   |   |   |   | ( |             |
| W   | GI  | Ч#  | 19   | 9 |    |    |   |   |   |   |   |   |             |
| 1   | 1   | 2   | 3    | 4 | 5  | (  | 6 | 7 |   | 8 | ę | , | 0           |
| Q   | v   | v   | E    | R | т  | 1  | Y | U |   | I | C | ) | Ρ           |
| 4   | 4   | s   | D    | F | G  | ;  | н |   | J | ۲ | ( | L | •           |
|     |     | z   | x    | С | 1  | '  | B | 3 | N | N | 1 | • | $\boxtimes$ |
| .?; | #\$ |     |      |   |    |    |   |   |   |   |   |   |             |
|     |     | Cai | ncel |   |    |    |   |   | ( | ж |   |   |             |

- Deskriptor: Unesite opis uređaja ne dulji od 16 znakova, koji mogu, biti slova, brojevi i posebni znakovi. Polje Descriptor (Deskriptor) zadano je prazno i ne prikazuje se ako se ostavi prazno.
- Poruka: Unesite poruku ne dulju od 32 znaka, koji mogu biti slova, brojevi i posebni znakovi. Polje Message (poruka) zadano je prazno, ne prikazuje se ako se ostavi prazno, i može poslužiti za bilo koju svrhu.

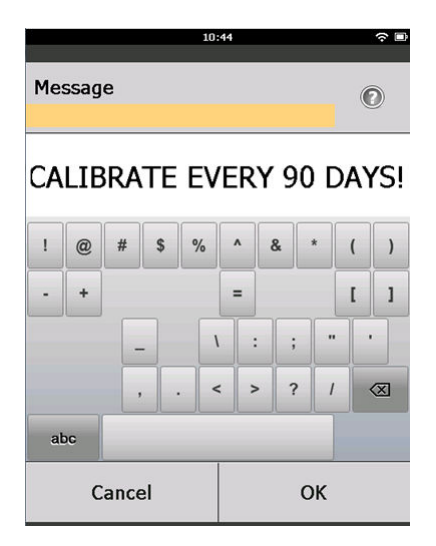

• Datum: unesite datum u obliku mm/dd/gggg s pomoću virtualne tipkovnice. Datum se može koristiti za bilo koju svrhu, kao što je spremanje datuma najnovije kalibracije.

|            | 04:13 |    |              |  |
|------------|-------|----|--------------|--|
|            |       |    |              |  |
| Date       |       |    | 0            |  |
| 07/05/2017 |       |    |              |  |
| 07/05/20   | 17    |    |              |  |
| 1          | 2     |    | 3            |  |
| 4          | 5     |    | 6            |  |
| 7          | 8     |    | 9            |  |
| 0          | 1     |    | $\bigotimes$ |  |
| Cancel     |       | ОК |              |  |

3. Kada ste unijeli sve promjene, odaberite Send (Pošalji).

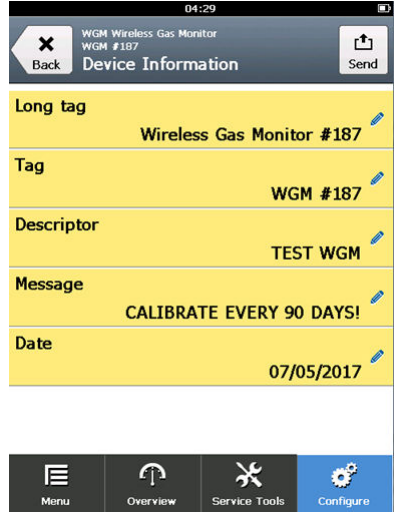

4. Na zaslonu Send (Pošalji), učinite jedno od sljedećeg:

|                    | 04:46        |      |
|--------------------|--------------|------|
|                    |              |      |
|                    |              |      |
| Send               |              |      |
| Send pending chang | es to device |      |
|                    |              |      |
| Display Option     | S            | 0    |
|                    |              | 0x19 |
|                    |              |      |
|                    |              |      |
|                    |              |      |
|                    |              |      |
|                    |              |      |
|                    |              |      |
|                    |              |      |
|                    |              |      |
| Cancel             | Discard      | Send |
|                    |              |      |

- Odaberite Cancel (Poništi) da biste se vratili na zaslon Device Information (Informacije o zaslonu). Promjene koje su u postupku su sačuvane.
- Odaberite Discard (Odbaci) za povratak na zaslon Device Information (Informacije o uređaju) i brisanje promjena o postupku. Odaberite OK (U redu) kako biste potvrdili ili Cancel (Poništi) za povratak na prethodni zaslon.
- Odaberite Send (Pošalji) za slanje izmjena opcija na uređaj.

|            | 05                                                           | :37           |           |
|------------|--------------------------------------------------------------|---------------|-----------|
| Back WGN   | Wireless Gas Mor<br>less Gas Monitor <b>1</b><br>vice Inform | ation         |           |
| Long tag   |                                                              |               |           |
|            | Wireles                                                      | s Gas Monito  | r #187    |
| Tag        |                                                              | WC            | 4 #107    |
|            |                                                              | WGF           | 1 #107    |
| Descriptor |                                                              |               |           |
|            |                                                              | TEST WGM      | I Ť       |
| Message    |                                                              |               |           |
| CAL        | IBRATE EV                                                    | ERY 90 DAYS   | !         |
| Date       |                                                              | 07/0          | 5/2017    |
|            |                                                              |               |           |
| Menu       | Overview                                                     | Service Tools | Configure |

- 5. Odaberite **Back (Natrag)** za povratak na zaslon **Manual Setup (Ručno postavljanje)**.
- 7.3.2 Konfigurirajte informacije o uređaju s pomoću bežičnog konfiguratora AMS

#### Postupak

1. Na stranici *Manual Setup (Ručno postavljanje)*, odaberite karticu *Device Information (Informacije o uređaju)*.

2. Po potrebi unesite bilo što od sljedećeg:

| WGM #187 [928 Wireless Gas monit | or Rev. 1]                                                                                                    |      |
|----------------------------------|----------------------------------------------------------------------------------------------------|------|
| Actions Help                     |                                                                                                    |      |
| <u> </u>                         |                                                                                                    |      |
| Configure                        | Wireless Lass Loncentration Device Information HART Security Display                                                                   |      |
| Guided Setup                     | Identification Long Tag can have up to 32 characters." Long Tag can have up to 32 characters." Long Tag can have up to 32 characters." |      |
| Aler Secup                       | Tag can have up to 8 uppercase characters."                                                                                            |      |
|                                  | Descriptor Descriptor is a free form field with up to 16 uppercase characters ITEST WGM                                                |      |
|                                  | Message is a free form field with up to 32 uppercase characters. CALIBRATE EVERY S0 DAYS!                                              |      |
|                                  | Date can be used for any purpose such as the last calibration dat<br>07/05/2017                                                        | 6.   |
|                                  | "à log las and shot las are recommended for best redomance                                                                             |      |
|                                  |                                                                                                    |      |
|                                  |                                                                                                    |      |
|                                  |                                                                                                    |      |
| 1 Overview                       |                                                                                                    |      |
| 🖗 Configure                      |                                                                                                    |      |
| 😤 Service Tools                  |                                                                                                    |      |
|                                  | Time: Current Send Close                                                                                                    | Help |

- Duga oznaka: unesite identifikator za uređaj koji nije dulji od 32 znakova. Polje Long Tag (Duga oznaka) zadano je prazno i ne prikazuje se ako se ostavi prazno.
- Oznaka: unesite identifikator za uređaj koji nije dulji od osam velikih slova i bojeva. Polje Tag (Oznaka) zadano je prazno i ne prikazuje se ako se ostavi prazno.
- Deskriptor: unesite opis uređaja koji nije dulji od 16. Polje Descriptor (Deskriptor) zadano je prazno i ne prikazuje se ako se ostavi prazno.
- Poruka: unesite tekst koji nije dulji od 32 znakova. Polje Message (Poruka) zadano je prazno, ne prikazuje se ako se ostavi prazno, i može poslužiti za bilo koju svrhu.
- Datum: unesite datum u obliku mm/dd/gggg. Datum se može koristiti za bilo koju svrhu, kao što je spremanje datuma najnovije kalibracije.
- 3. Kada ste unijeli sve promjene, odaberite **Send (Pošalji)** da biste ažurirali konfiguraciju uređaja.

## 8 Napomene o bežičnom funkcioniranju

## 8.1 Slijed uključivanja

Mjerni pretvornik i sve ostale bežične uređaje ugradite tek nakon što sete ugradili Wireless Gateway (bežični pristupnik) koji radi ispravno. Ugradite modul Emerson 701 SmartPower<sup>™</sup> - Black u mjerni pretvornik kako biste napajali uređaj. Bežične uređaje uključujte prema udaljenosti od pristupnika, počevši s najbližim. Tako ćete osigurati jednostavniju i bržu ugradnju na mrežu. Uključite opciju Active Advertising (Aktivno oglašavanje) na pristupniku kako biste novim uređajima omogućili brže pridruživanje mreži. Pogledajte referentni priručnik bežičnog pristupnika za više informacija.

## 8.2 Položaj antene

Da bi se osigurala neometana komunikacija s drugim uređajima, antena mora biti postavljena okomito ravno prema gore, te ako je u skladu sa zahtjevima primjene, na otprilike 1 metar (3 stope) udaljenosti od drugih velikih objekata, zgrada ili vodljivih površina.

#### Slika 8-1: Položaj antene

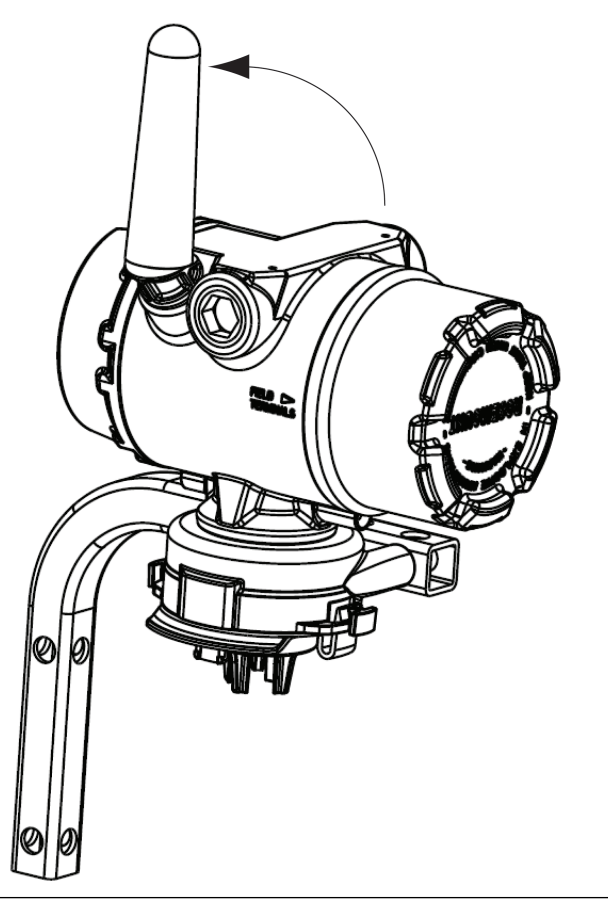

## 8.3 Ulazi vodova

Nakon instalacije, vodite računa da je svaki ulaz voda zatvoren čepom za vod ili upotrebom prikladnog navojnog brtvila odnosno da ima instaliran vodni priključak ili kabelsku uvodnicu s prikladnim navojnim brtvilom.

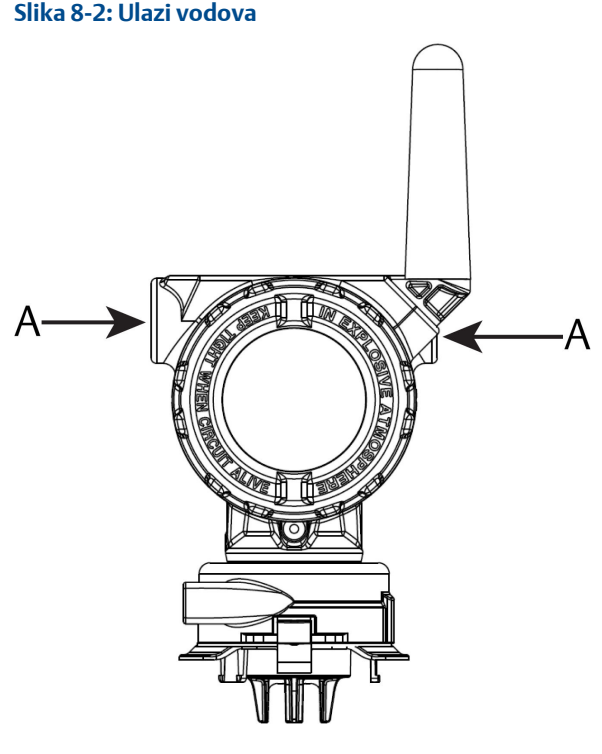

A. Ulazi vodova

## 8.4 Odabir mjesta i položaja ugradnje

Pri odabiru mjesta i položaja ugradnje, uzmite u obzir pristup mjernom pretvorniku za olakšavanje zamjene modula napajanja i senzora. Za najbolje performanse, antena se treba ugraditi vertikalno s razmakom između predmeta u paralelnoj metalnoj ravnini, poput cijevi ili metalnog okvira jer cijevi ili okvir mogu nepovoljno utjecati na performanse antene.

Rosemount 1056 je monitor plina koji se temelji na difuziji. To znači da ciljni plin mora doći u dodir s elektrokemijskim senzorom kako bi uređaj registrirao signal. Svaki ciljni plin ima jedinstvenu gustoću i ponaša se drugačije ovisno o gustoći okolne atmosfere. Na primjer, sumporovodik se smatra plinom koji je teži od zraka i sklon je zadržavanju nižim područjima kada se oslobađa u zrak.

Ugradite sve mjerne pretvornike sa senzorom modula okrenutim prema dolje. Ugradite uređaje sa senzorima za plinove teže od zraka blizu razine tla, idealno između 12 inča (30,5 cm) iznad tla osiguravajući zonu disanja radnika (3 – 6 stopa [0,9 – 1,8 m] iznad razine).

## 9 Električne instalacije

## 9.1 Rukovanje modulom napajanja

Rosemount 1056 ima vlastito napajanje. Priloženi Emerson 701 SmartPower Module-Black sadrži dvije primarne litij-tionil kloridne baterije veličine "C". Svaka baterija sadrži približno 0,1 oz. (2,5 grama) litija što je ukupno 0,2 oz. (5 gram) u svakom paketu. U uobičajenim okolnostima materijali baterije su samostalno zaštićeni i nisu reaktivni tako dugo dok baterije i modul napajanja ostanu neoštećeni. Poduzmite potrebne mjere kako biste spriječili termičko, električno ili mehaničko oštećenje. Zaštitite kontakte kako bi se spriječilo prerano pražnjenje.

## A Pozor

#### Oštećenje opreme

Modul napajanja može se oštetiti ako se ispusti s visine veće od 20 stopa (6 m).

Budite oprezni pri rukovanju modulom napajanja.

# 9.2 Priključivanje električnih vodova (samo Rosemount 928XSS01 i 928XUT01)

Priključite električne vodove kroz uvod kabela na bočnoj strani spojne glave. Pazite da osigurate dovoljno prostora za uklanjanje poklopca.

Pogledajte Ulazi vodova

## 10 Provjerite radnu atmosferu

Provjerite jesu li radna atmosfera mjernog pretvornika i senzor u skladu s odgovarajućim certifikatima za upotrebu u zoni opasnosti.

#### Tablica 10-1: Smjernice o temperaturi

| Radni raspon     | Granične vrijednosti za<br>skladištenje mjernog<br>pretvornika | Preporuka za<br>skladištenje senzora |
|------------------|----------------------------------------------------------------|--------------------------------------|
| od -40 do 140 °F | od -40 do 185 °F                                               | od 34 do 45 °F                       |
| od -40 do 60 °C  | od -40 do 85 °C                                                | od 1 do 7 ℃                          |

#### **Bilješka**

Elektrokemijske ćelije u senzoru imaju ograničen rok trajanja. Skladištite module senzora na hladnom mjestu koje nije pretjerano vlažno ili suho. Dugo skladištenje senzora može skratiti njihov korisni uporabni vijek.Skladištenje senzora na razdoblja dulja od tri mjeseca može skratiti njihov korisni uporabni vijek.

## 11 Ugradnja mjernog pretvornika

Mjerni pretvornik projektiran je za uporabu s univerzalnim montažnim nosačem B4. Ovaj zakrivljeni nosač od nehrđajućeg čelika uključuje U-vijak i stezače za ugradnju mjernog pretvornika na cijev ili štap od 2 inča (50,8 mm). Nosač B4 pričvršćuje se izravno na mjerni pretvornik. Nosač B4 možete koristiti i u drugim montažnim konfiguracijama, kao što je montaža mjernog pretvornika na zid ili ploču.

## 11.1 Montiranje na cijevi

#### Potrebna oprema

- Pribor za montažu (broj dijela 03151-9270-0004)
  - Jedan sklop U-vijka od 2 inča (50,8 mm)
  - Jedan montažni nosač B4
  - Dva vijka 5/16-18 x 1¼ inča
  - Dvije podloške
- Kombinirani ključ i podesivi ključ od ¼ inča

#### Slika 11-1: Cijevni nosač

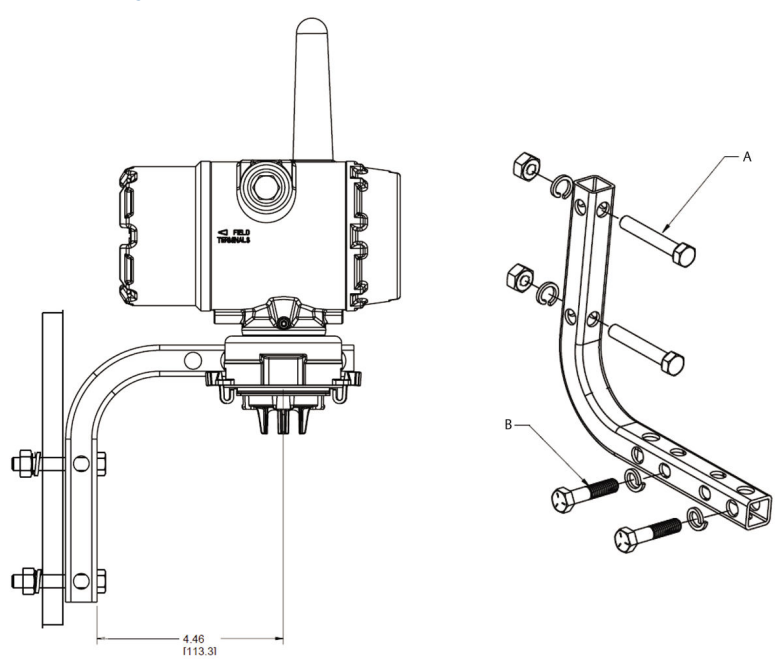

Dimenzije su u inčima [milimetrima].

- A. Vijak od 2 inča za montiranje na cijev (stezaljka prikazana)
- B. Vijci 5/16 18 x 1¼ inča za montiranje mjernog pretvornika

## 11.2 Montiranje na ploču

#### Potrebna oprema

- Pribor za montažu (broj dijela 03151-9270-0004)
  - Jedan montažni nosač B4
  - Dva vijka ¼ inča x 1¼ inča
- Kombinirani ključ ili podesivi ključ od 5/16 inča
- Kombinirani ključ ili podesivi ključ od ¼ inča
- Dva 5/16 18 vijka s maticama i podloškama (nisu isporučeni)

#### Slika 11-2: Montiranje na ploču

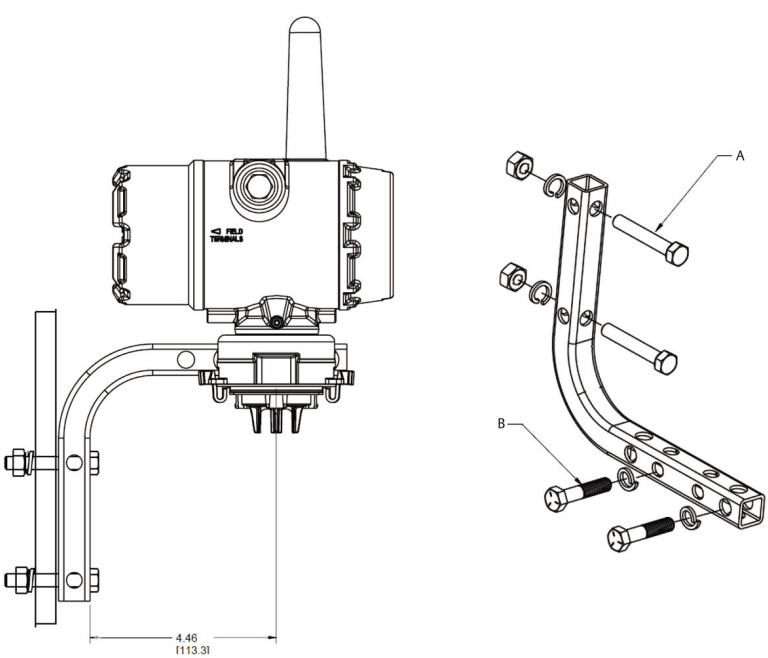

A. 5/16 – 18 vijci za montiranje na ploču (nisu isporučeni)
B. Vijci 5/16 – 18 x 1¼ inča za montiranje mjernog pretvornika

Dimenzije su u inčima [milimetrima].

## 11.3 Zakrenite LCD zaslon

LCD zaslon možete rotirati u koracima od 90 stupnjeva pritiskanjem dvaju jezičaka, izvlačenjem LCD zaslona, rotiranjem i vraćanjem natrag na mjesto.

#### Bilješka

Iako je LCD zaslon moguće rotirati, uvijek ugradite mjerni pretvornik tako da je senzor okrenut prema dolje.

Ako se iz ploče sučelja nehotice izvuku kontakti LCD zaslona, oprezno ih ponovno umetnite prije vraćanja LCD zaslona na mjesto.

#### Bilješka

Koristite samo dio bežičnog LCD zaslona Rosemount broj 00753-9004-0002.

#### 11.4 Uzemljenje mjernog pretvornikaNapomene o uzemljenju

Mjerni pretvornik radi s uzemljenim ili slobodnim kućištem. Međutim, slobodni sustavi mogu uzrokovati dodatnu buku koja može utjecati na

mnoge vrste uređaja za očitavanje. Ako se signal čini bučnim ili nepravilnim, uzemljenje na jednoj točki može riješiti problem. Uzemljite kućište elektroničke opreme u skladu s lokalnim i nacionalnim pravilnicima o ugradnji. Uzemljite elektroničku opremu s pomoću unutarnjeg ili vanjskog priključka uzemljenja kućišta.

## 12 Provjerite komunikacije na bežičnoj mreži

Za komuniciranje s bežičnim pristupnikom te u konačnici sa sustavom matičnog računala, mjerni pretvornik mora biti konfiguriran za komunikaciju s bežičnom mrežom. Ovaj korak predstavlja bežični ekvivalent spajanja žica s mjernog pretvornika na matično računalo. Ako ID mreže i ključ za pridruživanje nisu isti, mjerni pretvornik neće moći komunicirati s mrežom.

ID mreže i ključ za pridruživanje možete dobiti od bežičnog pristupnika na stranici **Setup (Postavljanje)**  $\rightarrow$  **Network (Mreža)**  $\rightarrow$  **Settings (Postavke)** na internetskom poslužitelju prikazanom na Slika 12-1.

| • wordeno                                  |                   |          |      |  |
|--------------------------------------------|-------------------|----------|------|--|
| wgdemo Home                                | Devices System    | Settings |      |  |
| System Settings >> Network >> Network Sett | ings              |          |      |  |
| Gateway                                    |                   |          |      |  |
| Network                                    | Network Settin    | igs      |      |  |
| Channels                                   | Network name      |          |      |  |
| Network Settings<br>Access Control List    | myNet             |          |      |  |
| Network Statistics                         | Network ID        |          |      |  |
| Protocols                                  | 10724             |          |      |  |
| lleare                                     |                   |          |      |  |
| Users                                      |                   |          |      |  |
|                                            | Join Key          |          |      |  |
|                                            |                   |          | <br> |  |
|                                            | Show join key     |          |      |  |
|                                            | Rotate network ke | ey?      |      |  |
|                                            | <sup>©</sup> Yes  |          |      |  |
|                                            | ® No              |          |      |  |
|                                            | Change network    | key now? |      |  |
|                                            | © Yes             |          |      |  |
|                                            | · No              |          |      |  |
|                                            |                   |          |      |  |

#### Slika 12-1: Mrežne postavke bežičnog pristupnika

Pogledajte Pridruživanje mjernog pretvornika na bežičnu mrežu.

## 12.1 Provjerite status pridruživanja mreži

Statusna traka u obliku trokuta na vrhu LCD zaslona označava napredak procesa pridruživanja mreži. Kada se statusna traka popuni, uređaj je uspješno spojen na bežičnu mrežu.

Pogledajte LCD zasloni s prikazom dijagnostike uređaja.

Pogledajte Slika 12-2.

#### Slika 12-2: Statusna traka mreže

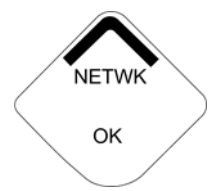

# 12.2 Provjera komunikacije s pomoću terenskog komunikatora

#### Postupak

1. Na zaslonu *Overview (Pregled)*, odaberite Service Tools (Servisni alati).

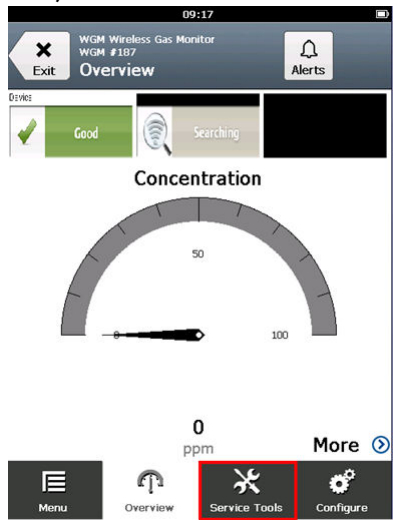

2. Na zaslonu *Service Tools (Servisni alati)*, odaberite Communications (Komunikacije).

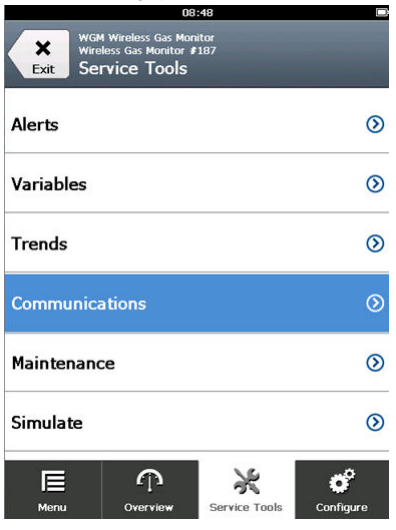

3. Provjerite sljedeće informacije o komunikaciji.

|                         | 08                                               | 8:49                  |          |
|-------------------------|--------------------------------------------------|-----------------------|----------|
| Back WGM<br>Wirele      | Wireless Gas Mo<br>ess Gas Monitor<br>nmunicatio | nitor<br>\$187<br>DNS |          |
| Comm: Con               | nected                                           |                       |          |
| Join Mode<br>Attempt to | join imme                                        | diately on po         | weru…    |
| Neighbor Co             | ount                                             |                       |          |
|                         |                                                  |                       | 3        |
| Advertiseme             | ent Count                                        |                       |          |
|                         |                                                  |                       | 0        |
| Join Attemp             | ots                                              |                       |          |
|                         |                                                  |                       | 1        |
| Join Attemp             |                                                  | *                     | 1<br>6°  |
| Ŷ                       |                                                  |                       | <b>O</b> |

- Status komunikacije: prikazuje je li uređaj spojen na bežičnu mrežu.
- Način rada pridruživanja: prikazuje trenutačni način rada pridruživanja. Odaberite Join Mode (Način rada pridruživanja) da biste promijenili način na koji se uređaj spaja na bežičnu mrežu. Zadana opcija je Attempt to join immediately on powerup or reset (Pokušaj se pridružiti odmah nakon

uključivanja ili resetiranja). Odaberite Send (Pošalji) dvaput da biste ažurirali način rada pridruživanja.

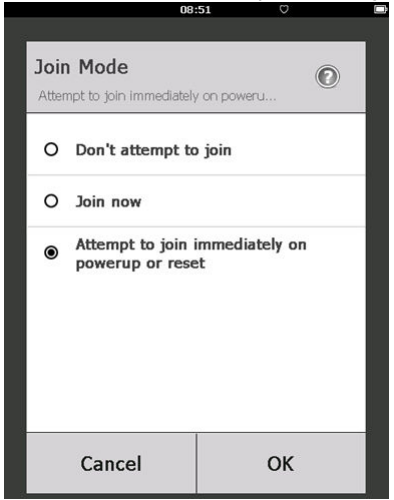

- Broj susjednih uređaja: prikazuje broj raspoloživih susjednih uređaja.
- Broj oglašavanja: prikazuje broj primljenih oglašivačkih paketa.
- 4. Kada završite, odaberite **Back (Natrag)** za povratak na zaslon **Communications (Komunikacija)**.

# 12.3 Provjera komunikacije s pomoću bežičnog konfiguratora AMS

Dovršite sljedeće korake da biste konfigurirali komunikaciju na uređaju s pomoću bežičnog konfiguratora AMS.

#### Postupak

- 1. Otvorite bežični konfigurator AMS.
- U oknu Device Manager (Upravitelj uređaja), proširite izbornik bežične mreže.
- 3. Proširite izbornik bežičnog pristupnika.
- 4. Odaberite popis uređaja.

| AMSLITE - [Device Explorer]     |                             |              |                          |            |          |              |
|---------------------------------|-----------------------------|--------------|--------------------------|------------|----------|--------------|
| Eig File View Tools Window Help |                             |              |                          |            |          |              |
| <u> </u>                        |                             |              |                          |            |          |              |
| Current Device Wireles          | ss Gas Monitor #199         |              |                          |            |          |              |
| 🖃 🛃 AMS Device Manager          | Tag                         | Manufacturer | Device Type              | Device Rev | Protocol | Protocol Rev |
| E gg Physical Networks          | 🔮 Wireless Gas Monitor #187 | Rosemount    | 928 Wireless Gas monitor | 1          | HART     | 7            |
| HART Modem 1                    | 🗣 Wireless Gas Monitor #199 | Rosemount    | 928 Wireless Gas monitor | 1          | HART     | 7            |

- 5. Na ploči uređaja kliknite dvaput na ikonu uređaja.
- 6. Odaberite Service Tools (Servisni alati).
- 7. U oknu Service Tools (Servisni alati), odaberite Communications (Komunikacije).

|                                                                                                    |                                                                                                    | _                                                                                                    |
|----------------------------------------------------------------------------------------------------|----------------------------------------------------------------------------------------------------|----------------------------------------------------------------------------------------------------|
|                                                                                                    |                                                                                                    |                                                                                                    |
|                                                                                                    |                                                                                                    |                                                                                                    |
| Censurveitor<br>Jon Stelar<br>1. Network Found<br>2. Security Clearance Granted<br>3. Network Bandwidth Allocated<br>4. Network Join Complete<br>Step 4 of 4 | Join Detais<br>Join Mode<br>Alternyt to join inmediately on povenup or reset<br>Nagibar Court<br>Adventisement Court<br>Join Alternyts                         | 3<br>0<br>1                                                                                                    |
|                                                                                                    |                                                                                                    | 1                                                                                                    |
|                                                                                                    | Comunications<br>Join Statue<br>1. Network Found<br>2. Security Clearance Granted<br>3. Network Bandwidth Allocated<br>4. Network Join Complete<br>Step 4 of 4 | Communications       Join Statur       1. Network Found       2. Security Clearance Granted       3. Network Bandwidth Allocated       4. Network Join Complete       Step 4 of 4 |

8. Na kartici **Communications (Komunikacija)**, u polju Join Status (Status pridruživanja), provjerite jesu li sva četiri koraka pridruživanja mreži završena.

## 12.4 Provjerite komunikaciju koristeći bežični pristupnik

Otvorite internetsko sučelje bežičnog pristupnika. Ova stranica prikazuje je li uređaj pristupio mreži i komunicira li ispravno.

| EMERSON.<br>Process Management<br>Version: 4.6.59    | less Gateway                                         |            |                   |          |          | admin                                                                                                    | About                                                                                                 | Help Logout |
|------------------------------------------------------|------------------------------------------------------|------------|-------------------|----------|----------|----------------------------------------------------------------------------------------------------|----------------------------------------------------------------------------------------------------|-------------|
| wihartgw<br>10.224.58.16 Hor                         | me Devices System                                    | n Settings |                   |          |          |                                                                                                    |                                                                                                    |             |
|                                                      | Notifications                                        |            |                   |          |          |                                                                                                    |                                                                                                    |             |
| All Devices                                          | Tasks                                                |            |                   |          |          |                                                                                                    |                                                                                                    |             |
| → Live                                               | Join Failure Devices List<br>00-1B-1E-26-81-00-00-BB |            |                   |          |          |                                                                                                    |                                                                                                    |             |
| 0                                                    | Unreachable                                          |            |                   |          |          |                                                                                                    |                                                                                                    |             |
| Unreachable                                          | No results found.                                    |            |                   |          |          |                                                                                                    |                                                                                                    |             |
| <i>≪7</i> <u>−</u> 0                                 | New                                                  | _          | _                 | _        | _        | admin About Help<br>Current PV<br>Current PV |                                                                                                    |             |
| Power Module Low                                     | Recently Added(last 5 device                         | ces)       | Date Ad           | ded      |          | Current PV                                                                                                    |                                                                                                    |             |
| <sup>1</sup> <sup>52</sup> 0                         | WGM #184                                             |            | demi              |          |          |                                                                                                    |                                                                                                    |             |
| Gateway Load                                         | WGM #114                                             |            | 07/12/17          | 10:37:44 |          | 0                                                                                                    |                                                                                                    |             |
| 24%                                                  | Wireless Gas Monitor #18                             | 37         | 07/12/17 09:21:13 |          | 0        |                                                                                                    |                                                                                                    |             |
| Network Best Practices                               | WGM #186                                             |            | 06/29/17          | 11:09:30 |          | 0                                                                                                    |                                                                                                    |             |
| 5 devices within range of<br>gateway 100%            | WGM #185                                             |            | 06/28/17          | 15:45:45 |          | 0                                                                                                    |                                                                                                    |             |
| Go to Devices                                        | Changes                                              |            |                   |          |          |                                                                                                    |                                                                                                    |             |
| 25% devices within the single<br>hop of gateway 100% | Description                                          | From       |                   | То       | Request  | ed                                                                                                    | Status<br>2<br>2<br>2<br>2<br>2<br>2<br>2<br>2<br>2<br>2<br>2<br>2<br>2<br>2<br>2<br>2<br>2<br>2<br>2 |             |
| Go to Devices                                        | Deleting device WGM #185                             |            |                   |          | 06/28/17 | 15:34:19                                                                                                    | <b>V</b>                                                                                              |             |
|                                                      | Deleting device Wireless<br>Gas Monitor #187         |            |                   |          | 06/28/17 | 15:34:07                                                                                                    | <b>~</b>                                                                                              |             |
|                                                      | Deleting device WGM #186                             |            |                   |          | 06/28/17 | 15:33:58                                                                                                    | <b>~</b>                                                                                              |             |
|                                                      | Deleting device WGM #183                             |            |                   |          | 06/28/17 | 15:33:45                                                                                                    | <b>V</b>                                                                                              |             |
|                                                      | Deleting device WGM #184                             |            |                   |          | 06/28/17 | 15:33:25                                                                                                    | $\checkmark$                                                                                          |             |
|                                                      | Deleting device 00-1B-1E-<br>26-81-00-00-A1          |            |                   |          | 06/28/17 | 15:33:16                                                                                                    | <b>V</b>                                                                                              |             |

## 13 Provjera rada

Možete provjeriti rad na jedan od sljedećih načina:

- LCD zaslon mjernog pretvornika
- putem ručnog komunikacijskog uređaja
- putem integriranog internetskog sučelja bežičnog pristupnika
- Upravitelj uređaja AMS

Ako je mjerni pretvornik konfiguriran s mrežnim ID-em i ključem za pridruživanje te ako je prošlo dovoljno vremena, mjerni pretvornik će biti spojen na mrežu. Kada se uređaj pridruži na mrežu, bit će prikazan u Exploreru uređaja AMS.

#### Slika 13-1: Explorer uređaja AMS

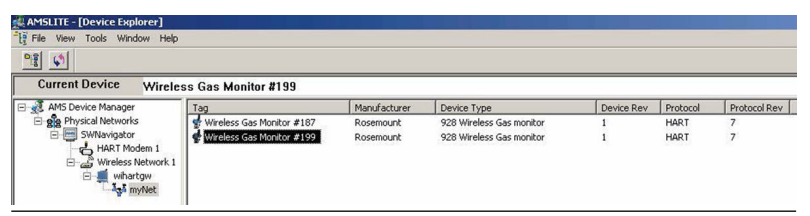

## 13.1 Provjera rada prikaza LCD zaslona

#### Postupak

1. Provjerite jesu li stavke prikaza ispravne.

Primarna varijabla (koncentracija plina) prikazana je prema zadanim postavkama na LCD zaslonu. Ostale varijable su:

- sekundarna varijabla (Temperatura senzorskog modula)
- tercijarna varijabla (Temperatura elektroničkih sklopiva)
- kvaterna varijabla (Napon napajanja)

Te varijable možete konfigurirati za izmjenični prikaz s primarnom varijablom pri konfiguriranoj stopi ažuriranja. Pogledajte Konfiguracija opcija prikaza ako trebate promijeniti stavke prikaza.

2. Provjerite je li način rada prikaza ispravan.

Pogledajte Konfiguracija načina prikaza uređaja ako trebate promijeniti način rada prikaza.

• Onemogućeno: zaslon je isključen. Ova opcija je korisna ako se prikaz neće gledati na lokalnoj razini.

- Na zahtjev: Zaslon je uključen kada je mjerni pretvornik spojen na ručni komunikacijski uređaj ili kad prima signal s bežičnog pristupnika.
- Periodično: zaslon je uključen samo tijekom ažuriranja pri konfiguriranoj stopi ažuriranja.
- Visoka dostupnost: zaslon je uvijek uključen bez obzira na konfiguriranu stopu ažuriranja. Ovo je zadana opcija načina rada zaslona.
- Pritisnite gumb Diagnostic (dijagnostika) za prikaz zaslona TAG (OZNAKA), Device ID (ID uređaja), Network ID (ID mreže), Network Join Status (Status pridruživanja mreži), i Device Status (Status uređaja).
   Poqledajte LCD zasloni s prikazom dijagnostike uređaja.

## 13.2 U slučaju trenutnog alarma

## **A UPOZORENJE**

#### Alarm

Ako se uređaj priključi na mrežu i odmah emitira alarm, reagirajte kao da je alarm stvaran dok se ne pokaže lažnim.

Ako je alarm lažan, to je vjerojatno zbog konfiguracije senzora. Provjerite konfiguraciju senzora, postavke upozorenja i postavke alarma.

| ces management      | Explorer 🔍 🖗 admin |      |                      |                  |               |               |               |               |  |  |
|---------------------|--------------------|------|----------------------|------------------|---------------|---------------|---------------|---------------|--|--|
| 192.168.1.10        |                    |      |                      |                  |               |               |               |               |  |  |
| Diagnostics         | HART Tag           | HART | Last update          | PV               | sv            | TV            | QV            | Burst<br>rate |  |  |
| Monitor<br>Explorer | 2160 Level         | •    | 04/20/11<br>18:09:53 | 0.000 ●          | 1394.483 Hz 🔵 | 23.000 DegC 🔵 | 7.502 V 🔵     | 8             |  |  |
| Setup               | 30515 Pressure     | •    | 04/20/11 18:09:55    | -0.027 InH20 68F | 22.750 DegC 🔵 | 22.750 DegC 🔵 | 7.115 V 🔵     | 8             |  |  |
|                     | 6081 Conductivity  | •    | 04/20/11 18:09:42    | 9.795 pH 🔴       | 23.322 DegC 🔵 |               | 7.283 V 🔵     | 16            |  |  |
|                     | 6081 pH            | •    | 04/20/11<br>18:09:50 | 9.803 pH 🔴       | 22.822 DegC 🔵 | -165.002 mV 🔵 | 7.287 V 🔵     | 16            |  |  |
|                     | 648 Temperature    | •    | 04/20/11 18:09:55    | 22.859 DegC 🗢    | NaN DegC Å    | 22.500 DegC 🔵 | 7.116 V 🔵     | 8             |  |  |
|                     | 4320 Position      | •    | 04/20/11<br>18:09:57 | 1.000 % 🔴        | 1.000 🔵       | 0.000 🔴       | 23.000 DegC 🔵 | 4             |  |  |
|                     | 702 Discrete       | •    | 04/20/11<br>18:09:53 | 1.000 ●          | 0.000 🔴       | 23.250 DegC 🔵 | 7.063 V 🔵     | 8             |  |  |
|                     | 848 Temperature    | •    | 04/20/11<br>18:09:35 | 22.850 DegC 🔴    | 22.822 DegC 🔵 | 22.822 DegC 🔵 | 24.861 DegC 🔵 | 32            |  |  |
|                     | 9420 Vibration     | •    | 04/20/11<br>17:25:22 | 0.023 in/s 🔍     | 0.022 g's 🔵   | 2.501 V 🔍     | 7.143 V 🔵     | 01:00:0       |  |  |
|                     | 248 Temperature    | •    | 04/20/11<br>18:09:55 | 22.959 DegC 🔴    | NaN DegC 🗘    | 22.550 DegC 🔵 | 7.116 V 🔵     | 16            |  |  |
|                     | 708 Acoustic       | •    | 04/20/11             | 6.378 Counts 🔵   | 24.559 DegC 🔵 | 22.550 DegC 🔵 | 3.391 V 🔵     | 16            |  |  |
# 13.3 Komunikacija rješavanja problema

Ako se uređaj nije priključio na mrežu nakon uključivanja, provjerite je li konfiguracija ID-a mreže i ključa za pridruživanje ispravna te je li na bežičnom pristupniku omogućeno Aktivno oglašavanje. ID mreže i ključ za pridruživanje uređaja moraju odgovarati vrijednostima ID-a mreže i ključa za pridruživanje bežičnog pristupnika.

ID mreže i ključ za pridruživanje možete dobiti od bežičnog pristupnika na stranici Setup (Postavljanje) → Network (Mreža) → Setttings (Postavke) na internetskom sučelju. Ako je potrebno, ID mreže i ključ za pridruživanje možete promijeniti. Pogledajte Pridruživanje mjernog pretvornika na bežičnu mrežu.

# 14 Električni priključci vanjskog alarma

Diskretni izlaz mjernog pretvornika (Rosemount 928XSS01 i 928UTX01) može aktivirati izborni, vanjski alarm kojeg osigurava kupac.

#### Bilješka

Mjerni pretvornik ne može napajati vanjske uređaje. Uređaj djeluje kao prekidač koji zatvara strujni krug spojenog vanjskog uređaja kada se aktivira pragom koncentracije plina, ako je tako konfiguriran. Uređaj djeluje kao prekidač koji zatvara strujni krug spojenog vanjskog uređaja kada se aktivira alarmom HI-HI (visoko-visoko) ako je tako konfiguriran.

Vanjski izvor napajanja i uređaj za upozorenje možete konfigurirati da izdaje lokalni alarm kada je detektirana razina koncentracije plina veća od navedenog praga visoke koncentracije. Lokalni alarm možete konfigurirati da zaključate izlazni signal alarma dok se upozorenje ručno ne otkloni ili provjerite uređaj da otkrijete je li ta opcija ugrađena. Primjeri opcija alarma uključuju:

- zvučni alarm
- vizualni alarm (na primjer, bljeskajuće svjetlo)
- Započni radnju (na primjer, zatvori ventile, započni evakuaciju objekta, pozovi hitne službe)

# **A UPOZORENJE**

## Alarm

Kod ugradnje izbornog alarmnog uređaja kojeg osigurava kupac, provjerite pravilan rad uređaja.

Provjerite je li koncentracija plina u tom području pala na sigurnu razinu prije nego što obrišete lokalni ili digitalni alarm.

Kod povezivanja vanjskog uređaja na diskretni izlaz monitora u opasnom području provjerite je li vanjski uređaj ugrađen u skladu sa zahtjevima samosigurne ugradnje ili prakse nezapaljivog terenskog ožičenja. Mjerni pretvornik ne treba biti spojen na bežičnu mrežu da bi vanjski alarm funkcionirao. No, u tom slučaju neće biti dostupna upozorenja o niskoj bateriji, nedostatku mjerenja ili kvaru senzora.

Postoje dva moguća načina spajanja vanjskog alarma:

- S pomoću četiri žice: ovaj (najčešći) način spajanja koristi komplet dviju žica za samosigurno (IS) ulazno napajanje. Drugi komplet dviju ulaznih žica koristi se za odvojeni samosigurni IS mehanizam alarma.
- S pomoću dvije žice: ovaj način spajanja kombinira IS izvor napajanja, poput unutrašnje baterije, i alarm u jednu cjelinu.

Po izboru možete dodati i tipku za suzbijanje alarma koju osigurava kupac.

# 14.1 Spajanje vanjskog alarmnog uređaja

#### Postupak

1. Uklonite stražnji poklopac na glavnom kućištu mjernog pretvornika da biste otkrili rednu stezaljku.

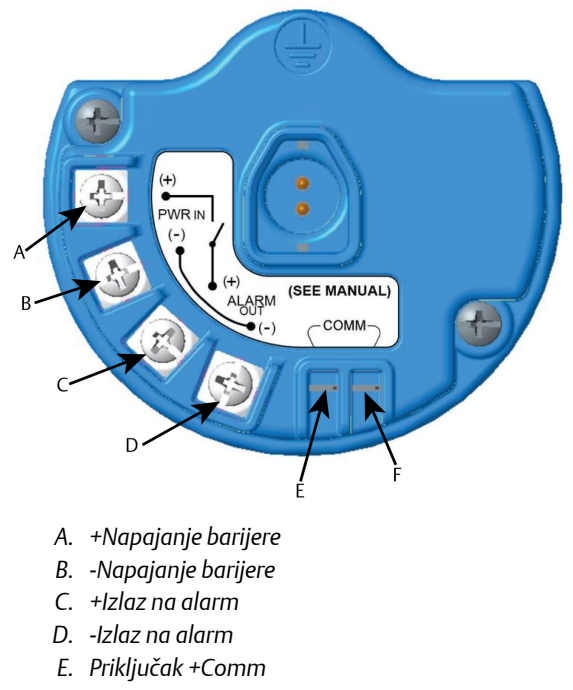

- F. Priključak -Comm
- Uklonite jedan od čepova vodova na glavnom kućištu. Pogledajte Slika 8-2.
- 3. Provedite ožičenje napona barijere i izlaz alarma u glavno kućište.
- 4. Spojite ožičenje na vanjski uređaj na rednoj stezaljci prema oznakama priključaka. Napravite jedno od sljedećeg:

## Bilješka

Zaštitite žice alarma za zaštitu od buke.

• Izvedite ugradnju s pomoću četiri žice. To je najčešća konfiguracija. Pogledajte Slika 14-1.

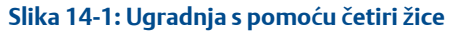

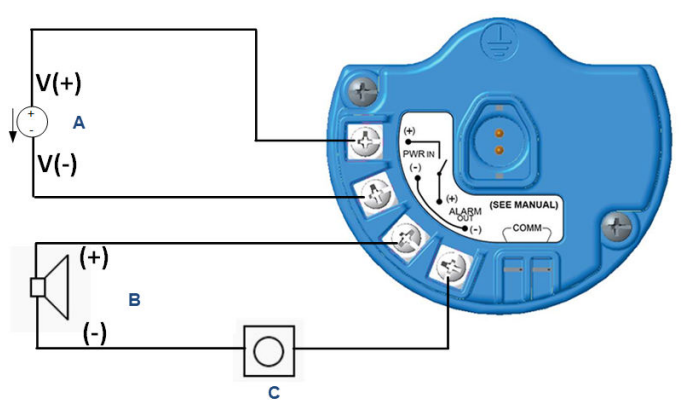

- A. Samosigurno napajanje (ulazno)
- B. Vanjski alarm
- C. Tipka za suzbijanje vanjskog alarma (izborno)
- Izvedite ugradnju s pomoću dvije žice. Pogledajte Slika 14-2.

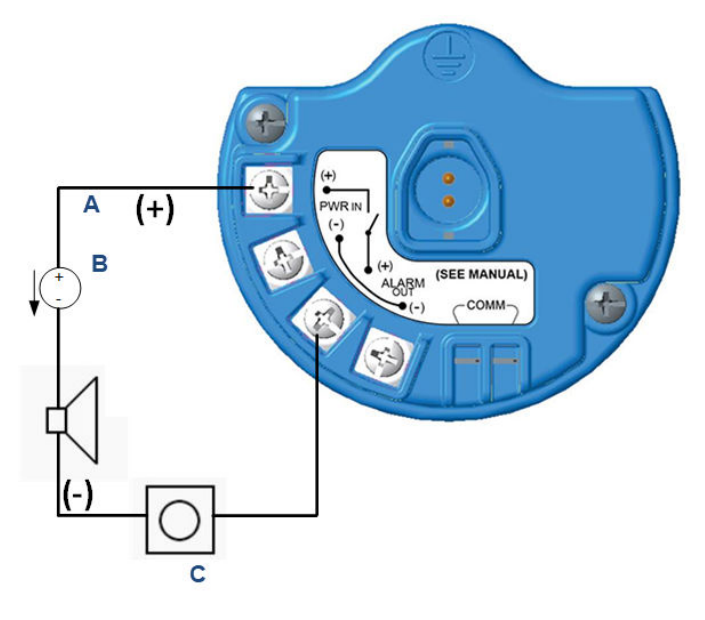

## Slika 14-2: Ugradnja s pomoću dvije žice

- A. Napon u
- B. Vanjski alarm sa samosigurnim napajanjem
- C. Tipka za suzbijanje vanjskog alarma (izborno)
- 5. Spojite ožičenje na vanjski uređaj prema uputama proizvođača.
- 6. Provjerite funkcionira li vanjski uređaj ispravno.
  - a) Testirajte ispravnost senzora.

Pogledajte Testiranje ispravnosti senzora.Pogledajte odjeljak Bump Testing (Ispitivanje ispravnosti senzora) za bežični monitor plina Rosemount 928 u Reference Manual (Referentni priručnik).

 b) Ako je dostupna, upotrijebite funkciju ručnog testiranja vanjskog uređaja kako biste potvrdili ispravan rad.
Dodatne informacije potražite u dokumentaciji vanjskog uređaja.

# 15 Certifikacije proizvoda

Ver. 3.3

# 15.1 Informacije o direktivama Europske unije

Najnovija verzija Izjave o sukladnosti EZ nalazi se na stranici www.Emerson.com/Rosemount pod naslovom *Documentation* (*Dokumentacija*).

# 15.2 Sukladnost s telekomunikacijskim propisima

Za sve bežične uređaje potrebna je certifikacija kojom se potvrđuje da su uređaji u skladu s propisima korištenja spektra RF-a. Gotovo u svim državama zahtijeva se takav oblik certificiranja proizvoda. Društvo Emerson surađuje s državnim agencijama diljem svijeta kako bi isporučilo potpuno sukladne proizvode i kako bi se izbjegao rizik od kršenja državnih propisa ili zakona o uporabi bežičnih uređaja.

# 15.3 FCCilC

Ovaj je uređaj u skladu s poglavljem 15. pravila FCC-a. Upotreba je dozvoljena u sljedećim uvjetima: uređaj ne smije uzrokovati štetne smetnje. Ovaj uređaj mora izdržati sve smetnje kojima je izložen, uključujući smetnje koje mogu izazvati neželjen rad. Ovaj uređaj mora biti ugrađen tako da antena bude najmanje 20 cm (7,81 inča) udaljena od svih osoba u okruženju.

# 15.4 Certificiranje stalne lokacije

U skladu sa standardnim postupkom, mjerni pretvornik ispitan je i testiran radi utvrđivanja zadovoljava li dizajn osnovne zahtjeve vezane uz električne, mehaničke sustave i sustave protupožarne zaštite koje određuje nacionalno priznat ispitni laboratorij (Nationally recognized testing laboratory, NRTL) s akreditacijom Savezne uprave za sigurnost i zaštitu na radu (Federal Occupational Safety and Health Administration (OSHA)).

# 15.5 Ugradnja opreme u Sjevernoj Americi

Nacionalna norma o električnoj opremi SAD-a (National Electrical Code<sup>®</sup>, NEC) i kanadski zakon o električnoj opremi (Code Electrical Canadian, CEC) dopuštaju upotrebu opreme označene Divizijom u Zonama kao i opreme označene Zonama u Divizijama. Oznake moraju biti prikladne za klasifikaciju područja i za klase temperature i plina. Te su informacije jasno definirane mjerodavnim zakonima.

# 15.6 Certifikati za instalacije u opasnim područjima

## 15.6.1 SAD

#### I5 SAD. Samosigurnost (IS)

#### Certifikat CSA 70138122

Norme FM 3600–2011, FM 3610–2010, UL Standard 50–11. izdanje, UL 61010–1–3. izdanje, ANSI/ISA–60079–0 (12.00.01)–2013, ANSI/ISA–60079–11 (12.02.01)–2014

Oznake IS CL I, DIV 1, GP A, B, C, D T4 Ex ia IIC T4 Ga; T4 (-40 °C ≤ Ta ≤ +50 °C) kod ugradnje u skladu sa shemom Rosemount 00928-1010; Razred 1, zona 0, AEx ia IIC T4 Ga; Tip 4X

#### Tablica 15-1: Parametri jedinice

| Ulazni parametri (napon) | Izlazni parametri (alarm) |
|--------------------------|---------------------------|
| Ui - 28 Vdc              | Uo - 28 Vdc               |
| li - 93,3 mA             | lo - 93,3 mA              |
| Pi - 653 mW              | Po - 653 mW               |
| Ci - 5,72 nF             | Co - 77 nF                |
| Li - 0                   | Lo - 2 mH                 |

### Tablica 15-2: Parametri komunikatora HART®

| Uo - 1,9 Vdc |  |
|--------------|--|
| Ιο - 32 μΑ   |  |

#### Posebni uvjeti za sigurnu uporabu (X):

- 1. Samo za uporabu s modelom Emerson 701PBKKF, Computation Systems, Inc. MHM-89004, ili Perpetuum Ltd. IPM71008/IPM74001.
- Otpornost površine antene veća je od 1 GΩ. Da bi se izbjeglo elektrostatičko pražnjenje, ne smije se trljati ili čistiti otapalima ili suhom krpom.
- 3. Zamjena komponenti može narušiti samosigurnost.

# 15.6.2 Kanada

#### I6 Samosigurnost za Kanadu (IS)

**Certifikat** CSA 70138122

- Norme CAN/CSA C22 br. 0–10, CAN/CSA C22.2 br. 94.2-15, CAN/ CSA-60079-0–2015, CAN/CSA-60079-11–2014, CAN/CSA-C22.2 61010-1–2012
- Oznake IS CL I, DIV 1, GP A, B, C, D T4; Ex ia IIC T4 Ga; T4 (-40 °C ≤ Ta ≤ +50 °C) kod ugradnje u skladu sa shemom Rosemount 00928-1010; Tip 4X

Pogledajte Tablica 15-1.

#### Posebni uvjeti za sigurnu uporabu (X):

- 1. Samo za uporabu s modelom Emerson 701PBKKF, Computations Systems, Inc. MHM-89004, ili Perpetuum Ltd. IPM71008/IPM74001. Pour utilization uniquement avec Emerson Model 701PBKKF, Computation Systems, Inc MHM-89004, ou Perpetuum Ltd. IPM71008/ IPM74001.
- Otpornost površine antene veća je od 1 GΩ. Da bi se izbjeglo elektrostatičko pražnjenje, ne smije se trljati ili čistiti otapalima ili suhom krpom.

La résistivité de surface du boîtier est supérieure à un gigaohm. Pour éviter l'accumulation de charge électrostatique, ne pas frotter ou nettoyer avec des produits solvants ou un chiffon sec.

 Zamjena komponenti može narušiti samosigurnost. La substitution de composants peut compromettre la sécurité intrinsèque.

## 15.6.3 Europa

#### I1 ATEX Samosigurnost (IS)

| Sira17ATEX2371X                              |
|----------------------------------------------|
| EN 60079-0:2012 + A11:2013, EN 60079-11:2012 |
| © II1 G                                      |
| Ex ia IIC T4 Ga;                             |
| T4 (-40 °C ≤ Ta ≤ +50 °C)                    |
| Tip IP66                                     |
|                                              |

## Pogledajte Tablica 15-1 i Tablica 15-2.

### Posebni uvjeti za sigurnu uporabu (X):

- Pod određenim ekstremnim okolnostima, nemetalni dijelovi ugrađeni u kućište ovog uređaja mogu dovesti do elektrostatičkog naboja koji može prouzročiti zapaljenje. Stoga se ovaj uređaj ne smije ugraditi na mjesto gdje vanjski uvjeti pogoduju nakupljanju elektrostatičkog naboja na takvim površinama. Uz to, opremu treba čistiti samo vlažnom krpom.
- Mjerni pretvornik može sadržavati više od 10 posto aluminija i smatra se potencijalnim rizikom od zapaljenja pri udaru ili trenju. Treba poduzeti mjere opreza tijekom ugradnje i upotrebe kako bi se spriječili udarci i trenje.
- 3. Opremu napaja Emerson 701PBKKF. Alternativni izvor napajanja je model CSI MHM-89004 jer ti uređaji imaju izlazne parametre koji su jednaki ili manje zahtjevni od parametara 701PBKKF.
- 4. S uređajem Rosemount 928 mogu se koristiti samo modeli 375, 475, ili komunikatori AMS Trex.

## 15.6.4 Međunarodni

## 17 IECEx Samosigurno (IS)

| Certifikat | IECEx SIR 17.0091X                  |
|------------|-------------------------------------|
| Norme      | IEC 60079-0:2011, IEC 60079-11:2011 |
| Oznake     | Ex ia IIC T4 Ga;                    |
|            | T4 (-40 °C ≤ Ta ≤ +50 °C)           |
|            | Tip IP66                            |

Pogledajte Tablica 15-1 i Tablica 15-2.

#### Posebni uvjeti za sigurnu uporabu (X):

- Pod ekstremnim okolnostima, nemetalni dijelovi ugrađeni u kućište ovog uređaja mogu dovesti do elektrostatičkog naboja koji može prouzročiti zapaljenje. Stoga se ovaj uređaj ne smije ugraditi na mjesto gdje vanjski uvjeti pogoduju nakupljanju elektrostatičkog naboja na takvim površinama. Uz to, opremu treba čistiti samo vlažnom krpom.
- 2. Mjerni pretvornik može sadržavati više od 10 posto aluminija i smatra se potencijalnim rizikom od zapaljenja pri udaru ili trenju. Treba poduzeti mjere opreza tijekom ugradnje i upotrebe kako bi se spriječili udarci i trenje.

- 3. Opremu napaja Emerson 701PBKKF. Alternativni izvor napajanja je model CSI MHM-89004 jer ti uređaji imaju izlazne parametre koji su jednaki ili manje zahtjevni od parametara 701PBKKF.
- 4. S uređajem Rosemount 928 mogu se koristiti samo modeli 375, 475, ili komunikatori AMS Trex.

# 15.6.5 Kina

#### I3 NEPSI Samosigurnost (IS)

| Certifikat | GYJ18.1438X                                     |
|------------|-------------------------------------------------|
| Norme      | GB 3836.1-2010, GB 3836.4-2010, GB 3836.20-2010 |
| Oznake     | Ex ia IIC T4 Ga (Ta= -40 °C do +50 °C)          |

## Posebni uvjeti za sigurnu uporabu (X):

Pogledajte certifikat.

# 15.6.6 Japan

#### CML Samosigurnost (IS)

| Certifikat | CML 18JPN2345X                                |
|------------|-----------------------------------------------|
| Norme      | IEC 60079-0:2011, IEC 60079-11:2011           |
| Oznake     | Ex ia IIC T4 Ga;<br>T4 (-40 °C ≤ Ta ≤ +50 °C) |

# Posebni uvjeti za sigurnu uporabu (X):

Pogledajte certifikat.

# 16 Izjava o sukladnosti

Izjava o sukladnosti za EU EMERSON. Br.: RMD 1112 Rev. D Mi, Rosemount, Inc. 8200 Market Boulevard Chanhassen, MN 55317-9685 SAD pod vlastitom isključivom odgovornošću izjavljujemo da je proizvod bežični monitor plina Rosemount<sup>™</sup> 928 proizvođača Rosemount, Inc. 8200 Market Boulevard Chanhassen, MN 55317-9685 SAD na koji se odnosi ova izjava u skladu s odredbama direktiva Europske unije, uključujući najnovije izmjene i dopune, prema prilogu. Pretpostavka o sukladnosti temelji se na primjeni usklađenih normi i, ako je primjenjivo ili potrebno, certifikaciji ovlaštenog tijela Europske unije prema prilogu. cht th Potpredsjednik za globalnu kvalitetu (potpis) (funkcija) 29. kolovoza 2019.; Shakopee, MNUSA Chris LaPoint (ime) (datum izdavanja i mjesto) Stranica 1 od 2

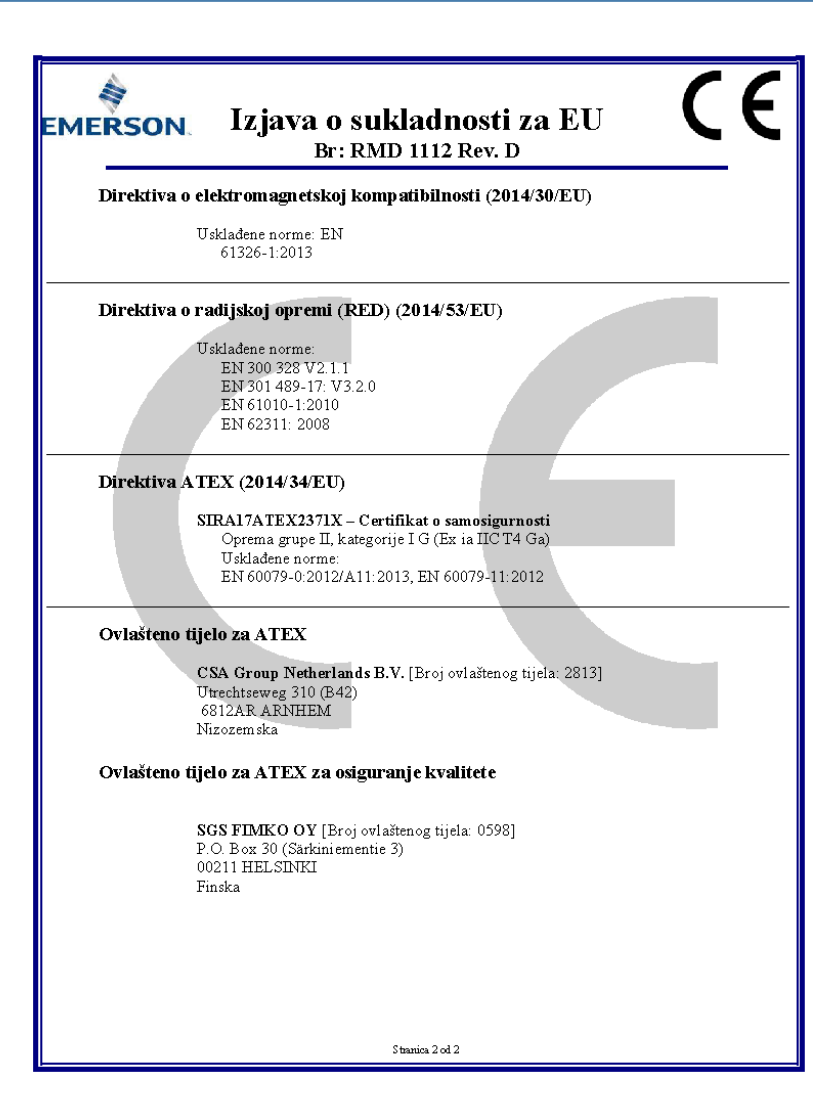

# 

Vodič za brzi početak rada 00825-0125-4928, Rev. AE prosinac 2019.

#### **GLOBAL HEADQUARTERS**

6021 Innovation Blvd. Shakopee, MN 55379

🕕 +1 866 347 3427

🕞 +1 952 949 7001

Emerson FZE Iebel Ali Free Zone

+971 4 811 8100

+971 4 886 5465

17033

Safety.csc@emerson.com

MIDDLF FAST AND AFRICA

**Emerson Automation Solutions** 

Dubai, United Arab Emirates, P.O. Box

#### EUROPE

Emerson Automation Solutions Neuhofstrasse 19a PO Box 1046 CH-6340 Baar Switzerland

🕕 +41 (0) 41 768 6111

🕞 +41 (0) 41 768 6300

Safety.csc@emerson.com

#### **ASIA-PACIFIC**

Emerson Automation Solutions 1 Pandan Crescent Singapore 128461 Republic of Singapore () +65 6 777 8211

+65 6 777 0947

safety.csc@emerson.com

Safety.csc@emerson.com

©2020 Emerson. All rights reserved.

The Emerson logo is a trademark and service mark of Emerson Electric Co. Rosemount is a mark of one of the Emerson family of companies. All other marks are the property of their respective owners.

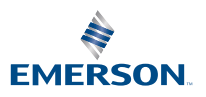

ROSEMOUNT